# <u>パゴスト利用マニュアル・大会運営</u>

### ログイン

ログインURL: https://minpg.com/pgadmin/

|          |                | 1000                  |
|----------|----------------|-----------------------|
|          | パークゴルフ場管理者ログイン |                       |
|          | パークゴルフ場管理者ログイン |                       |
|          | ユーザー名          |                       |
|          | /<br>パスワード     |                       |
|          |                |                       |
|          | ログイン           |                       |
| Added to |                | and the second second |

**ユーザ名** ご登録いただいたメールアドレスを入力してください。 パスワード ご登録時に設定された仮パスワードを入力してください。 ログイン後に任意のパスワードを設定し、定期 的にパスワードを変更されることをお勧めいたしま す。

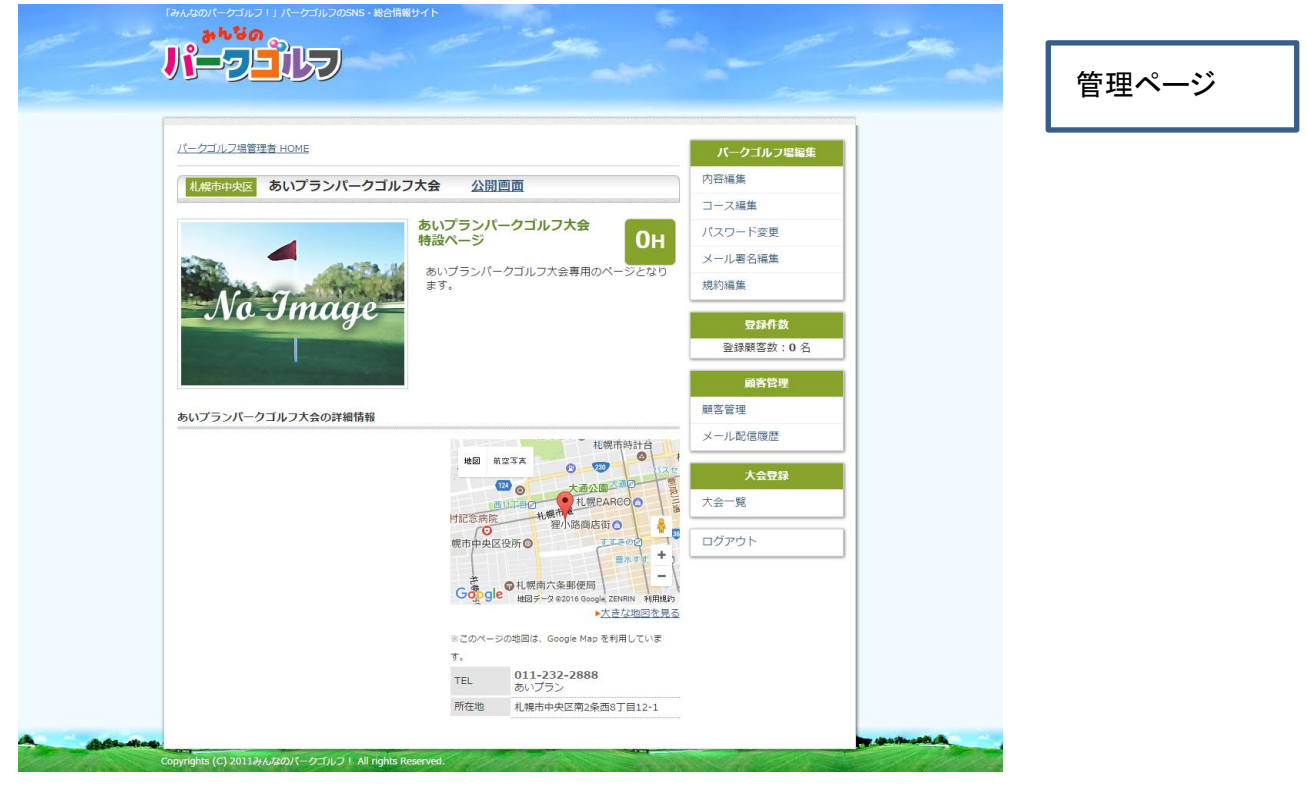

| おんな                                      | いフリンパータゴルフダ<br>の 🚗     | DSNS·総合简单  | 894F                                     |                |             | -    |             |
|------------------------------------------|------------------------|------------|------------------------------------------|----------------|-------------|------|-------------|
| Ji-                                      |                        | -          |                                          |                |             |      |             |
|                                          |                        |            |                                          |                |             |      |             |
| -                                        |                        |            |                                          |                |             |      |             |
| パークゴルフ場                                  | 管理者 HOME > 登録          | 快会一覧       |                                          |                |             |      | パークゴルフ場編集   |
| 登録大会-                                    | - 哲                    |            |                                          |                |             |      | 内容編集        |
| Шээлча                                   | 12                     |            |                                          |                | _           |      | コース編集       |
|                                          |                        |            |                                          |                | 新           | 規追加  | バスワード変更     |
|                                          |                        |            |                                          |                | 終了大         | 会表示  | メール署名編集     |
| 線り込み<br>主保者: ●あし                         | <b>ヽブラ・</b> パークゴルフ大    | 会管理者 ①ア    | K-40-                                    |                |             |      | 規約編集        |
| 1.1.1.1.1.1.1.1.1.1.1.1.1.1.1.1.1.1.1.1. |                        |            | 検索                                       |                |             |      |             |
|                                          |                        |            |                                          |                |             |      | 空球件数 - 0. 名 |
|                                          |                        | 表示位置:1~    | 1 検索件数:1 ^                               | (一ジ酸1          |             |      | ENERGY OT   |
|                                          |                        | < 前べ<br>表示 | ージ 1 次ページ<br>F件載: <u>10</u> 20 <u>30</u> | ?>             |             |      | 顧客管理        |
| ▲開催日 ▼                                   | ▲ 大会名称 ⊻               | 編集·削除      | 募集要項                                     | 参加者管理          | 承認申請        | コメント | 顧客管理        |
| 2016-12-24                               | あいブランパークゴ<br>リコキ会子選 ラバ | 500 MF     | 編集                                       | * 1 9648 36ths | <b>盗印</b> 支 |      | メール配信履歴     |
| 2010-12-24                               | つ角山大会                  | 48.3%      | 募集終了                                     | I.A. WINCALLIN | ALBE/H      |      | 大会費録        |
|                                          |                        | 大会一覧       |                                          |                |             |      |             |
|                                          |                        |            |                                          |                |             |      |             |
|                                          |                        | ログアウト      |                                          |                |             |      |             |

**大会登録** 管理ページの大会一覧をクリックして大会登録ページに入ります。

新規追加をクリックして大会情報の登録画面に進みます。

| <br>「みんなのパークゴルフ!」パークゴルフのSNS・総合情報サイト                               | See.      |                       | -       |  |  |
|-------------------------------------------------------------------|-----------|-----------------------|---------|--|--|
| バークゴルフ場管理者 HOME > 登録大会一覧 > 新現大会                                   |           | パークゴルフ堤編集             |         |  |  |
| 新規大会                                                              | 内容編集      |                       |         |  |  |
|                                                                   |           | コース編集                 |         |  |  |
| 大会名 ※必須                                                           |           | パスワード変更               |         |  |  |
|                                                                   |           | メール署名編集               |         |  |  |
| 大会名を:<br>[100文字以内で入力してください]<br>■残り 100 文字入力可能                     | 入力してください。 | 規約編集                  |         |  |  |
| ペア設定 ※ <b>必須</b>                                                  |           | 登録件数<br>登録顧客数:21名     |         |  |  |
| 個人大会 個人またはペアを指定して下さい。                                             | 大会名を      | を入力し、個人大会かペ           | ア大会かを選択 |  |  |
| 大会開始日 ※必須                                                         | 大会開始      | 治日と終了日を選択しま           | き。      |  |  |
| 大会開始日を入力してください。                                                   |           |                       |         |  |  |
| 大会終了日                                                             | 1日だけ      | 1日だけの大会の時は開始日のみ入力します。 |         |  |  |
| 大会終了日を入力してください。                                                   | 電話番号      | 電話番号は大会の問合せに対応するための連絡 |         |  |  |
| 電話番号 ※ <mark>必須</mark>                                            | 九 俄 万 ?   | と互動してくたい。             |         |  |  |
| 011-232-2888 電話番号を入力してください。<br>[45文字以内で入力してください]<br>■残り 33 文字入力可能 |           |                       |         |  |  |

| 電話番号所在                                                                                                    |                                                                                  |                                                    |
|----------------------------------------------------------------------------------------------------|----------------------------------------------------------------------------------|----------------------------------------------------|
|                                                                                                    |                                                                                  | 電話番号の対応先名を入力します。                                   |
| あいプラン                                                                                                    |                                                                                  |                                                    |
| 電話番号所在を入力してください。                                                                                                    |                                                                                  |                                                    |
| (団体治・担当部署治寺)<br>[100文字以内で入力してください]                                                                                                    |                                                                                  |                                                    |
| ■残り <b>95</b> 文字入力可能                                                                                                    |                                                                                  | <br> +                                             |
| 大会詳細                                                                                                    |                                                                                  | 入云計神には土惟有なと入云の計しい 情報を戦                             |
|                                                                                                    |                                                                                  | る場合に必要事項を入力します。                                    |
|                                                                                                    |                                                                                  |                                                    |
|                                                                                                    |                                                                                  |                                                    |
|                                                                                                    |                                                                                  | 参加料金(金額のみ)                                         |
|                                                                                                    |                                                                                  | 参加料金の金額だけを表示したい場合はコチラに 金                           |
|                                                                                                    |                                                                                  | 物字を入力します                                           |
| 大会詳細を入力してください。                                                                                                    |                                                                                  | $  \mathbf{x} ] \in \mathcal{N} \cup \mathcal{O} $ |
| 参加料金(金額のみ)                                                                                                    |                                                                                  | お开当付さ寺、 参加賀のはかに又言を表示する場合                           |
| >> YN4.1 TE ( TE BHA3.0.1 )                                                                                                    |                                                                                  | 下の欄(金額以外)に「お弁当付き」等入力します。                           |
|                                                                                                    |                                                                                  |                                                    |
| 参加料金を入力してください。                                                                                                    |                                                                                  |                                                    |
| [100文字以内で入力してください]<br>■ 碑 b 100 文字 λ 力可能                                                                                                |                                                                                  |                                                    |
|                                                                                                    |                                                                                  | 募集人数を入力します。                                        |
| ♥ノリムヤヤ亚(立税以クト)                                                                                                    |                                                                                  |                                                    |
|                                                                                                    |                                                                                  |                                                    |
|                                                                                                    |                                                                                  | リンク元名                                              |
| [100文字以内で入力してください]<br>■ 健り 100 ☆マコカコギ                                                                                                   |                                                                                  | みんパゴ以外に大会を告知しているサイトを案内しま                           |
| = 双 9 100 X子入刀引服<br>会初 1 %                                                                                                    |                                                                                  | 大会を告知しているサイトのリロレを入力します                             |
| 一些小人致                                                                                                    |                                                                                  |                                                    |
|                                                                                                    |                                                                                  | ヘマ小・携市専用ヘーンをお持ちの场合は、                               |
| 「60文字以内でみカレオイださい」                                                                                                    | 参加人数(定員)を                                                                        | 下の欄に 携帯サイトURLを入力します。                               |
| ■残り 60 文字入力可能                                                                                                    |                                                                                  |                                                    |
| リンク先名                                                                                                    |                                                                                  | │<br>                                              |
|                                                                                                    |                                                                                  |                                                    |
|                                                                                                    | リンク先名を入力し                                                                        | みんハコからネット甲込の受付を行うかを決定させま                           |
| [150文字以内で入力してください]                                                                                                    |                                                                                  |                                                    |
| PCサイトリンク先URL                                                                                                    |                                                                                  | みんパゴに大会情報を掲載するが、ネット受付をしなし                          |
|                                                                                                    |                                                                                  |                                                    |
|                                                                                                    | PCサイトのリンク#                                                                       | 场口は'夯未しない」で迭抓してへにさい。                               |
|                                                                                                    |                                                                                  |                                                    |
| [150×ヂ以内で人力してくたさい]<br>■残り <b>150</b> 文字入力可能                                                                                             |                                                                                  | みんパゴでネット受付をする場合は、「募集する 参加                          |
| 携帯サイトリンク先URL                                                                                                    |                                                                                  | 当日払い」か「事前払い」かのどちらかを 選択してくだ                         |
|                                                                                                    |                                                                                  |                                                    |
|                                                                                                    | 携帯サイトのリンク                                                                        |                                                    |
| U.,                                                                                                    |                                                                                  | 最後に  人力内容の確認」を行ってください。 修正等(                        |
| [150文学以内で人力してくたさい]<br>■残り <b>150</b> 文字入力可能                                                                                             |                                                                                  | 問題がなければ登録ボタンを クリックしてください。                          |
| みんパゴで参加者募集・参加費徴収する                                                                                                    |                                                                                  |                                                    |
|                                                                                                    |                                                                                  |                                                    |
|                                                                                                    |                                                                                  | 次に募集要項の設定に進みます                                     |
|                                                                                                    |                                                                                  | 「「「「「「「「「」」」」「「」」」「「」」「「」」」「「」」」「「」」」「「」」」」        |
| 募集ノス、 募集する・参加費当日払い                                                                                                    | 募集する・参加費事前払                                                                      | 次に募来文字の設定に定めるす。                                    |
| 募集してい 募集する・参加費当日払い  みんい口で参加者尊集し、参加費用利の場合は「募集する・参加                                                                                       | 募集する・参加費事前払<br>「費当日払い」を選択してくださ                                                   |                                                    |
| 募集してい<br>募集してい<br>みんパロで参加者等集し、参加費無料の場合は「募集する・参<br>かんパロで参加者の募集と参加費の徴収を行う大会は「募集す<br>募集期間内でも定員到過等の浸虫で募集を停止する場合は「募                          | 募集する・参加費事前払<br>□費当日払い」を選択してくださ<br>5、参加費事前払い」を選択して<br>総容」を選択してください。               |                                                    |
| 募集してい<br>募集してい<br>みんパロで参加者の募集と、参加費出日払い<br>かんパロで参加者の募集と参加費の徴収を行う大会は「募集する<br>募集期間内でも定員到違等の増出で募集を停止する場合は「募集                                | <mark>募集する・参加費事前払</mark><br>□費当日払い」を選択してくださ<br>5・参加費事前払い」を選択して<br>「終了」を選択してください。 |                                                    |
| 募集してい  募集してい  募集する・参加費当日払い  かん/ごで参加者の募集と参加費の徴収を行う大会は「募集する・参  かは、「で参加者の募集と参加費の徴収を行う大会は「募集す  「募集開開内でも定員到通等の理由で募集を停止する場合は「募  に  なったの  、カカ内 | 募集する・参加費事前払<br>っ 増当り払い」を選択してくださ<br>5、参加費事前払い」を選択して<br>減終了」を選択してください。<br>容の確認     |                                                    |

| 募集要項       | の設定                             |                       |                                                        |             |          |                            |
|------------|---------------------------------|-----------------------|--------------------------------------------------------|-------------|----------|----------------------------|
|            |                                 | DSNS · 総合情報           | &サイト                                                   |             | -        |                            |
| パークゴルフち    | <u>:管理者 HOME</u> > 登録           | 大会一覧                  |                                                        |             |          | パークゴルフ場編集                  |
| 登録大会一      | −覧                              |                       |                                                        |             |          | 内容編集                       |
|            |                                 |                       |                                                        |             |          | コース編集                      |
|            |                                 |                       |                                                        |             |          | 新規追加パスワード変更                |
| 絞らえみ       |                                 |                       |                                                        |             |          | 終了大会表示メール署名編集              |
| 主催者:●あい    | ハプランバ <i>ー</i> クゴルフ大            | :会管理者 <sup>の</sup> アト | ドメリー                                                   |             |          | 規約編集                       |
|            |                                 |                       | 検索                                                     |             |          | <b>登録件故</b><br>登録顧客数:21名   |
|            |                                 | 表示位置:1~<br>く前ペ<br>表示  | 3 検索件数:3 ペ<br>ージ 1 次ページ<br>T件数: <u>10</u> 20 <u>30</u> | ージ数:1<br>>  |          | 大会内容の登録が完了したら、次に大会の募集要     |
| ▲ 開催日 ▼    | ▲大会名称▼                          | 編集·削除                 | 募集要項                                                   | 参加者管理       | 承認       | 國 項を設定します。                 |
| 2016-12-24 | あいプランパークゴ<br>ルフ大会予選 えべ<br>つ角山大会 | 編集                    | 編集<br>募集終了                                             | 3人<br>新規追加  | 承認       | ■ 大会一覧から募集要項の「新規」をクリックします。 |
| 2016-12-29 | あいブランパークゴ<br>ルフ大会 予選会<br>福移の杜大会 | 編集                    | <b>編集</b><br>募集終了                                      | 1人<br>新規追加  | 承認       | F.E.                       |
| 2016-12-29 | あいプラン                           | 編集                    | 新規                                                     |             | 募集<br>め申 | 英集<br>办申                   |
|            |                                 | 表示位置:1~<br>く前べ<br>表示  | 3 検索件数:3 ペ<br>ージ 1 次ページ<br>5件数: <u>10</u> 20 <u>30</u> | ージ数: 1<br>> |          |                            |

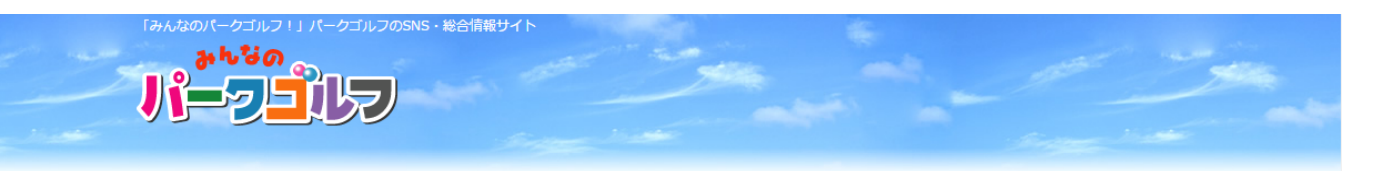

| <u> パークゴルフ場管理者 HOME</u> > <u>登録大会一覧</u> > 参加者募集要項 > あいプラン                                                      | 申込みメールフォーム送信先アドレス                             |
|----------------------------------------------------------------------------------------------------|-----------------------------------------------|
| あいプラン                                                                                                    | □基本的にパゴストへ登録されているメールアドレス<br>●を使用しますが、変更も可能です。 |
| 申込みメールフォーム送信先アドレス                                                                                              | みんパゴからメールフォームで大会の申込みが行                        |
| minpg.0385@gmail.com<br>メールアドレスを入力してください。(空にするとメールフォームによる申込受付は行いま<br>[45文字以内で入力してください]<br>■残り <b>25</b> 文字入力可能 | われた際に、登録したメールアドレスへ甲込のお知<br>AAらせメールが発信されます。    |
| 申込み電話番号                                                                                                    | 申込み電話番号・申込みFAX番号                              |
| 011-232-2888 ■ 電話番号を入力してください。(空にすると電話による申込受付は行い<br>[16文字以内で入力してください]<br>■残り 4 文字入力可能                           | 。<br>大会の申込みを受付する電話番号やFAX番号を登録します。             |
| 申込み F A X 番号                                                                                                   | 電話やFAXでの受付をしない時は入力は不要です                       |
| 「 F A X 番号を入力してください。(空にすると F A X による申込受付);<br>[16文字以内で入力してください]<br>■残り 16 文字入力可能                               | キャンセル受付日数                                     |
| キャンセル受付日数                                                                                                    | 人会のキャンセルが受付出来る日数を入力します。                       |
| 日前まで<br>何日前までキャンセルを受け付けるか入力して下さい。<br>[16文字以内で入力してください]<br>■残り <b>16</b> 文字入力可能                                 | <br>  <b>当日受付時間</b><br>  受付を開始する時間を登録します。     |
| 当日の受付時間                                                                                                    |                                               |
| 例:00時00分~<br>[20文字以内で入力してください]<br>- 歴わりのでコンコンピ                                                                 |                                               |
|                                                                                                    |                                               |

| 募集開始日                                                                     | 募集開始日·募集終了日                                                |
|---------------------------------------------------------------------------|------------------------------------------------------------|
| 募集開始日を入力してください。                                                           | みんバコでネット甲込受付を実施する期間を設定し<br>                                |
| 募集終了日 ※必須                                                                 | ます。                                                        |
| 第集終了日を入力してください。                                                           | 申込み番号先頭文字                                                  |
| 込み番号先頭文字 ※ <mark>必須</mark>                                                | 大会参加者名簿一覧をCSVデータでダウンロード                                    |
| 申込み番号に付与する先頭文字を入力してください。                                                  | した際に大会参加者の選別を可能にするための番                                     |
| 【4文字以内で入力してください】<br>■残り 4 文字入力可能                                          | です。                                                        |
| 司スコア順位決定法 ※ <mark>必須</mark>                                               |                                                            |
|                                                                           | 同スコア順位決定法                                                  |
| - 単独パノノトハッグカム。 - 一音計パノノトハックカム。 - 単独カウントバック方式または合計カウントバック方式のどちらかを選択してください。 | カウントバックの方式を選択します。                                          |
| 辰込先情報                                                                     | 単独カウントバックはD→C→B→A                                          |
|                                                                           | 合計カウントバックはDC→D→C→B→A                                       |
|                                                                           | となります。                                                     |
|                                                                           | 振込先情報                                                      |
|                                                                           | 参加費の事前支払を銀行振込等で受付する場合                                      |
| 参加費を振込で受け付ける際は入力してください。<br>参加中に1 妻 のわちにたち                                 | 振込先情報を入力します。                                               |
| 参加中込者のPDF作成                                                               |                                                            |
| PDFを作成しない<br>PDFを作成する                                                     | 参加申込書のPDF作成                                                |
| 申込書用コメント                                                                  | 紙による申込用紙を制作する場合に使う機能です                                     |
|                                                                           | 「PDFを作成」するを選択した場合、みんパゴの大                                   |
|                                                                           | 情報ページから、申込用紙をダウンロードすること                                    |
|                                                                           | できます。                                                      |
|                                                                           |                                                            |
| 申込書に記述するコメントを入力してください。                                                    | 申込書用コメント                                                   |
| 申込書用連絡先情報                                                                 | PDFによる申込用紙を作成する場合に、申込用紙                                    |
|                                                                           |                                                            |
|                                                                           | ためのものです。                                                   |
|                                                                           | 由认用連絡失情報                                                   |
|                                                                           | 由込田紙を作成する場合に 大全事務局たどの通                                     |
| 甲込書に記述する連絡先情報を入力してください。<br>55月1                                           | キを所定の提所に記載するためのものです                                        |
| pm (10) 1                                                                 | パート アンタンコー アンタンティー アンタン アンタン アンシン アンシン アンシン アンシン アンシン アンシン |
| 募集時に行う質問を入力して下さい。<br>1100文字以内で入力してください1                                   | 質問1~3                                                      |
| ■残り 100 文字入力可能                                                            | 大会参加者へ事前調査やアンケートなどを取る時                                     |
| 質問2                                                                       | 使用すします。                                                    |
|                                                                           | 質問は3つまで自由に設定できます。                                          |
| 毎年時にイブン目間を入刀して下さい。<br>[100文字以内で入力してください]<br>■待り 100 文字入力可能                |                                                            |
| 質問3                                                                       | 必要事項の入力が完了したら「入力内容の確認」                                     |
|                                                                           | リックし、問題が無ければ「登録」をします。                                      |
| 募集時に行う質問を入力して下さい。                                                         |                                                            |
| [100文字以内で入力してください]<br>■残り <b>100</b> 文字入力可能                               |                                                            |
|                                                                           |                                                            |
| 戻る入力内容の確認                                                                 |                                                            |
|                                                                           |                                                            |

| <ul> <li>ノークゴルフ場管理者 HOME &gt; 登録</li> </ul>                          | 大会一覧                                                                |                     | <b>承認申</b><br>大会情<br>大会情<br>運営車 | 請<br>報と募<br>報を∂   | 募集要項の登録が<br>なんパゴへ掲載す。                      | 完了したら、<br>るために「みんパニ<br>きを行います    |
|----------------------------------------------------------------------|---------------------------------------------------------------------|---------------------|---------------------------------|-------------------|--------------------------------------------|----------------------------------|
| <ul> <li>登録大会一覧</li> <li>総込み</li> <li>主催者: ®あいブランカッブ バークゴ</li> </ul> | ルフ大会管理者 ©アドメリー<br>検索                                                |                     | た<br>みんパ<br>認のう;<br>承認を<br>承認に  | ゴ運営<br>え、問<br>行いま | 営事務局では、大会<br>題が無ければ大会<br>ます。<br>こは申請後、24時間 | 会の二重登録等を<br>るの掲載について<br>間以内に実施しま |
|                                                                      | 表示位置:1~3 検索件数:3<br>く前ページ   1   次ペー<br>表示件数: <u>10</u> 20 <u>3</u> / | ページ数:1<br>ジ >       |                                 |                   | 顧客管理<br>顧客管理                               |                                  |
| ▲開催日 ▼ ▲ 大会名称 ▼<br>2016-12-29 あいブランパークゴ<br>ルフ大会 予選会<br>福移の社大会        | 編集·削除 募集要項<br>編集<br>編集<br>募集終了                                      | 参加者管理<br>1人<br>新規追加 | 承認申請                            | 4                 | メール配信履歴<br>大会登録                            |                                  |
| 2016-12-29 あいプラン                                                     | 編集         編集           削除         募集終了                             |                     | 承認申請                            |                   | 大会一覧       ログアウト                           |                                  |
| 第11回あいプランカッ<br>2017-06-23 ディークゴルフ大<br>会 予選会 えべつ                      | 編集<br>編集<br>基集終了                                                    | 1人 新規追加             | 承認済                             |                   |                                            |                                  |

| パークゴルフ場編集     |
|---------------|
| 内容編集          |
| コース編集 パスワード変更 |
| メール署名編集       |
| 規約編集          |
| 登録件数          |
| 登録順各数:21 名    |
| 順各官理<br>顧客管理  |
| メール配信履歴       |
| 大会登録          |
| 大会一覧          |
| ログアウト         |
|               |

|            |                                                  | 表示位置:1~3<br>く前ペー | 検索件数:3 ペー<br>-ジー11 次ページン           | ージ数:1<br>> |       |      | 登録顧答数:21 名 顧客管理 |
|------------|--------------------------------------------------|------------------|------------------------------------|------------|-------|------|-----------------|
| 開催日▼       | ▲大会名称▼                                           | 表示:<br>編集·削除     | 件数: <u>10</u> 20 <u>30</u><br>募集要項 | 参加者管理      | 承認申請  | コメント | 顧客管理            |
| 2016-12-29 | ー ー<br>あいプランバークゴ<br>ルフ大会 予選会<br>福移の杜大会           | 編集               | 編集                                 | 1人         | 承認済   |      | メール配信履歴         |
| 2016-12-29 | あいプラン                                            | 閲覧               |                                    |            | 承認申請中 |      | 大会登録            |
| 2017-06-23 | 第一回向、クランカッ<br>ブ バークゴルフ大<br>会 予選会 えべつ<br>角山バークランド | 編集               | <del>編集</del><br>募集終了              | 1入 新規追加    | 承認済   | J    | ログアウト           |

表示位置·1~3 檜宏件勘·3 ページ弾・1

| 「みんなのパークゴム<br>あれな<br>して                                    | レフ I J バーケゴルフのSNS - 総合信報サイト                                                                       | ○文字サイス                                                                                       | <b>承認申請</b><br>承認されると、、みんパゴの大会情報に<br>掲出され、大会の受付が開始されます。<br>同時に参加者のデータ入力が可能にな<br>ります。 |
|------------------------------------------------------------|---------------------------------------------------------------------------------------------------|----------------------------------------------------------------------------------------------|--------------------------------------------------------------------------------------|
|                                                            | 【みんパゴ!」ってどんなサイト?<br>WHATS MINPAGO?<br>ント大会情報(北海道内閣催) > 2016年12月<br>年12月のイベント大会情報(北海道P             | バークゴルフ場を探す イヘ<br>SEARCH                                                                      | 参加者データの入力は大会一覧、参加<br>者管理の「新規追加」から行います。                                               |
| 12月27日<br>石狩市<br>12月29日                                    | へっぽこ選手権<br>いしかりパークゴルフ場<br>石狩市樽川                                                                   | <ul> <li>参加費 1,000円<br/>お弁当付</li> <li>お問い合わせ いしかりパー<br/>ルフ場</li> <li>0133-72-5185</li> </ul> | ALC · L (H) X / N · L / X<br>ALC · F 力で高評価<br>alps-pps.cojp<br>-クゴ<br>お悩み解決!         |
| 12月29日<br>12月29日                                           | あいプランバークゴルフ大会 予選会 1<br>会<br>あいプランカップ パークゴルフ大会<br>礼幌市中央区南2条西8丁目12-1<br>ゴルフ場で開催する大会です。              | 福移の杜大 ◎ 参加費 1,000円<br>◎ 参加人数 200<br>◎ お問い合わせ あいプラン<br>011-232-2888                           | は、<br>たんにちは、マンブ さん<br>さんにちは、マンブ さん<br>きんいてゴ!クラフ/にログイン中<br>「ログアウトする」                  |
| <ul> <li>札幌市中央国</li> <li>参加募集期間</li> <li>メールフォー</li> </ul> | あいプラン<br>あいプランカップ パークゴルフ大会<br>礼幌市中央区南2条西8丁目12-1<br>: 2016-12-26~2016-12-29<br>-ムで参加申し込みするFAX又は郵送で | ◎ お問い合わせ あいブラン<br>011-232-2888<br>参加申込み<br><u>する</u>                                         | PART(GOL7LITE<br>パーク基礎講座)<br>You Tube                                                |

|   |            | 表示位置-1~3 検索件数:3 ページ数:1<br>〈前ページ   1   次ページ ><br>表示件数: 10 20 30 |       |               |         |      |      |         |  |  |  |  |  |
|---|------------|----------------------------------------------------------------|-------|---------------|---------|------|------|---------|--|--|--|--|--|
|   | ▲開催日 ▼     | ▲ 大会名称 ▼                                                       | 編集·削除 | 募集要項          | 参加者管理   | 承認申請 | コメント | 展合自理    |  |  |  |  |  |
|   | 2016-12-29 | あいプランバークゴ<br>ルフ大会、予選会                                          | 編集    | 編集            | 1人 新規追加 | 承認済  |      | メール配信履歴 |  |  |  |  |  |
| [ |            | 18190/11/124                                                   |       | <b>募</b> 集終 ] |         |      |      | 大会登録    |  |  |  |  |  |
|   | 2016-12-29 | あいプラン                                                          | 編集    | 編集            | 新規追加    | 承認済  |      | 大会一覧    |  |  |  |  |  |
|   |            |                                                                | 削除    | 易集終了          |         |      |      | ログアウト   |  |  |  |  |  |
|   | 2017-06-23 | 第11回のいノランハッ<br>ブ パークゴルフ大<br>会 予選会 えべつ<br>角山パークランド              | 編集    | 編集<br>募集終了    | 1人 新規追加 | 承認済  |      |         |  |  |  |  |  |
|   |            |                                                                |       |               | . 1971  |      |      |         |  |  |  |  |  |

#### 大会参加者登録

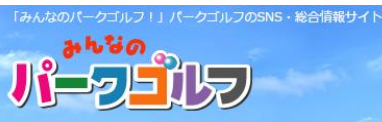

| <u> // / 初日社日 HOME</u> / <u> </u>                                      | パークゴルフ場編集                                          |
|------------------------------------------------------------------------|----------------------------------------------------|
| 会参加者新規登録                                                               | 内容編集                                               |
|                                                                        | コース編集                                              |
| <u>_</u> グ選手ID                                                         | パスワード変更                                            |
|                                                                        | メール署名編集                                            |
| An老女 × 2 漢                                                             | 規約編集                                               |
|                                                                        | 登録件数                                               |
| 加香のお名前を入力してください。                                                       | 登録顧客数:21名                                          |
| こちらの情報は大会結果としてサイト内に公開される場合があります。<br>00文字以内で入力してください]<br>離わ 100 マウェンコョ語 | 顧客管理                                               |
| 加着名ふりがな ※必須                                                            | 顧客管理                                               |
|                                                                        | メール配信履歴                                            |
| .00文字以内で入力してください]                                                      | +425                                               |
| (スッ 100 ×子人/)可能<br>更番号                                                 |                                                    |
|                                                                        |                                                    |
| 道府思 ※ <b>必須</b>                                                        | ログアウト                                              |
|                                                                        |                                                    |
| ℓ海道 ▼<br>住している都道府県を選択してください。                                           | 参加者新規登録                                            |
| こちらの情報は大会結果としてサイト内に公開される場合があります。<br>主市町1村                              |                                                    |
|                                                                        | ●●●●●●●●●●●●●●●●●●●●●●●●●●●●●●●●●●●●               |
| 住している市町村名を入力してください。                                                    |                                                    |
| ごちらの情報は大会結果としてサイト内に公開される場合があります。<br>.0文字以内で入力してください]<br>確わ 10 ☆☆入力司能   |                                                    |
| 新子の他                                                                   |                                                    |
|                                                                        | ハリン いってい ひっち いっち いっち いっち いっち いっち いっち いっち いっち いっち い |
| 00文字以内で入力してください]<br>歴わ 200 ナマンカロギ                                      |                                                    |
| 话番号 ※必須                                                                | 電話番号 必須事項で個人情報の作                                   |
|                                                                        |                                                    |
|                                                                        |                                                    |
| ールアドレス                                                                 | して登録を行ってください                                       |
|                                                                        | して登録を打っていたでい。                                      |
| (例:***@******.ne.jp)<br>うな字以内で入力してください]                                |                                                    |
| 残り <b>43</b> 文字人刀可能<br><b>別 ※必須</b>                                    |                                                    |
|                                                                        | 「「「「「」」、「「」」、「」」、「」、「」、「」、「」、「」、「」、「」、「」           |
| 男性 女性                                                                  | パークゴルフ麻 姿攻 正居を入力いた                                 |
| 齢 ※ <mark>必須</mark>                                                    |                                                    |
|                                                                        |                                                    |
| 角数字でご入力ください。                                                           | の医別項日として利用頂いより。                                    |
| -クコルフ歴                                                                 |                                                    |
| 00.000000111.アイモナロ1                                                    |                                                    |
| 3045年前15.07000000000<br>残り 100 文字入力可能<br>各                             |                                                    |
|                                                                        |                                                    |
| 0文字以内で入力してください]                                                        |                                                    |
| 残り <del>6U</del> 文字入力可能<br>蜀団体                                         |                                                    |
|                                                                        |                                                    |
| 体に所属している方はご記入ください                                                      |                                                    |
| (0文字以内で入力してください)                                                       |                                                    |

and the second of the

| +^*                                                                                                    | <b>40 #</b> _ 60                                                                                                    |                                                                                                    |                                                                                                    |                                                                                                    | 内容編集                                                                                                    |                                               |
|----------------------------------------------------------------------------------------------------|----------------------------------------------------------------------------------------------------|----------------------------------------------------------------------------------------------------|----------------------------------------------------------------------------------------------------|----------------------------------------------------------------------------------------------------|----------------------------------------------------------------------------------------------------|-----------------------------------------------|
| 大会参加                                                                                                    | 加有一寬                                                                                                    |                                                                                                    |                                                                                                    |                                                                                                    | コース編集                                                                                                    |                                               |
|                                                                                                    |                                                                                                    |                                                                                                    |                                                                                                    | 2618 1014                                                                                                    |                                                                                                    |                                               |
|                                                                                                    |                                                                                                    |                                                                                                    |                                                                                                    | 新規追加                                                                                                    | バスワート変更                                                                                                    |                                               |
|                                                                                                    |                                                                                                    |                                                                                                    |                                                                                                    | 顧客追加                                                                                                    | メール署名編集                                                                                                    |                                               |
|                                                                                                    |                                                                                                    |                                                                                                    |                                                                                                    | 年会員追加                                                                                                    | 規約編集                                                                                                    |                                               |
|                                                                                                    |                                                                                                    |                                                                                                    |                                                                                                    | /一覧CSV出力                                                                                                    |                                                                                                    |                                               |
|                                                                                                    |                                                                                                    |                                                                                                    |                                                                                                    | 組み合わせ表                                                                                                    | 登録件数                                                                                                    |                                               |
|                                                                                                    |                                                                                                    |                                                                                                    |                                                                                                    | 組み合わせ表CSV出力                                                                                                    | 登録顧客数:21名                                                                                                    | ]                                             |
| 絞り込み                                                                                                    |                                                                                                    |                                                                                                    |                                                                                                    |                                                                                                    | 顧客管理                                                                                                    |                                               |
| フリーワー                                                                                                    | ·F:                                                                                                    | (部分                                                                                                    | 一致 名前 居住地 メー                                                                                                    | -ルア(レス)                                                                                                    |                                                                                                    |                                               |
|                                                                                                    |                                                                                                    | 検                                                                                                    | 索                                                                                                    |                                                                                                    | │大会参加者一覧                                                                                                    | Ē                                             |
| ****                                                                                                    |                                                                                                    |                                                                                                    | /                                                                                                    | /                                                                                                    |                                                                                                    |                                               |
| めいフラ.                                                                                                    | ノ参加省一見                                                                                                    |                                                                                                    | /                                                                                                    |                                                                                                    | 入力内容の確認                                                                                                    | と登録が完てす。                                      |
|                                                                                                    |                                                                                                    | 表示位置:1~1 検索                                                                                                    | 素件数:1 ページ数:1                                                                                                    |                                                                                                    |                                                                                                    | いが必得されます                                      |
|                                                                                                    |                                                                                                    | く前ページ   1<br>表示件数: 」                                                                                                    | 1 )☆ページ><br>10 20 <u>30</u>                                                                                                    |                                                                                                    |                                                                                                    | か豆球でれより。                                      |
| ▲自込み                                                                                                    | ▶ ▲申込み ▲ 名言                                                                                                    | 前▼▲居住地 ▲メール                                                                                                    | 電話番号 参加費納                                                                                                    | 3 支払方法 編集                                                                                                    | 続けて参加者の                                                                                                    | <b>登</b> 球をする場合                               |
| 番号 ▼                                                                                                    | Hr4 ▼ = 01                                                                                                    | ▼ 7FUス                                                                                                    |                                                                                                    |                                                                                                    | 「新規追加」から                                                                                                    | 登録ページを開き                                      |
|                                                                                                    | 2016-12- ぎ 高                                                                                                    | )<br>)/提                                                                                                    |                                                                                                    | 削除                                                                                                    | 入力作業を続け                                                                                                    | ます。                                           |
| 00-0001                                                                                                   | 27 やわせ<br>10:44:13 ぎさ                                                                                                    | 5 札幌市                                                                                                    | 011-613-<br>6242                                                                                                    | 無料 編集                                                                                                    |                                                                                                    |                                               |
|                                                                                                    | ćs.                                                                                                    |                                                                                                    |                                                                                                    | 顧客登録                                                                                                    |                                                                                                    |                                               |
|                                                                                                    | 未登録申込代表                                                                                                    | 者メールアドレスは 既に顧客                                                                                                    | 登録があります。                                                                                                    |                                                                                                    | 顧各登録                                                                                                    |                                               |
|                                                                                                    |                                                                                                    | <b>東二位黒1-1 約</b> 月                                                                                                    | 5./4 Efr. 1                                                                                                    |                                                                                                    | ※継続的に当シ                                                                                                    | ステムをご利用す                                      |
|                                                                                                    |                                                                                                    | 表示[1]値:1~1 (東外<br>く前ページ 1                                                                                                    | 61+50:1 ベーン50:1<br>1  )次ページン                                                                                                    |                                                                                                    | は、顧客登録をす                                                                                                    | することで、別のフ                                     |
|                                                                                                    |                                                                                                    | 表示件数:                                                                                                    | <u>10</u> 20 <u>30</u>                                                                                                    |                                                                                                    | 参加者登録を簡                                                                                                    | 麦化することがで                                      |
|                                                                                                    |                                                                                                    | /                                                                                                    |                                                                                                    |                                                                                                    |                                                                                                    |                                               |
|                                                                                                    |                                                                                                    |                                                                                                    |                                                                                                    |                                                                                                    |                                                                                                    |                                               |
| utao)(<br>                                                                                                |                                                                                                    | ンルフのSN5・総合情報サイ                                                                                                    | K                                                                                                    |                                                                                                    | <b>顧客追加</b><br>大会参加者が顧<br>一括で参加者を                                                                                                    | 客名簿に載ってし<br>登録することがで                          |
|                                                                                                    | クゴルフ I J バークゴ<br>- なの<br>クロンレ<br>フ場管理者 Hoyle >                                                                                                    | リルフのSNS・総合情報サイ<br>フ<br>・<br><u>登録大会一覧</u> > 大会参加                                                                                                    | 10者追加顧客                                                                                                    |                                                                                                    | <b>顧客追加</b><br>大会参加者が顧<br>一括で参加者を<br>顧客一括入力を<br>1名以上の参加                                                                                                    | 客名簿に載ってし<br>登録することがで<br>するには、参加者<br>者が入力されてい  |
|                                                                                                    |                                                                                                    | フレフのSN5 - 総合情報サイ<br>フ<br>・<br>登録大会一覧 > 大会参加                                                                                                    | 2<br>四者追加 顧客                                                                                                    |                                                                                                    | <b>顧客追加</b><br>大会参加者が顧<br>一括で参加者を<br>顧客一括入力を<br>1名以上の参加<br>があります。                                                                                                    | 客名簿に載ってし<br>登録することがで<br>するには、参加者<br>者が入力されてい  |
| いなのパーク<br>う<br>・<br>・<br>・<br>・<br>・<br>・<br>・<br>・<br>・<br>・<br>・<br>・<br>・                              | クゴルフ I J バークゴ<br>な<br>つ<br>つ<br>コ<br>二<br>二<br>に<br>の<br>に<br>ジ<br>の<br>つ<br>つ<br>こ<br>し<br>い<br>に<br>う<br>ゴ<br>の<br>つ<br>つ<br>し<br>い<br>に<br>う<br>ゴ<br>の<br>つ<br>つ<br>し<br>い<br>ち<br>つ<br>つ<br>つ<br>し<br>い<br>ち<br>つ<br>つ<br>つ<br>し<br>い<br>ち<br>い<br>ち<br>い<br>い<br>ち<br>い<br>ち<br>い<br>ち<br>い<br>ち<br>い<br>ち<br>い<br>ち<br>い<br>ち<br>い<br>ち<br>い<br>ち<br>い<br>ち<br>い<br>ち<br>い<br>ち<br>い<br>ち<br>い<br>ち<br>い<br>ち<br>い<br>ち<br>い<br>ち<br>い<br>ち<br>い<br>い<br>ち<br>い<br>ち<br>い<br>ち<br>い<br>ち<br>い<br>ち<br>い<br>ち<br>い<br>ち<br>い<br>ち<br>い<br>ち<br>い<br>ち<br>い<br>ち<br>い<br>ち<br>い<br>ち<br>い<br>ち<br>い<br>ち<br>い<br>ち<br>い<br>い<br>ち<br>い<br>ち<br>い<br>ち<br>い<br>ち<br>い<br>ち<br>い<br>ち<br>い<br>ち<br>い<br>ち<br>い<br>ち<br>い<br>ち<br>い<br>ち<br>い<br>ち<br>い<br>ち<br>い<br>ち<br>い<br>ち<br>い<br>ち<br>い<br>い<br>ち<br>い<br>ち<br>い<br>ち<br>い<br>ち<br>い<br>ち<br>い<br>ち<br>い<br>ち<br>い<br>ち<br>い<br>ち<br>い<br>ち<br>い<br>ち<br>い<br>い<br>ち<br>い<br>い<br>い<br>ち<br>い<br>い<br>ち<br>い<br>い<br>ち<br>い<br>ち<br>い<br>い<br>い<br>ち<br>い<br>い<br>ち<br>い<br>い<br>ち<br>い<br>い<br>ち<br>い<br>い<br>ち<br>い<br>い<br>ち<br>い<br>ち<br>い<br>い<br>ち<br>い<br>い<br>ち<br>い<br>ち<br>い<br>ち<br>い<br>ち<br>い<br>い<br>ち<br>い<br>ち<br>い<br>ち<br>い<br>ち<br>い<br>ち<br>い<br>ち<br>い<br>ち<br>い<br>ち<br>い<br>い<br>ち<br>い<br>い<br>い<br>い<br>い<br>い<br>し<br>い<br>い<br>い<br>い<br>い                                                                                                    | ルフのSN5 - 総合情報サイ<br><b>フ</b><br>> <u>登録大会一覧</u> > 大会参加                                                                                                    | 2014年1月1日日日日日日日日日日日日日日日日日日日日日日日日日日日日日日日日日日                                                                                                    |                                                                                                    | <b>顧客追加</b><br>大会参加者が顧<br>一括で参加者を<br>顧客一括入力を<br>1名以上の参加<br>があります。                                                                                                    | 客名簿に載ってし<br>登録することがで<br>するには、参加者<br>者が入力されてい  |
| しなのパー-<br>うまれ<br>くークゴル<br>大会参げ                                                                            | クゴルフ I J バークゴ<br>なの<br>フロン<br>フ場管理者 HOME S<br>加者追加 顧客                                                                                                    | ルフのSN5 · 総合情報サイ<br><b>フ</b><br>> <u>登録大会一覧</u> > 大会参加                                                                                                    | 如者追加 顧客                                                                                                    |                                                                                                    | <b>顧客追加</b><br>大会参加者が顧<br>一括で参加者を<br>顧客一括入力を<br>1名以上の参加<br>があります。                                                                                                    | 客名簿に載ってし<br>登録することがで<br>するには、参加者<br>者が入力されてい  |
| いなのパー-<br>・<br>・<br>・<br>・<br>・<br>・<br>・<br>・<br>・<br>・<br>・<br>・<br>・                                   | クゴルフ I J バークゴ<br>べる<br>フロン<br>フ場管理者 HOME ><br>加者追加 顧客                                                                                                    | リルフのSN5・総合情報サイ<br>2<br>> <u>登録大会一覧</u> > 大会参加                                                                                                    | 四者追加 顧客                                                                                                    | EX                                                                                                    | <b>顧客追加</b><br>大会参加者が顧<br>一括で参加者を<br>顧客一括入力を<br>1名以上の参加<br>があります。                                                                                                    | 客名簿に載ってし<br>登録することがで<br>するには、参加者<br>者が入力されてい  |
| しなのパー-<br>ひまのパー-<br>(-クゴル<br>大会参け<br>遊加                                                                   | クゴルフ I J バークゴ<br>ひ つ つ つ つ い バークゴ<br>つ つ つ つ い い バークゴ<br>つ 当 管理者 HOME ><br>加 者 追 加 顧客<br>国                                                                                                    | びルフのSN5・総合情報サイ<br>2<br>> 登録大会一覧 > 大会参加<br>氏名                                                                                                    | 2<br>20<br>2<br>2<br>2<br>2<br>2<br>2<br>2<br>2<br>2<br>2<br>2<br>2<br>2<br>2<br>2<br>2<br>2                                                                                                    | 戻る                                                                                                    | <b>顧客追加</b><br>大会参加者が顧<br>一括で参加者を<br>顧客一括入力を<br>1名以上の参加<br>があります。                                                                                                    | 客名簿に載ってし<br>登録することがで<br>するには、参加者<br>者が入力されてい  |
| いなのパー<br>ひまのパー<br>か<br>いたのの<br>に<br>-クゴル<br>大会参け<br>確容一覧<br>追加<br>同                                       | クゴルフ I J バークコ<br>ひ つ つ つ つ つ つ つ つ つ つ つ つ つ つ つ つ つ つ つ                                                                                                    | <ul> <li>○ルフのSNS・総合情報サイ</li> <li>● 登録大会一覧 &gt; 大会参加</li> <li>● 広名</li> <li>あい ぶら子</li> </ul>                                                                                                    | 如者追加顧客           如者追加顧客           の歳                                                                                                    | 戻る           世別           女性                                                                                                    | <b>顧客追加</b><br>大会参加者が顧<br>一括で参加者を<br>顧客一括入力を<br>1名以上の参加<br>があります。                                                                                                    | 客名簿に載ってし<br>登録することがで<br>するには、参加者<br>者が入力されてい  |
| しなのパーク<br>ひまのパーク<br>すわ<br>に<br>一クゴル<br>大会参け<br>追加<br>同                                                    | クゴルフ I J パークコ<br>ひ つ つ つ つ つ つ つ つ つ つ つ つ つ つ つ つ つ つ つ                                                                                                    | <ul> <li>アンクロSNS・総合情報サイ</li> <li>          登録大会一覧 &gt; 大会参加      </li> <li>          氏名      </li> <li>          氏名      </li> <li>          氏名      </li> </ul>                                                                                                    | A 中部<br>の者当追加 顧客                                                                                                    | <b>反</b> る                                                                                                    | <b>顧客追加</b><br>大会参加者が顧<br>一括で参加者を<br>顧客一括入力を<br>1名以上の参加<br>があります。                                                                                                    | 客名簿に載ってし<br>登録することがで<br>するには、参加者<br>者が入力されてい  |
| いなのパー<br>・<br>・<br>・<br>・<br>・<br>・<br>・<br>・<br>・<br>・<br>・<br>・<br>・                                    | クゴルフ I J パークゴ<br>、<br>、<br>、<br>、<br>、<br>、<br>、<br>、<br>、<br>、                                                                                                    | <ul> <li>         ・ 総合情報サイ         ・         ・         ・</li></ul>                                                                                                    |                                                                                                    | <b>反</b> る                                                                                                    | <b>顧客追加</b><br>大会参加者が顧<br>一括で参加者を<br>顧客一括入力を<br>1名以上の参加<br>があります。                                                                                                    | 客名簿に載ってし<br>登録することがで<br>するには、参加者<br>者が入力されてい  |
| いなのパー-<br>ひまのパー-<br>のパークゴル<br>大会参け<br>題加<br>日<br>日<br>日<br>日<br>日<br>日<br>日<br>日<br>日<br>日<br>日<br>日<br>日 | クゴルフ I J バークゴ<br>べせの<br>フリーゴンして<br>フリーゴンして<br>の<br>フリーゴンして<br>の<br>フリーブンして<br>の<br>フリーブンして<br>つ<br>コリークゴ<br>の<br>フリークゴ<br>の<br>つ<br>コリークゴ<br>の<br>の<br>コリークゴ<br>の<br>の<br>コリークゴ<br>の<br>の<br>コリークゴ<br>の<br>の<br>コリークゴ<br>の<br>の<br>コリークゴ<br>の<br>の<br>の<br>の<br>の<br>の<br>の<br>の<br>の<br>の<br>の<br>の<br>の                                                                                                    | ルフのSN5・総合情報サイ<br>2<br>・ 登録大会一覧 > 大会参加                                                                                                    | 加書追加 顧客                                                                                                    |                                                                                                    | <b>顧客追加</b><br>大会参加者が顧<br>一括で参加者を<br>顧客一括入力を<br>1名以上の参加<br>があります。                                                                                                    | 客名簿に載ってし<br>登録することがで<br>するには、参加者<br>者が入力されてい  |
| いなのパー<br>・<br>・<br>・<br>・<br>・<br>・<br>・<br>・<br>・<br>・<br>・<br>・<br>・                                    | クゴルフ I J バークゴ<br>べきの<br>フ場管理者 HOVE ><br>加者追加 顧客<br>「<br>「<br>「<br>「<br>「<br>「<br>「<br>「<br>「<br>「<br>「<br>」<br>」<br>」<br>」<br>」<br>」<br>、<br>」<br>、<br>、<br>、<br>、<br>、<br>、<br>、<br>、<br>、<br>、<br>、<br>、<br>、                                                                                                    | ルフのSN5・総合情報サイ<br>2<br>・ <u>登録大会一覧</u> > 大会参加                                                                                                    | A<br>加者追加 顧客                                                                                                    | 民る           世別           女性           男性           女性           男性           女性           男性           女性           男性           女性                                                                                                    | <ul> <li> <b>顧客追加</b>         大会参加者が顧         一括で参加者を         顧客一括入力を         1名以上の参加ま             があります。         </li> </ul> <li> <b>登録件数</b>     登録願客数: 21名     </li>                                                                                                    | 客名簿に載ってし<br>登録することがで<br>するには、参加者<br>者が入力されてい  |
| いなのパー<br>・<br>・<br>・<br>・<br>・<br>・<br>・<br>・<br>・<br>・<br>・<br>・<br>・                                    | クゴルフィ」パークゴ<br>べきの<br>フリンロンレ<br>フリンロンレ<br>フリンロン<br>フリンロンレ<br>フリンロンレ<br>フリンロンレ<br>フリンロンレ<br>フリンロンレ<br>フリンロンレ<br>フリンロンレ<br>フリンロンレ<br>フリンロンレ<br>フリンロンレ<br>フリンロンレ<br>フリンロンレ<br>フリンロンレ<br>フリンロンレ<br>フリンロンレ<br>フリンロンレ<br>フリンロンレ<br>フリンロンレ<br>フリンロンレ<br>フリンロンレ<br>フリンロンレ<br>フリンロンレ<br>フリンロンレ<br>フリンロンレ<br>フリンロンレ<br>フリンロンレ<br>フリンロン<br>フリンロン<br>フリンロー<br>フリンロン<br>フリンロン<br>フリンロン<br>フリンロン<br>フリンロン<br>フリンロン<br>フリンロン<br>フリンロー<br>フリンロー<br>フリン<br>フリンロー<br>フリンロー<br>フリンロー<br>フリン<br>フリン<br>フリン<br>フリン<br>フリ<br>フリン<br>フリ<br>フリン<br>フリ<br>フリ | ルフのSN5・総合情報サイ<br>2<br>- <u>登録大会一覧</u> > 大会参加<br>-<br>あい ぷら子<br>あい ぷら子<br>中村 聡志<br>木村 慶子<br>伊藤 徴<br>三浦 真由美<br>須藤 香菜                                                                                                    | An者追加 顧客<br>本部<br>の歳<br>61歳<br>                                                                                                    | 民る           性別           女性           男性           女性           男性           女性           男性           女性           男性           女性           男性           女性           男性           女性                                                                                                    | <ul> <li> <b>顧客追加</b>         大会参加者が顧         一括で参加者を         顧客一括入力を         1名以上の参加ま             があります。         </li> </ul> <li> <b>登録件数</b>     登録電数:21名     </li> <li> <b>登録件数</b> </li> <li>         監察顧高数:21名     </li>                                                                                               | 客名簿に載ってし<br>登録することがで<br>するには、参加者<br>者が入力されてい  |
| いなのパー<br>・<br>・<br>・<br>・<br>・<br>・<br>・<br>・<br>・<br>・<br>・<br>・<br>・                                    | クゴルフィ」パークゴ   どの   フリンドレンド   フリンドレンド   フリンドレンドレンド   フリンドレンドレンド   フリンドレンドレンド   フリンドレンド   フリンドレンド   フリンドレンド   フリンドレンド   フリンドレンド   フリンドレンド   フリンドレンド   フリンドレンド   フリンドレンド   フリンドレンド   フリンドレンド   フリンドレンド   フリンドレンド   フリンドレンド   フリンドレンド   アージンド   アージンド<                                                                                                    | ルフのSN5・総合情報サイ<br>2<br>・ <u>登録大会一覧</u> > 大会参加<br>あい ぶら子<br>あい ぶら子<br>中村 聡志<br>木村 慶子<br>伊藤 敏<br>三浦 真由美<br>須藤 香菜<br>上原 秀一                                                                                                    | A<br>加書追加 顧客                                                                                                    | Ega           世別           女性           男性           女性           男性           女性           男性           女性           男性           女性           男性                                                                                                    | <ul> <li> <b>顧客追加</b>         大会参加者が顧         一括で参加者を         顧客一括入力を         1名以上の参加ま             があります。         </li> </ul> <li> <b>登録件数</b> </li> <li>         登録件数         登録年数:21名         顧客管理         顧客管理         </li>                                                                                             | 客名簿に載ってし<br>登録することがで<br>するには、参加者<br>者が入力されてい  |
| いなのパー<br>・<br>・<br>・<br>・<br>・<br>・<br>・<br>・<br>・<br>・<br>・<br>・<br>・                                    | クゴルフィ」パークゴ   どの   ご     フ場管理者 HORE >   加者追加 顧客   海山1   福裕1   海山2   海山3   角山4   角山5   角山6   角山7   角山8                                                                                                    | ルフのSN5・総合情報サイ<br>2<br>2<br>2<br>2<br>3<br>3<br>3<br>3<br>5<br>3<br>5<br>5<br>5<br>5<br>5<br>5<br>5<br>5<br>5<br>5<br>5<br>5<br>5                                                                                                    | Apple 10 顧客<br>加書追加 顧客                                                                                                    | Ega           性別           女性           男性           男性                                                                                                    | <ul> <li> <b>顧客追加</b>         大会参加者が顧         一括で参加者を         顧客一括入力を         1名以上の参加部             があります。         </li> </ul> <li> <b>登録件数</b>     登録顧客数:21名          <b>顧客管理</b>         メール配信履歴     </li>                                                                                                    | 客名簿に載ってし<br>登録することがで<br>するには、参加者<br>者が入力されてい  |
| いなのパー<br>・<br>・<br>・<br>・<br>・<br>・<br>・<br>・<br>・<br>・<br>・<br>・<br>・                                    | Cコルフリコバークコ     C コルフリコバークコ     C コルフリコバークコ     C コルフリア     C コルフリア     C コルフリア     C コルフ     C コルフ     C コルフ     C コルフ     C コルフ     C コルフ     C コルフ     C コルフ     C コルフ     C コルフ     C コルフ     C コルフ     C コルフ     C コルフ     C コル     C コルフ     C コル     C コル                                                                                                    | ルフのSN5・総合情報サイ<br>2<br>2<br>2<br>2<br>2<br>3<br>2<br>3<br>3<br>3<br>5<br>5<br>5<br>5<br>5<br>5<br>5<br>5<br>5<br>5<br>5<br>5<br>5                                                                                                    | A<br>山舎ié加 顧客                                                                                                    | Egg           性別           女性           男性           男性           男性           男性           男性           男性           男性           男性           男性           男性           男性           男性           男性           男性           男性           男性           女性           男性           女性           男性           男性                                                                                                    | <b>顧客追加</b><br>大会参加者が顧<br>一括で参加者を<br>顧客一括入力を<br>1名以上の参加<br>があります。                                                                                                    | 「客名簿に載ってし<br>登録することがで<br>するには、参加者<br>者が入力されてい |
| いなのパー<br>・<br>・<br>・<br>・<br>・<br>・<br>・<br>・<br>・<br>・<br>・<br>・<br>・                                    | C                                                                                                    | ルフのSN5・総合情報サイ<br>2<br>2<br>2<br>2<br>2<br>3<br>2<br>3<br>3<br>3<br>5<br>5<br>5<br>5<br>5<br>5<br>5<br>5<br>5<br>5<br>5<br>5<br>5                                                                                                    | A<br>加書:追加 顧客                                                                                                    | 民気           世別           女性           男性           女性           男性           女性           男性           女性           男性           女性           男性           女性           男性           女性           男性           女性           男性           女性           男性           女性           男性           女性           男性           女性           男性           女性           男性           女性           男性                                                                                                    | <ul> <li> <b>顧客追加</b><br/>大会参加者が顧             一括で参加者を             顧客一括入力を             1名以上の参加             があります。      </li> <li> <u>登録件数</u>             登録顧客数: 21名         </li> <li> <u>登録種客数</u>: 21名      </li> <li> <u>職客管理</u> </li> <li>             メール配信履歴         </li> <li>             大会登録         </li> </ul> | 「客名簿に載ってし<br>登録することがで<br>するには、参加者<br>者が入力されてい |
| いなのパー<br>・<br>・<br>・<br>・<br>・<br>・<br>・<br>・<br>・<br>・<br>・<br>・<br>・                                    | CONVOIL N-07      CONVOIL N-07      CONVO                                                                                                    | ルフのSN5・総合情報サイ                                                                                                    | Au音i追加 顧客<br>如音i追加 顧客                                                                                                    | 民気           世別           女性           男性           女性           男性           女性                                                                                                    | <b>顧客追加</b> 大会参加者が顧 一括で参加者を 顧客一括入力を 1名以上の参加す があります。                                                                                                    | 寝名簿に載ってし<br>登録することがで<br>するには、参加者<br>者が入力されてい  |
| いなのパー<br>・<br>・<br>・<br>・<br>・<br>・<br>・<br>・<br>・<br>・<br>・<br>・<br>・                                    | CONCOLL N-07      COLL N-07                                                                                                    | DL 2 OSN5 · 総合情報サイ<br>2<br>2<br>2<br>2<br>2<br>3<br>2<br>3<br>3<br>3<br>3<br>5<br>5<br>5<br>5<br>5<br>5<br>5<br>5<br>5<br>5<br>5<br>5<br>5                                                                                                    | Au音i追加 顧客<br>如音i追加 顧客                                                                                                    | 民気           世別           女性           男性           女性           男性           女性           女性           女性           女性           女性                                                                                                    | <b>顧客追加</b><br>大会参加者が顧<br>一括で参加者を<br>顧客一括入力を<br>1名以上の参加考<br>があります。                                                                                                    | 寝名簿に載ってし<br>登録することがで<br>するには、参加者<br>者が入力されてい  |
|                                                                                                    | CTIL 7 1 J バークゴ     CTIL 7 1 J バークゴ     CTIL 7 1 J バークゴ     CTIL 7 1 J バークゴ     CTIL 7 1 J バークゴ     TTIL 7 1 J バークゴ     TTIL 7 1 J バークゴ      TTIL 7 1 J バークゴ      TTIL 7 1 J バー 7 1 J バー      TTIL 7 1 J バー      TTIL 7 1 J                                                                                                    | DL 2 DOSN5 - 総合情報サイ<br>2<br>2<br>2<br>2<br>3<br>3<br>3<br>3<br>5<br>5<br>5<br>5<br>5<br>5<br>5<br>5<br>5<br>5<br>5<br>5<br>5                                                                                                    |                                                                                                    | 民る           世別           女性           男性           女性           男性           男性           男性           男性           男性           男性           女性 | <b>顧客追加</b> 大会参加者が顧 一括で参加者を 顧客一括入力を 1名以上の参加す があります。                                                                                                    | 落名簿に載ってし<br>登録することがで<br>するには、参加者<br>者が入力されてい  |
|                                                                                                    | DUD 11 パークコ<br>V の<br>DUD 11 パークコ<br>V の<br>DUD 11 パークコ<br>DUD 11 パークコ<br>DUD 11 パークロ<br>DUD 11 パークロ<br>DUD 11 パークロ<br>DUD 11 パークロ<br>DUD 11 パークロ<br>DUD 11 パークロ<br>DUD 11 パークロ<br>DUD 11 パークロ<br>DUD 11 パークロ<br>DUD 11 パークロ<br>DUD 11 パークロ<br>DUD 11 パークロ<br>DUD 11 パークロ<br>DUD 11 パークロ<br>DUD 11 パークロ<br>DUD 11 パークロ<br>DUD 11 パークロ                                                                                                    | ・ Kadified y A         ・         ・         ・                                                                                                    |                                                                                                    | 民る           世別           女性           男性           女性           男性           男性           男性           男性           男性           男性           男性           男性           男性           男性           男性           男性           男性           男性           男性           男性           男性           男性           男性           男性           男性 | <b>顧客追加</b> 大会参加者が顧 一括で参加者を 顧客一括入力を 1名以上の参加す があります。                                                                                                    | 落名簿に載ってし<br>登録することがで<br>するには、参加者<br>者が入力されてい  |
|                                                                                                    | COULD 11 パークコ<br>V の<br>COULD 11 パークコ<br>V の<br>COULD 11 パークコ<br>COULD 11 パークコ<br>COULD 11 パー                                                                                                    | ・                                                                                                    |                                                                                                    | 民名           性別           女性           男性           女性           男性           女性           男性           女性           男性           女性           男性           女性           男性           女性           男性           女性           男性           女性           男性           女性           男性           女性           男性           女性           男性           女性           男性           女性           男性           男性           男性           男性           男性           男性           男性           男性           男性           男性           男性           男性           男性           男性           男性           男性           男性           男性           男性           男性           男性           男性           男性 | <b>顧客追加</b> 大会参加者が顧 一括で参加者を 顧客一括入力を 1名以上の参加す があります。                                                                                                    | 落名簿に載ってし<br>登録することがで<br>するには、参加者<br>者が入力されてい  |
|                                                                                                    | C                                                                                                    | ・ 総合情報サイ     ・ 総合情報サイ     ・ 2     ・ 総合情報サイ     ・ 2     ・ 2     ・ 2     ・ 2     ・ 2     ・ 2     ・ 2     ・ 2     ・ 2     ・ 2     ・ 2     ・ 2     ・ 2     ・ 2     ・ 2     ・ 2     ・ 2     ・ 2     ・ 2     ・ 2     ・ 2     ・ 2     ・ 2     ・ 2     ・ 2     ・ 2     ・ 2     ・ 2     ・ 2     ・ 2     ・ 2     ・ 2     ・ 2     ・ 2     ・ 2     ・ 2     ・ 2     ・ 2     ・ 2     ・ 2     ・ 2     ・ 2     ・ 2     ・ 2     ・ 2     ・ 2     ・ 2     ・ 2     ・ 2     ・ 2     ・ 2     ・ 2     ・ 2     ・ 2     ・ 2     ・ 2     ・ 2     ・ 2     ・ 2     ・ 2     ・ 2     ・ 2     ・ 2     ・ 2     ・ 2     ・ 2     ・ 2     ・ 2     ・ 2     ・ 2     ・ 2     ・ 2     ・ 2     ・ 2     ・ 2     ・ 2     ・ 2     ・ 2     ・ 2     ・ 2     ・ 2     ・ 2     ・ 2     ・ 2     ・ 2     ・ 2     ・ 2     ・ 2     ・ 3     ・ 2     ・ 3     ・ 3     ・ 4     ・ 4     ・ 4     ・ 4     ・ 5     ・ 5     ・ 4     ・ 4     ・ 4     ・ 5     ・ 5     ・ 5     ・ 5     ・ 5     ・ 5     ・ 5     ・ 5     ・ 5     ・ 5     ・ 5     ・ 5     ・ 5     ・ 5     ・ 5     ・ 5     ・ 5     ・ 5     ・ 5     ・ 5     ・ 5     ・ 5     ・ 5     ・ 5     ・ 5     ・ 5     ・ 5     ・ 5     ・ 5     ・ 5 |                                                                                                    | 民の           世別           女性           男性           女性           男性           女性           男性           女性           男性           女性           男性           女性           男性           女性           男性           女性           男性           女性           男性           女性           男性           女性           男性           女性           男性           女性           男性           男性 | <b>顧客追加</b> 大会参加者が顧 一括で参加者を 顧客一括入力を 1名以上の参加す があります。                                                                                                    | 客名簿に載ってし<br>登録することがで<br>するには、参加者<br>者が入力されてい  |
|                                                                                                    | C                                                                                                    | ・ 総合情報サイ     ・ 総合情報サイ     ・ 2     ・ 総合情報サイ     ・ 2     ・ 2     ・ 2     ・ 2     ・ 2     ・ 2     ・ 2     ・ 2     ・ 5     ・ 5     ・ 5     ・ 5     ・ 5     ・ 5     ・ 5     ・ 5     ・ 5     ・ 5     ・ 5     ・ 5     ・ 5     ・ 5     ・ 5     ・ 5     ・ 5     ・ 5     ・ 5     ・ 5     ・ 5     ・ 5     ・ 5     ・ 5     ・ 5     ・ 5     ・ 5     ・ 5     ・ 5     ・ 5     ・ 5     ・ 5     ・ 5     ・ 5     ・ 5     ・ 5     ・ 5     ・ 5     ・ 5     ・ 1     ・ 1     ・ 1     ・ 1     ・ 1     ・ 1     ・ 1     ・ 1     ・ 1     ・ 1     ・ 1     ・ 1     ・ 1     ・ 1     ・ 1     ・ 1     ・ 1     ・ 1     ・ 1     ・ 1     ・ 1     ・ 1     ・ 1     ・ 1     ・ 1     ・ 1     ・ 1     ・ 1     ・ 1     ・ 1     ・ 1     ・ 1     ・ 1     ・ 1     ・ 1     ・ 1     ・ 1     ・ 1     ・ 1     ・ 1     ・ 1     ・ 1     ・ 1     ・ 1     ・ 1     ・ 1     ・ 1     ・ 1     ・ 1     ・ 1     ・ 1     ・ 1     ・ 1     ・ 1     ・ 1     ・ 1     ・ 1     ・ 1     ・ 1     ・ 1     ・ 1     ・ 1     ・ 1     ・ 1     ・ 1     ・ 1     ・ 1     ・ 1     ・ 1     ・ 1     ・ 1     ・ 1     ・ 1     ・ 1     ・ 1     ・ 1     ・ 1     ・ 1     ・ 1     ・ 1     ・ 1     ・ 1     ・ 1     ・ 1 | P     P     P | 民る           世別           女性           男性           女性           男性           女性           男性           女性           男性           女性           男性           女性           男性           女性           男性           女性           男性           女性           男性           女性           男性           女性           男性           女性           男性           女性           男性           女性           男性           男性           男性           男性           男性           男性           男性           男性           男性           男性           男性           男性           男性           男性           男性           男性           男性           男性           男性           男性           男性           男性           男性 | <b>顧客追加</b> 大会参加者が顧 一括で参加者を 顧客一括入力を 1名以上の参加す があります。                                                                                                    | 客名簿に載ってし<br>登録することがで<br>するには、参加者<br>者が入力されてい  |
|                                                                                                    | C                                                                                                    | ・ 第二日 第二日 第二日 第二日 第二日 第二日 第二日 第二日 第二日 第二日                                                                                                    |                                                                                                    | 民る           世別           女性           男性           女性           男性           男性           男性           男性           男性           男性           男性           男性           男性           男性           男性           男性           男性           男性           男性           男性           男性           男性           男性           男性           女性 | <ul> <li>アホロ亜球で前の</li> <li>顧客追加</li> <li>大会参加者が顧<br/>一括で参加者を<br/>顧客一括入力を</li> <li>1名以上の参加<br/>があります。</li> <li>登録順客数:21名</li> <li>登録願客数:21名</li> <li>顧客管理</li> <li>メール配信履歴</li> <li>大会登録</li> <li>大会一覧</li> <li>ログアウト</li> </ul>                                                                                             | 落名簿に載ってし<br>登録することがで<br>するには、参加者<br>者が入力されてい  |

## 顧客登録

| パークゴルフ場編集                     |                                          | クゴルフ場管理者 HOME > 顧客管理 > 新規顧客                  |
|-------------------------------|------------------------------------------|----------------------------------------------|
| 至編集                           |                                          | 規顧客                                          |
| -ス編集                          |                                          | ·安班日 × 2/4                                   |
|                               |                                          | 哈爾方 ※ <b>必</b> 須                             |
| 客登録                           |                                          | 16文字以内で入力してください]                             |
|                               |                                          | ■後5 16 文字入力可能<br>ールアドレス                      |
| 客番号(必須)                       |                                          |                                              |
| 意の会員番号を決定し、入力し                |                                          | (例:***@******.ne.<br>45文字以内で入力してください]        |
| 号は通し番号でも、グループ分                |                                          | ■後り 45 文字入力可能<br>   <b>変名 ※ 必須</b>           |
|                               |                                          |                                              |
| 有名詞を使うことも可能です。                |                                          | 45文字以内で入力してください]                             |
|                               |                                          | ■彼り <del>43</del> 父子入川可配<br>モ                |
| -ルプトレス(田息豆酥)<br>- ルマドレフた必得します |                                          |                                              |
| 「ルノトレスを豆」」のより。                |                                          |                                              |
| <b>客名(必須)</b> お名前を登録しま        |                                          |                                              |
|                               |                                          |                                              |
| モ お客様の特徴などのを控える               |                                          | #299%であめで、シスパスも近についい。<br>便番号                 |
| ごさい。                          |                                          |                                              |
|                               |                                          |                                              |
| 便番号・住所 必要な事項を登録               |                                          | ■残り 10 文字入力可能<br>ac                          |
| >                             |                                          | ٢٦                                           |
|                               |                                          | 100サウドウスコント・アイゼン101                          |
| <b>話番号(必須</b> ) 電話番号は緊急       |                                          | 100文字(A)5C(人)5C(人)2(4)]<br>通貨り 100 文字入力可能    |
| ご登録は必須としていますが、フ               |                                          | 話番号 ※ <mark>必須</mark>                        |
|                               |                                          |                                              |
| などを入力してください。                  |                                          | 16文字以内で入力してください]<br>■残り <b>16</b> 文字入力可能     |
|                               |                                          | 別                                            |
| 女 男女はクリックしてどちらかを              |                                          |                                              |
| <b>さし</b> <sup>1</sup> 。      |                                          |                                              |
|                               |                                          | ークゴルフ歴                                       |
| ークコルノ歴・生牛月日はお客                |                                          |                                              |
| 心安じのれは人力しまり。                  |                                          | 100文字以内で入力してください]<br>■残り <b>100</b> 文字入力可能   |
|                               |                                          | 年月日                                          |
|                               | annaa oo ahaa ahaa ahaa ahaa ahaa ahaa a |                                              |
|                               | (ださい。)                                   | ド角数字/西暦でご入力ください。(例:2011-05-31 または 20110531 0 |
|                               | (ださい。)                                   | 年月日<br>                                      |

### 組合せ表の作成

| <b>路待十</b> 合                                                                                                    | (B):=                                                                                                    |                                                                                              |                                                                                                    |                                                                                                    |                                                                                                    |                                                     |                                                                  |                                                                                                    |                                                                              | 内容編集                                                                                                    |                                                                                                    |                         |                                    |                                                                                                    |                              |                                             |
|----------------------------------------------------------------------------------------------------|----------------------------------------------------------------------------------------------------|----------------------------------------------------------------------------------------------|----------------------------------------------------------------------------------------------------|----------------------------------------------------------------------------------------------------|----------------------------------------------------------------------------------------------------|-----------------------------------------------------|------------------------------------------------------------------|----------------------------------------------------------------------------------------------------|------------------------------------------------------------------------------|----------------------------------------------------------------------------------------------------|----------------------------------------------------------------------------------------------------|-------------------------|------------------------------------|----------------------------------------------------------------------------------------------------|------------------------------|---------------------------------------------|
| 豆稣八五                                                                                                    | 見                                                                                                    |                                                                                              |                                                                                                    |                                                                                                    |                                                                                                    |                                                     |                                                                  |                                                                                                    |                                                                              | コース編集                                                                                                    | ŧ.                                                                                                    |                         |                                    |                                                                                                    |                              |                                             |
|                                                                                                    |                                                                                                    |                                                                                              |                                                                                                    |                                                                                                    |                                                                                                    |                                                     |                                                                  | 新                                                                                                    | 規追加                                                                          | パスワー                                                                                                    | 「変更                                                                                                    |                         |                                    |                                                                                                    |                              |                                             |
| 600 110 -                                                                                                    |                                                                                                    |                                                                                              |                                                                                                    |                                                                                                    |                                                                                                    |                                                     |                                                                  | 終了大                                                                                                    | 会表示                                                                          | メール署名                                                                                                    | 呂編集                                                                                                    |                         |                                    |                                                                                                    |                              |                                             |
| ₩912009<br>主催者: ●8                                                                                                    | らいプランカッ                                                                                                    | ップ バークコ                                                                                      | ゴルフ大会管                                                                                                    | 理者 ◎アドメリ                                                                                                    | J.—                                                                                                    |                                                     |                                                                  |                                                                                                    |                                                                              | 規約編集                                                                                                    |                                                                                                    |                         |                                    |                                                                                                    |                              |                                             |
|                                                                                                    |                                                                                                    |                                                                                              |                                                                                                    | 検索                                                                                                    |                                                                                                    |                                                     |                                                                  |                                                                                                    |                                                                              | ŝ                                                                                                    | 録件数                                                                                                    |                         |                                    |                                                                                                    |                              |                                             |
|                                                                                                    |                                                                                                    |                                                                                              |                                                                                                    |                                                                                                    |                                                                                                    |                                                     |                                                                  |                                                                                                    |                                                                              | 登録顧                                                                                                    | 客数:22 谷                                                                                                    | 3                       |                                    |                                                                                                    |                              |                                             |
|                                                                                                    |                                                                                                    |                                                                                              | 表示位置:<br>く前                                                                                                    | 1~3 検索件数<br>6ページ 1 次/                                                                                                    | 1:3 ベージ<br>ベージン                                                                                                    | 2数:1                                                |                                                                  |                                                                                                    |                                                                              | R                                                                                                    | <b>豚管理</b>                                                                                                    |                         |                                    |                                                                                                    |                              |                                             |
| ▲ 開催日 3                                                                                                    | <b>▲</b> ★ <del>余</del>                                                                                                    | 5.称▼                                                                                         | 编集·削购                                                                                                    | 表示件数: <u>10</u> 20<br>注                                                                                                    | 0 <u>30</u><br>Te z                                                                                                    | 参加老管理                                               |                                                                  | 承認申請                                                                                                    | コメント                                                                         | 顧客管理                                                                                                    |                                                                                                    |                         |                                    |                                                                                                    |                              |                                             |
|                                                                                                    | あいプラ                                                                                                    | ンカップパー                                                                                       |                                                                                                    | 編集                                                                                                    |                                                                                                    |                                                     |                                                                  |                                                                                                    | -17-51                                                                       | メール配付                                                                                                    | 言履歴                                                                                                    |                         |                                    |                                                                                                    |                              |                                             |
| 2016-12-2                                                                                                    | クゴルフ<br>杜予選会                                                                                                    | 大会【福移の<br>計】                                                                                 | 編集                                                                                                    | 募集編                                                                                                    | 终了                                                                                                    | 1人 新規                                               | 追加                                                               | 承認済                                                                                                    |                                                                              | -                                                                                                    | は会会部                                                                                                    |                         |                                    |                                                                                                    |                              |                                             |
|                                                                                                    |                                                                                                    |                                                                                              |                                                                                                    | 編集                                                                                                    |                                                                                                    |                                                     |                                                                  |                                                                                                    |                                                                              | 大会一覧                                                                                                    |                                                                                                    |                         |                                    |                                                                                                    |                              |                                             |
| 2016-12-2                                                                                                    | あいプラ:                                                                                                    | 2                                                                                            | 編集                                                                                                    | 募集績                                                                                                    | 終了                                                                                                    | 22人 新                                               | 規追加                                                              | 承認済                                                                                                    |                                                                              |                                                                                                    |                                                                                                    | -                       |                                    |                                                                                                    |                              |                                             |
|                                                                                                    | 第11回あ                                                                                                    | ミンプランカ・                                                                                      | ,                                                                                                    | 編集                                                                                                    |                                                                                                    |                                                     |                                                                  |                                                                                                    |                                                                              | ロクアウ                                                                                                    |                                                                                                    |                         |                                    |                                                                                                    |                              |                                             |
| 2017-06-2                                                                                                    | ノ ハニ<br>会 予選<br>角山バー                                                                                                    | ノコルノス<br>会 えべつ<br>-クランド                                                                      | 編集                                                                                                    | 募集約                                                                                                    | 終了                                                                                                    | 1人 新規                                               | 追加                                                               | 承認済                                                                                                    |                                                                              | 细人                                                                                                    |                                                                                                    |                         |                                    |                                                                                                    |                              |                                             |
|                                                                                                    |                                                                                                    |                                                                                              | 主三(6里)                                                                                                    | 19 1分示/4 84                                                                                                    | h.9 or _2                                                                                                    | - 5回夜。1                                             |                                                                  |                                                                                                    |                                                                              | 粗合                                                                                                    | ご衣作<br>⊢〜_                                                                                                    | <b>队</b><br>転の          | <del>矣</del> ╫⊓ =                  | 医白油                                                                                                    | *                            | Ьп                                          |
|                                                                                                    |                                                                                                    |                                                                                              | 表示[11]直:<br>く前<br>::                                                                                                  | 1~3 (映楽)件数<br>5ページ   1   )欠/<br>素子供料: 10:01                                                                                                    | にa ベーン<br>ページン<br>0 90                                                                                                    | / 92: 1                                             |                                                                  |                                                                                                    |                                                                              | 豆邨ノ                                                                                                    | へ会一                                                                                                    | 見の                      | ジル1<br>て <del>会</del>              | 5官理                                                                                                    | 、参加                          | 川.                                          |
|                                                                                                    |                                                                                                    |                                                                                              | ,                                                                                                    | 2010118X- <u>10</u> 20                                                                                                    | 0 00                                                                                                    |                                                     |                                                                  |                                                                                                    |                                                                              | 10.97                                                                                                    | 200                                                                                                    | 990                     | 、しつ、                               | 加1日                                                                                                    | 見て                           | ि) <del>ग</del>                             |
|                                                                                                    |                                                                                                    |                                                                                              |                                                                                                    |                                                                                                    |                                                                                                    |                                                     |                                                                  |                                                                                                    |                                                                              | 90                                                                                                    |                                                                                                    |                         |                                    |                                                                                                    |                              |                                             |
|                                                                                                    |                                                                                                    |                                                                                              |                                                                                                    |                                                                                                    |                                                                                                    |                                                     |                                                                  |                                                                                                    |                                                                              |                                                                                                    |                                                                                                    |                         |                                    |                                                                                                    |                              |                                             |
|                                                                                                    |                                                                                                    |                                                                                              |                                                                                                    |                                                                                                    |                                                                                                    |                                                     |                                                                  |                                                                                                    |                                                                              | 大会者                                                                                                    | 参加者                                                                                                    | —暫                      | の「組                                | み合れ                                                                                                    | っせぇ                          | ŧ١                                          |
|                                                                                                    |                                                                                                    |                                                                                              |                                                                                                    |                                                                                                    |                                                                                                    |                                                     |                                                                  |                                                                                                    |                                                                              | 大会社                                                                                                    | 参加者<br>ジをクリ                                                                                                    | 一覧<br>ックし               | の「組                                | .み合∤<br>合せ表                                                                                                    | っせ<br>す<br>作成                | 長」<br>ごペ                                    |
|                                                                                                    |                                                                                                    |                                                                                              |                                                                                                    |                                                                                                    |                                                                                                    |                                                     |                                                                  |                                                                                                    |                                                                              | 大会<br>のタフ<br>を開き                                                                                                    | 参加者<br>「をクリ<br>きます。                                                                                                    | 一覧<br>ックし               | の「組                                | .み合∤<br>含せ表                                                                                                    | っせま<br>作成                    | 表」<br>、ペ                                    |
| (-クゴルフ                                                                                                    | 湯管理者 HC                                                                                                    | <u>DME &gt; 登銷</u>                                                                           | <u>大会一覧</u> >                                                                                                    | ·大会参加者一                                                                                                    | -覧                                                                                                    |                                                     |                                                                  |                                                                                                    |                                                                              | 大会<br>のタフ<br>を開き                                                                                                    | 参加者<br>「をクリ<br>きます。                                                                                                    | 一覧<br>ックし               | の「組<br>、組1                         | .み合∤<br>含せ表                                                                                                    | っせ<br>作成                     | 表」<br>;ペ                                    |
| <u>(-クゴルフ</u>                                                                                                    | 易管理者 H(                                                                                                    | <u>DME</u> > 登録                                                                              | <u>大会一覧</u> >                                                                                                    | ·大会参加者一                                                                                                    | - <u>Ę</u>                                                                                                    |                                                     |                                                                  |                                                                                                    |                                                                              | 大会<br>のタフ<br>を開き<br>参加                                                                                                    | 参加者<br>「をクリ<br>きます。<br>皆一覧                                                                                                    | 一覧<br>ックし<br>はCS        | の「組<br>⁄、組↑                        | み合れ<br>合せ表<br>ータでI                                                                                                    | っせま<br>作成<br>PCに             | 長」<br>、ペ<br>ニタ                              |
| <u>(-クゴルフ</u><br>大会参加                                                                                                    | <u>書管理者 HC</u><br>者一覧                                                                                                    | <u>DME</u> > 登銀                                                                              | <u> </u>                                                                                                    | · 大会参加者一                                                                                                    | - <u>F</u>                                                                                                    |                                                     |                                                                  |                                                                                                    |                                                                              | 大会<br>のタフ<br>を開き<br>参加<br>キ<br>ロード                                                                                               | 参加者<br>「をクリ<br>きます。<br>皆一覧<br>が出す                                                                                                    | 一覧<br>ックし<br>はCS        | の「組<br>⁄、組1<br>SVデ・                | み合れ<br>含せ表<br>ータで1                                                                                                    | っせす<br>作成<br>PCに             | 長」<br>、ペ<br>ニタ                              |
| <u>(- クゴルフ</u><br>大会参加                                                                                                    | 湯管理者 HC<br>者一覧                                                                                                    | <u> 受</u> 發                                                                                  | <u>状会一覧</u> >                                                                                                    | · 大会参加者一                                                                                                    | - <u>Ħ</u>                                                                                                    |                                                     |                                                                  | ¥ī                                                                                                    | 規追加                                                                          | 大会<br>のタフ<br>を開き<br>参加<br>ロード                                                                                                    | 参加者<br>「をクリ<br>ます。<br>皆一覧<br>「が出す                                                                                                    | 一覧<br>ックし<br>はCS<br>をます | の「組<br>へ、組1<br>SVデ <sup>-</sup> 。  | .み合れ<br>合せ表<br>ータで[                                                                                                    | っせす<br>作成<br>PCに             | 長」ペニダ                                       |
| (クゴルフ<br>大会参加                                                                                                    | 場管理者 HC<br>者一覧                                                                                                    | <u>DME</u> > 登録                                                                              | <u>大会一覧</u> >                                                                                                    | - 大会参加者一                                                                                                    | - <u>Ħ</u>                                                                                                    |                                                     |                                                                  | 新                                                                                                    | 規追加<br>客追加                                                                   | 大会<br>のタブ<br>を開き<br>参加<br>ロード                                                                                                    | 参加者<br>を<br>クリ<br>ま<br>す<br>。                                                                                                    | 一覧<br>ックし<br>はCS<br>をます | の「組<br>2、組1<br>SVデ <sup>-</sup> 。  | み合れ<br>合せ表<br>ータで「                                                                                                    | っせ<br>作成<br>PCに              | 長」ペニダ                                       |
| <u>(- クゴルフ</u><br>大会参加                                                                                                    | 場管理者 HC<br><b>者一覧</b>                                                                                                    | 2ME > 登録                                                                                     | <u> </u>                                                                                                    | · 大会参加者一                                                                                                    | - <u>¶</u>                                                                                                    |                                                     |                                                                  | 新顧                                                                                                    | 規追加<br>客追加<br>員追加                                                            | 大会<br>のタフ<br>を開き<br>参加<br>キ<br>ロード                                                                                               | 参加者<br>が<br>きま<br>う<br>が<br>出<br>羽                                                                                                    | 一覧<br>ックし<br>はCS<br>をます | の「組<br>∽、組↑<br>SVデ <sup>-</sup> 。  | み合れ<br>合せ表<br>ータでF                                                                                                    | っせ <sup>家</sup><br>作成<br>PCに | 長」、ペニング                                     |
| (クゴルフ<br>大会参加                                                                                                    | 湯管理者 HC<br>者一覧                                                                                                    | <u>DME</u> > 受翁                                                                              | <u>大会一覧</u> >                                                                                                    | - 大会参加者一                                                                                                    | -覧                                                                                                    |                                                     |                                                                  | 新                                                                                                    | 規追加<br>客追加<br>員追加<br>SV出力                                                    | 大会<br>のタブ<br>を開き<br>参加<br>ロード                                                                                                    | 参加<br>を<br>クリ<br>ま<br>す<br>。<br>皆<br>、<br>が<br>出<br>男                                                                                                    | 一覧<br>ックし<br>はCS<br>をます | の「組<br>1、組1<br>3Vデ <sup>-</sup> 。  | み合れ<br>合せ表<br>ータで「                                                                                                    | っせ <sup>す</sup><br>作成<br>PCに | 長」ペ ダ                                       |
| <u>(- クゴルフ</u><br>大会参加                                                                                                    | 邊管理者 HC<br>者一覧                                                                                                    | DME > 受翁                                                                                     | <u>秋会一覧</u> >                                                                                                    | · 大会参加者一                                                                                                    | -覧                                                                                                    |                                                     | 組み合                                                              | 新<br>顧<br>年会<br>組み合<br>わせ表CS                                                                                                    | 規追加<br>客追加<br>員追加<br>SV出力<br>わせ表<br>SV出力                                     | 大会す<br>のタフ<br>を開き<br>参加キ<br>ロード                                                                                                  | 参加<br>を<br>ち<br>す<br>。<br>皆<br>が<br>出<br>男                                                                                                    | 一覧<br>ックし<br>はCS<br>ます  | の「組<br>へ、組1<br>SVデ <sup>-</sup>    | み合れ<br>合せ表<br>ータでF                                                                                                    | っせす<br>作成<br>PCに             | 長」ページ                                       |
| (-クゴルフ<br>大会参加<br>款均込み                                                                                                    | 湯管理者 HC<br>者一覧                                                                                                    | <u>DME</u> > 受封                                                                              | <u>大会一覧</u> >                                                                                                    | - 大会参加者一                                                                                                    | -9                                                                                                    |                                                     | 組み合                                                              | 新<br>新<br>年<br>会<br>和<br>み<br>合<br>わ<br>七<br>表<br>の<br>合<br>わ<br>し<br>の<br>合<br>し<br>し<br>の<br>合<br>し<br>し<br>し<br>の<br>合<br>し<br>し<br>の<br>合<br>し<br>し<br>し<br>し<br>し<br>し<br>し<br>し<br>し<br>し<br>し<br>し<br>し | 規追加<br>客追加<br>員追加<br>SV出力<br>わせ表<br>SV出力                                     | 大会<br>のタブ<br>を開き<br>参加<br>ロート                                                                                                    | 参加<br>を<br>ち<br>す<br>、<br>皆<br>が<br>出<br>、<br>名<br>、<br>が<br>に<br>、<br>ろ<br>、<br>ろ<br>、<br>ろ<br>、<br>ろ<br>、<br>ろ<br>、<br>ろ<br>、<br>ろ<br>、<br>ろ<br>、<br>ろ<br>、                                                                                                    | 一覧<br>ックし<br>はCS<br>をます | の「組<br>2、組1<br>SVデ-<br>-。          | み合れ<br>合せ表<br>タで「                                                                                                    | っせす<br>作成<br>PCに             | 長」、ペ ジー・・・・・・・・・・・・・・・・・・・・・・・・・・・・・・・・・・・・ |
| (ニクゴルフ<br>大会参加<br>大会参加<br>フリーワード                                                                                                    | 島管理者 HC<br>者一覧                                                                                                    | DME > 登録                                                                                     | <u> </u>                                                                                                    | - 大会参加者                                                                                                    | <b>- 見</b><br>: 名前 反                                                                                                    | 居住地 メール                                             | <b>組み合</b><br>アドレス)                                              | 新<br>年会<br>一覧C:<br>御<br>一覧C:<br>和<br>合<br>わ<br>合<br>も<br>し<br>、<br>わ<br>合<br>、<br>わ<br>合<br>し<br>し<br>も<br>た<br>の<br>合<br>し<br>し<br>し<br>し<br>し<br>し<br>し<br>し<br>し<br>し<br>し<br>し<br>し                                                                                                    | 規追加<br>客追加<br>員追加<br>SV出力<br>わせ表<br>SV出力                                     | 大会す<br>のタフ<br>を開き<br>参加<br>ロード                                                                                                   | 参加<br>を<br>か<br>か<br>か<br>、<br>本<br>、<br>、<br>、<br>、<br>、<br>、<br>、<br>、<br>、<br>、<br>、<br>、<br>、                                                                                                    | 一覧<br>ックし<br>はCS<br>ます  | の「組<br>へ、組1<br>SVデ <sup>-</sup>    | み合れ<br>合せ表<br>ータで「                                                                                                    | っせす<br>作成<br>PCに             | 長」ペ ダ                                       |
| (-クゴルフ<br>大会参加<br>次の込み<br>フリーワード                                                                                                    | 場管理者 HC<br>者一覧                                                                                                    | <u>DME</u> > 登载                                                                              | <u>大会一覧</u> >                                                                                                    | · 大会参加者一<br>(部分一政<br>使索                                                                                                    | <b>-覧</b><br>:名前 5                                                                                                    | 居住地 メール                                             | <b>組み合</b><br>アドレス)                                              | 新<br>年会、<br>組み合<br>わせ表C                                                                                                    | 規追加<br>客追加<br>員追加<br>SV出力<br>わせ表<br>SV出力                                     | 大会す<br>のタブ<br>を開き<br>参加<br>ロード                                                                                                   | 参<br>た<br>を<br>す<br>、<br>皆<br>が<br>が<br>出<br>、<br>名<br>、<br>で<br>、<br>ろ<br>、<br>ろ<br>、<br>ろ<br>、<br>ろ<br>、<br>ろ<br>、<br>ろ<br>、<br>ろ<br>、<br>ろ<br>、<br>ろ                                                                                                    | 一覧<br>ックし<br>はCS<br>をます | の「組1<br>へ、組1<br>SVデ <sup>-</sup> 。 | み合れ<br>合せ表<br>タで「                                                                                                    | っせす<br>作成<br>PCに             | 長」ペ ダー・・・・・・・・・・・・・・・・・・・・・・・・・・・・・・・・・・・・  |
| (ニクゴルフ<br>大会参加<br>大会参加<br>フリーワード<br>あいプラン                                                                                                    | 島管理者 HC<br>者一覧<br>:<br>:<br>:<br>:<br>:<br>:                                                                                                    | DME > 受到                                                                                     |                                                                                                    | · 大会参加者一<br>(部分一致<br>検索                                                                                                    | <b>-</b> 覓<br>:名前 f                                                                                                    | 居住地 メール                                             | <u>組み合</u><br>アドレス)                                              | 新<br>願<br>年会<br>一覧C:<br>組み合<br>わせ表C:                                                                                                    | 規追加<br>客追加<br>員追加<br>SV出力<br>わせ表                                             | 大会す<br>のタブ<br>を開き<br>参加れ<br>ロード<br>、<br>、<br>を<br>開き                                                                             | 参加者<br>「をすす。<br>者<br>が<br>出<br>第<br>世<br>一<br>世<br>二<br>二<br>二<br>二<br>二<br>二<br>二<br>二<br>二<br>二<br>二<br>二<br>二                                                                                                    | 一覧<br>ックし<br>はCS<br>をます | の「組1<br>へ、組1<br>SVデ <sup>-</sup> 。 | み合れ<br>合せ表<br>ータで「                                                                                                    | っせす<br>作成<br>PCに             | 長」ペ ダ                                       |
| (-クゴルフ<br>大会参加<br>次/込み<br>フリーワード<br>あいプラン                                                                                                    | 場管理者 HC<br>者一覧<br>: [<br>参加者一覧                                                                                                    | DME > 要說                                                                                     | <u>大会─覧</u> >                                                                                                    | <ul> <li>大会参加者一</li> <li>(部分一致</li> <li>使索</li> <li>~20 検索件数</li> </ul>                                                                                                    | -覧<br>: 名前 反                                                                                                    | 居住地 メール<br>                                         | <b>組み合</b><br>アドレス)                                              | 新<br>年会<br>組み合<br>わせ表CS                                                                                                    | 規追加<br>客追加<br>員追加<br>SV出力<br>わせ表<br>SV出力                                     | 大会で<br>のタブ<br>を開き<br>参加<br>ロート<br>、<br>、<br>を<br>、<br>、<br>を<br>、<br>、<br>。<br>、<br>、<br>、<br>、                                  | 参<br>た<br>う<br>す<br>。<br>者<br>が<br>が<br>出<br>引<br>の<br>の<br>の<br>で<br>の<br>で<br>の<br>り<br>で<br>の<br>で<br>の<br>で<br>の<br>で<br>の<br>で<br>の<br>で<br>の                                                                                                    | 一覧<br>ックし<br>はCS<br>をます | の「組1<br>へ、組1<br>SVデ-<br>-。         | み合れ<br>合せ表<br>タで「                                                                                                    | っせす<br>作成<br>PCに             | 長」ペ ダ                                       |
| (ニクゴルフ<br>大会参加<br>大会参加<br>フリーワード<br>あいプラン                                                                                                    | 島管理者 HC<br>者一覧<br>:<br>:<br>参加者一覧                                                                                                    | DME > 受部                                                                                     | <u>大会一覧</u> ><br>●<br>表示位置:<br><前/                                                                                    | <ul> <li>大会参加者一</li> <li>(部分一致)</li> <li>(後索)</li> <li>~20 検索件数</li> <li>~20 検索件数</li> <li>~ジ 1 2 2</li> <li>表示件数: 10 20</li> </ul>                                                                       | - 覧<br>: 名前 f<br>た22 ページン<br>0 <u>8</u> 0                                                                                                    |                                                     | <b>組み合</b><br>アドレス)                                              | 新<br>頭<br>年会<br><u>一覧C</u><br><u>組</u> み合<br>わせ表C                                                                                                    | 規追加<br>客追加<br>員追加<br>SV出力<br>わせ表                                             | 大会で<br>のタフ<br>を開き<br>参加<br>ロード                                                                                                   | 参加者<br>「を<br>ち<br>す<br>。<br>者<br>、<br>が<br>、<br>、<br>、<br>、<br>、<br>、<br>、<br>、<br>、<br>、<br>、<br>、<br>、                                                                                                    | 一覧<br>ックし<br>はCS<br>をます | の「組1<br>2、組1<br>3Vデ <sup>-</sup> 。 | み合れ<br>合せ表<br>ータで「                                                                                                    | っせす<br>作成<br>PCに             | 長」へ ダー・・・・・・・・・・・・・・・・・・・・・・・・・・・・・・・・・・・・  |
| (-クゴルフ<br>大会参加<br>大会参加<br>フリーワード<br>あいプラン                                                                                                    | 書管理者 HC 者一覧 参加者一覧 参加者一覧                                                                                                    | DME > 受销                                                                                     | <u><br/></u>                                                                                                    | <ul> <li>大会参加者一</li> <li>(部分一致</li> <li>(部分一致</li> <li>(使 索</li> <li>~20 検索(+数: 10 20</li> <li>素示件数: 10 20</li> <li>デーレス・電</li> </ul>                                                                     | -覧<br>: 名前 f<br>: 名前 f<br>: 22 ペー<br>: 22 ペー<br>: 22 ペー<br>: 23 ペー<br>: 23 ペー<br>: 2 | 居住地 メール<br>ジ 狭 2<br>参加費納                            | <u>組み</u> 合<br>アドレス)                                             | 新<br>醸<br>「年会<br>組み合<br>わせ表CS                                                                                                    | 規追加<br>客追加<br>員追加<br>SV出力<br>わせ表<br>SV出力                                     | 大会で<br>のタブ<br>を開き<br>参加<br>キ<br>ロート                                                                                              | 参<br>た<br>ち<br>す<br>、<br>皆<br>が<br>が<br>出<br>羽<br>。<br>で<br>ま<br>。<br>一<br>出<br>の<br>、<br>で<br>っ<br>。<br>ろ<br>で<br>。<br>ち<br>す<br>。<br>ち<br>す<br>。<br>ち<br>す<br>。<br>ろ<br>ち<br>、<br>ろ<br>て<br>。<br>つ<br>す<br>。<br>の<br>、<br>の<br>う<br>で<br>。<br>の<br>、<br>の<br>う<br>、<br>の<br>、<br>の<br>う<br>、<br>の<br>、<br>の<br>、<br>の<br>、<br>の<br>、<br>の<br>、 | 一覧<br>ックし<br>はCS<br>をます | の「組1<br>へ、組1<br>SVデ <sup>-</sup> 。 | .み合れ<br>合せ表<br>ータでF                                                                                                    | っせ<br>す<br>の<br>C<br>に       | 長」ペ ダ                                       |
| (-クゴルフ<br>大会参加<br>丸)<br>フリーワード<br>あいプラン<br>番号▼                                                                                                    | 島管理書 HC<br>者一覧<br>参加者一覧<br>目時 ▼<br>2016-12-<br>2016-12-                                                                                                    | DME > 登録                                                                                     | <u>大会一覧</u> ><br>表示位置:1<br>;                                                                                          | - 大会参加者-<br>(部分一政<br>(部分一政<br>検索<br>~20 検索件数<br>ページ  1  2  2<br>表示件数: 10 20<br>アドレス▼ 電<br>0                                                                                                    | - 覧<br>: 名前 f<br>: 名前 f<br>: 22 ペー<br>: 22 ペー<br>: 22 ペー<br>: 23 (1)<br>: 33 (1)<br>: 33                                                                                     | 居住地 メール<br>ジ駄2<br>参加費納                              | 組み合<br>アドレス)<br>支払方法<br>毎料1                                      | 新<br>年<br>会                                                                                                    | 規追加<br>客追加<br>員追加<br>SV出力                                                    | 大会で<br>のタブを<br>開き<br>参加<br>ロード                                                                                                   | 参加<br>を<br>ち<br>が                                                                                                    | 一覧<br>ックし<br>はCS<br>をます | の「組1<br>へ、組1<br>SVデ-<br>-。         | み合れ<br>合せ表<br>タで「                                                                                                    | oせす<br>作成<br>PCに             | 長 ス タ                                       |
| (-クゴルフ<br>大会参加<br>大会参加<br>フリーワード<br>あいブラン ▲書「▼ ∞-0001                                                                                                    | 島管理者 HC<br>者一覧<br>*<br>参加者一覧<br>● 時込み<br>1日時 ↓<br>2016-12-<br>27<br>10/44:13                                                                                                    | DME > 登録<br>A 名前 ▼<br>やわら<br>そるいじ<br>よう                                                      | <u><br/></u>                                                                                                    | <ul> <li>大会参加者一</li> <li>(部分一致)</li> <li>((部分一致)</li> <li>(使索</li> <li>ペンジ11212</li> <li>表示件数:10 20</li> <li>デドレス・電</li> <li>0 20</li> </ul>                                                              | -見<br>: 名前 f<br>たなージン<br>0 30<br>記話号<br>111-613-                                                                                                    | 居住地 メール<br>ら7数 2<br>参加町費納                           | <b>組み合</b><br>アドレス)<br>支払方法<br>無料                                | 新<br>顧<br>年会<br>一覧C:<br>組み合<br>わせ表C:<br>「<br>御除<br>編集                                                                                                    | 規追加<br>客追加<br>員追加<br>SV出力<br>わせ表<br>SV出力                                     | 大会す<br>のタブ<br>を開き<br>参加<br>に<br>ーード<br>ジ<br>、<br>三球概<br>展客管理<br>メール配(<br>た<br>つ<br>フ<br>アウ                                       | 参<br>を<br>ま<br>一<br>出<br>3<br>3<br>3<br>3<br>3<br>3<br>3<br>3<br>3<br>3<br>3<br>3<br>3                                                                                                    | 一覧<br>ックし<br>はCS<br>ます  | の「組1<br>へ、組1<br>SVデ・<br>-。         | み合れ<br>合せ表<br>ータで「                                                                                                    | oせ<br>す<br>の<br>てに           | 長 パ タ ・・・・・・・・・・・・・・・・・・・・・・・・・・・・・・・・・・    |
| (-クゴルフ     大会参加     ズクシンス     マ     マ     の     -     マ     マ | 場管理者 HC<br>者一覧<br>参加者一覧<br>参加者一覧<br>2016-12-<br>27<br>1044:13<br>初客を録録済                                                                                                    | DME > 受診<br>▲ 名前 ▼<br>やわらい<br>よう<br>み(名前一致                                                   | <u>大会一覧</u> ><br>表示位置:1-<br>《前·<br>】<br>足住地<br>礼幌市                                                                    | <ul> <li>大会参加者一</li> <li>(部分一致</li> <li>(部分一致</li> <li>使索</li> <li>~20 検索件数</li> <li>~20 検索件数</li> <li>~20 検索件数</li> <li>~21122</li> <li>表示件数:10 20</li> <li>テドレス▼</li> <li>■ 0 0</li> <li>○ 0</li> </ul> | -覧<br>-覧<br>-覧<br>-<br>-<br>-<br>-<br>-<br>-<br>-<br>-<br>-<br>-<br>-<br>-<br>-<br>-<br>-                                                                                                    | 居住地 メール<br>ジひ:2<br>参加費納                             | <b>組み合</b><br>アドレス)<br>支払方法<br>無料                                | 新<br>新<br>年<br>会                                                                                                    | 規追加<br>客追加<br>員追加<br>SV出力<br>わせ表<br>SV出力                                     | 大会で<br>のタフ<br>を開き<br>参加<br>ロート<br><sup>金 新田</sup>                                                                                | 参をす<br>ちが<br>音<br>「<br>「<br>「<br>「<br>「<br>「<br>「<br>「<br>「<br>「<br>「<br>「<br>「                                                                                                    | 一覧<br>ックし<br>はCS<br>をます | の「組1<br>へ、組1<br>SVデ-<br>-。         | み合わ<br>合せ表<br>タで「                                                                                                    | oせ<br>ず<br>た<br>の<br>C<br>に  | 長 ス タ                                       |
| (-クゴルフ<br>大会参加<br>大会参加<br>フリーワード<br>あいプラン<br>番号▼<br>∞-0001                                                                                                    | 島管理者 HC<br>者一覧<br>*<br>*<br>*<br>*<br>*<br>*<br>*<br>*<br>*<br>*<br>*<br>*<br>*                                                                                                    | DME > 登録<br>A 名前 ▼<br>やわら<br>場<br>やわら<br>場<br>です<br>あら<br>イ<br>ぶ<br>いじ<br>ぶ<br>み(名前一委<br>あ)イ | 大会一覧       表示位置:                                                                                                    | <ul> <li>大会参加者一</li> <li>(部分一致</li> <li>(部分一致</li> <li>(本, 索</li> <li>(本, 一ジ  1 2 2)</li> <li>表示件数: 10 20</li> <li>ネビル 電</li> <li>(な)</li> </ul>                                                          | - 覧<br>: 名前 f<br>: 22 ページン<br>0 <u>20</u><br>読話時号<br>111-613-<br>166-33-                                                                                                    | 37次 2 57次 2 57次 2                                   | <ul> <li>組み合</li> <li>アドレス)</li> <li>支払方法</li> <li>無料</li> </ul> | 新<br>頭<br>年会<br>一覧C:<br>組み合<br>わせ表C:<br>「削除<br>編集<br>「削除                                                                                                    | 規<br>違加<br>登<br>追加<br>員<br>追加<br>5<br>V<br>出力<br>わ<br>せ<br>表<br>5<br>V<br>出力 | 大会で<br>のタフ<br>を開き<br>参加<br>ロート                                                                                                   | 参<br>を<br>ち<br>す<br>。<br>ち<br>ち<br>、<br>ち<br>ち<br>、<br>ち<br>、<br>ち<br>、<br>、<br>ち<br>、<br>、<br>、<br>、<br>、<br>、<br>、<br>、<br>、<br>、<br>、<br>、<br>、                                                                                                    | 一覧<br>ックし<br>はCS<br>ます  | の「組1<br>へ、組1<br>SVデ-               | み合わえ からわ しゅうしゅう ひょうしょう ひょうしょう ひょうしょう ひょうしょう しょうしょう ひょうしょう ひょうひょう ひょうひょう ひょうひょう ひょうひょう ひょうひょう ひょうひょう ひょうひょう ひょうひょう ひょうひょう ひょうひょう ひょうひょう ひょうひょう ひょうひょう ひょうひょう ひょうひょう ひょうひょう ひょうひょう ひょうひょう ひょうひょう ひょうひょう ひょうひょう ひょうひょう ひょうひょう ひょうひょう ひょうひょう ひょうひょうひょう ひょうひょうひょう ひょうひょうひょうひょう ひょうひょうひょうひょう ひょうひょうひょうひょうひょうひょうひょう ひょうひょうひょうひょうひょうひょうひょうひょうひょうひょうひょうひょうひょうひ | oせす<br>作成<br>PCに             | 長」、 ダ                                       |
| (-クゴルフ<br>大会参加<br>大会参加<br>フリーワード<br>あいプラン<br>あいプラン<br>(○-0001)<br>(○-0002)                                                                                                    | 書管理者 HC<br>者一覧 者一覧 参加者一覧 参加者一覧 2016-12-<br>27<br>10/44:13 習客登録済                                                                                                    | DME > 登録<br>▲ 名前 ▼<br>やわら<br>まう<br>み(名前一式<br>あら子<br>つ(の前)                                    |                                                                                                    | <ul> <li>大会参加者一</li> <li>(部分一致</li> <li>(部分一致</li> <li>(技 索</li> <li>~20 検索件数</li> <li>ページ  1  2  2</li> <li>表示件数: 10 20</li> <li>アドレス 電</li> <li>0 6</li> <li>0 3</li> </ul>                             | -見<br>: 名前 f<br>: 22 ペー<br>シン<br>(22 ペー<br>ジン<br>(11-61)-<br>110-63-<br>33-<br>110-63-<br>33-<br>592                                                                                                    | 居住地 メール<br>ジ訣:2<br>参加費納                             | <b>組み合</b><br>アドレス)<br>支払方法<br>無料<br>無料                          | 新                                                                                                    | 規追加<br>客追加<br>員追加<br>SV出力<br>わせ表<br>SV出力                                     | 大会す<br>のタブ<br>を開き<br>参加<br>に<br>ーード                                                                                              | 参<br>を<br>ま<br>一<br>当<br>が<br>二<br>二<br>二<br>二<br>二<br>二<br>二<br>二<br>二<br>二<br>二<br>二<br>二                                                                                                    | 一覧<br>ックし<br>はCS<br>をます | の「組1<br>へ、組1<br>SVデ <sup>-</sup> 。 | み合わ<br>合せ表<br>ータでF                                                                                                    | oせ<br>す<br>PCに               | 長」、 ダーク・・・・・・・・・・・・・・・・・・・・・・・・・・・・・・・・・・・・ |
| (-クゴルフ<br>大会参加<br>大会参加<br>フリーワード<br>あいプラン<br>都号型<br>00-0001                                                                                                    | 書管理書 HC 者一覧 者一覧 ◎ ◎ ◎ ● ● | DME > 登録<br>A 名前 ▼<br>やわら<br>ぎざれじ<br>み(名前・女)<br>み(名前・女)                                      | 大会一覧         表示位置:1-         (2)         量       居住地         札幌市         2)         山川市東5         丁目3-1         -ルー致) | <ul> <li>大会参加者一</li> <li>(部分一致)</li> <li>(後 索</li> <li>~20 検索件数: 10 20</li> <li>デドンス 電</li> <li>の (20</li> </ul>                                                                                          | - 覧<br>: 名前 后<br>: 名前 后<br>: 22 ペー<br>: 22 ペー<br>: 22 ペー<br>: 22 ペー<br>: 22 ペー<br>: 23 ペー<br>: 23 ペー<br>:  | 日本語名の「日本語名」 日本語名 日本語名 日本語名 日本語名 日本語名 日本語名 日本語名 日本語名 | <ul> <li>組み合</li> <li>アドレス)</li> <li>支払方法</li> <li>無料</li> </ul> | 新<br>頭<br>年会<br><u>一覧C</u><br>組み合<br>わせ表CC                                                                                                    | 規追加<br>客追加<br>員追加<br>SV出力                                                    | 大会で<br>す<br>な<br>か<br>た<br>の<br>タ<br>フ<br>た<br>、<br>参<br>加<br>一<br>ド<br>、<br>、<br>、<br>、<br>、<br>、<br>、<br>、<br>、<br>、<br>、<br>、 | 参<br>か<br>か<br>か<br>本<br>学<br>で<br>ま<br>一<br>出<br>3<br>3<br>3<br>3<br>3<br>3<br>3<br>3<br>3<br>3<br>3<br>3<br>3                                                                                                    |                         | の「組1<br>へ、組1<br>SVデ-<br>-。         | .み合わ<br>合せ表<br>ータで「                                                                                                    | っせす<br>作成<br>PCに             | 長、ペ タ 一                                     |

| ハークコルノ場官埋者 HOME > 大会参加者 組み                                 | 合わせ表作成                                                                         | パークゴルフ場編集                              |
|------------------------------------------------------------|--------------------------------------------------------------------------------|----------------------------------------|
|                                                            |                                                                                | 内容編集                                   |
|                                                            |                                                                                | コーフ (2) (注)                            |
| 参加人数・22人 里性・12人 女性・10人                                     |                                                                                |                                        |
| マーカー人数:6人 男女別時 男性:3人                                       | 女性:3人                                                                          | バスワート変更                                |
| マーカー選択済人数:0人 男性:3人 女性                                      | 生:3人                                                                           | メール署名編集                                |
| 男女混成: 坊等 ▼ 同時スタート: [                                       | 1組 ▼ソート 名前 ふりがな 資格 経験                                                          | <b>所属</b> 規約編集                         |
| るいリストよりイールーをトラップしてきんで下さい。                                  | 1.<br>00-000<br>やわらぎ 斎場(やわらぎ さ                                                 | マーカーの指定、                               |
|                                                            | いじょう)<br>性別:男性                                                                 |                                        |
|                                                            | 资格:<br>经验·                                                                     | 育枠内に表示されているマーカー人数を唯                    |
|                                                            | ****·<br>所属:                                                                   | 認し、その人数のマーカーを指定します。                    |
|                                                            | 2.                                                                             | マーカーの指定の選別方法として、                       |
|                                                            | あい ぶら子()                                                                       | 「資格」「経験」「所属」別にソートし                     |
|                                                            | 11月11月11月11日                                                                   | 並び変えをすることができます。                        |
|                                                            | 経要:5<br>所属:                                                                    | マーカーをお願いする参加者をドラッグして                   |
|                                                            | 3.                                                                             | た側の枠にドロップ 段 参えます                       |
|                                                            | あい ぶら男()                                                                       |                                        |
|                                                            | [王別:男任<br>资格:                                                                  | 労めがに超ってどける場合は月代内に相<br>ロナセズルスの上数な地向してパイ |
|                                                            | ¥金帙10<br>所属:                                                                   | 正され しい る 男 女 別 の 人 叙 を 指 正 し て く た さ   |
|                                                            | 4.                                                                             | ι' <sub>0</sub>                        |
|                                                            | 中和 聯志()                                                                        |                                        |
|                                                            | 111月1月1日<br>111月1日<br>111月1日<br>111月1日<br>111月1日<br>111月1日<br>111月1日<br>111月1日 | 組合せ方法・同時スタート数                          |
|                                                            | 経験:<br>所属:                                                                     | 男女混合・男女別・ランダムの3種から組合                   |
|                                                            | 5.                                                                             | せ方法を決定します。                             |
|                                                            | 00-0005<br>木村 慶子()                                                             | また、スタートホールを数ヶ所に分ける場合                   |
|                                                            | 性別:女性<br>姿格:                                                                   |                                        |
|                                                            | ¥釜映:<br>→<br>所届:<br>→                                                          | 何占スタートをするか組み数を決めます。                    |
|                                                            |                                                                                |                                        |
| <br>                                                       |                                                                                | 今ての項日が確守」たら「組合せまた作成」                   |
|                                                            |                                                                                | 主ての項目が確定したら、 旭日 と 衣を [F 八]             |
|                                                            |                                                                                | をクリックします。                              |
| 参加人数:22人 男性:12人 女性:10人                                     |                                                                                | 自動で、租合でか決定しま9。                         |
| マーカー人数:6人 男女別時 男性:3人                                       | 女性:3人                                                                          |                                        |
|                                                            |                                                                                | <b>武民</b>                              |
| <u>男女流説:  約春</u> ▼   回時スタート: <br>右のリストよりマーカーをドラッグして選んで下さい。 | 4祖 「ワート: 石削」、シリル・3 資格 経験                                                       | が応うの意味                                 |
| 1.                                                         | ▲ 1.                                                                           | 登録件数                                   |
| 00-000<br>やわらぎ 斎場(やわらぎ さ                                   | 00-0002<br>あい ぶら子O                                                             | 登録顧客数: <b>23</b> 名                     |
| いしょう)<br> 住別男性                                             | 性別:女性<br>資格:                                                                   |                                        |
| 資格:<br>経験:                                                 | 経験:5<br>所属:                                                                    | 胆杏耳唑                                   |
|                                                            | 2.                                                                             | 關各管理                                   |
| 2.<br>00-0004<br>中共1時2年()                                  | 0-000<br>あい ぶら男0                                                               | メール配信履歴                                |
| 中心 起志心 性別:男性                                               | [[[加]] 第1]<br>资格:                                                              | 大会登録                                   |
| )如倍:<br>経験:<br>                                            | 轻歌:10<br>所属:                                                                   |                                        |
| Pras.                                                      | 3.                                                                             |                                        |
| 0.<br>00-0007<br>三演 百山美()                                  | 本村 慶子()<br>株村 慶子()                                                             | ログアウト                                  |
| 上/m 英田美V<br>性别·女性                                          | 22時.                                                                           |                                        |
| 5618:<br>쫉帙:<br>2518:                                      | 轻骤:<br>所属:                                                                     |                                        |
| 171 Ma.                                                    | 4.<br>m-mms                                                                    |                                        |
|                                                            | (伊藤 徹()                                                                        |                                        |
| 2740米 目 2757<br>性別女性<br>姿稔                                 | 12.2719791日<br>資格:<br>27語・                                                     |                                        |
| 4.15.<br>経験:<br>所房:                                        | ****<br>所属:                                                                    |                                        |
| 5.                                                         | 5.                                                                             |                                        |
| 。<br>00-0013<br>真橋 吉晴()                                    | 斎藤 和也()<br>性別 <sup>男性</sup>                                                    |                                        |
| 1971年 日 1977年<br>住別:男性<br>2014-                            | 1.エクジテリエ<br>資格:<br>28輪。                                                        |                                        |
| ATTU:<br>经晚:<br>66月7                                       | *±∞7.<br>所属:                                                                   |                                        |
| 171.8%                                                     | •                                                                              |                                        |
| 組                                                          | み合わせを作成                                                                        |                                        |

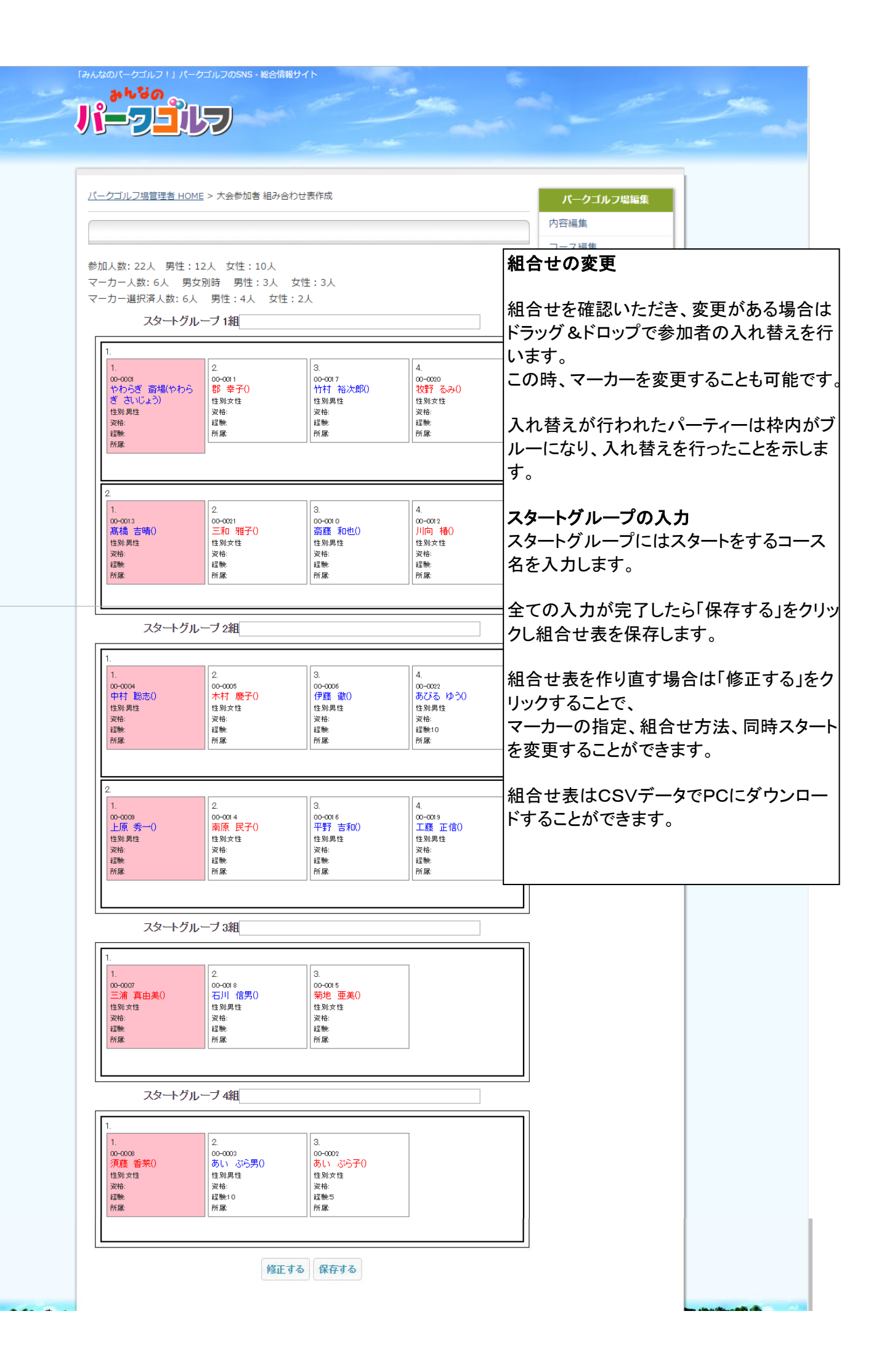

|                               |                                                                         | 「報サイト                                                   |                                                    | 550 (c)                | -                                                                                                    |                                                                     |                                                                          |               |
|-------------------------------|-------------------------------------------------------------------------|---------------------------------------------------------|----------------------------------------------------|------------------------|----------------------------------------------------------------------------------------------------|---------------------------------------------------------------------|--------------------------------------------------------------------------|---------------|
| バークゴルフ場部<br>                  | <u>管理者 HOME</u> > 登録大会一覧<br><b>覧</b>                                    |                                                         |                                                    |                        |                                                                                                    | <b>バークゴルフ場編集</b><br>内容編集                                            |                                                                          |               |
| <b>級リ込み</b><br>主催者: ●あい       | ブランカップ バークゴルフ大会管3                                                       | 聖者 ◎アドメリー<br>検索                                         |                                                    | ·<br>[¥7]              | 新規追加<br>大会表示                                                                                                    | コース編集<br>バスワード変更<br>メール署名編集<br>規約編集<br>登録 <b>件数</b><br>登録顧客数:23名    |                                                                          |               |
|                               | 表示位置:1<br><前<br>表示                                                      | ~3 検索件数:3<br>ページ 1 次ペー<br>&示件数: 10_20_30                | ページ数:1<br>ジ ><br>)                                 |                        |                                                                                                    | 顧客管理                                                                |                                                                          |               |
| ▲ 開催日 ▼                       | ▲ 大会名称 ▼ 編集·削除                                                          | 募集要項                                                    | 参加诸管理                                              | 承認申請                   | 清 コメント                                                                                                    | 顧客管理<br>メール配信履歴                                                     |                                                                          |               |
| 2016-12-28                    | あいブラン 編集                                                                | 編集                                                      | 22人 新                                              | 規追加承認済                 |                                                                                                    | 大会登録                                                                |                                                                          |               |
| 2016-12-29                    | あいブランカッブバー<br>クゴルフ大会【福移の<br>杜予選会】                                       | 編集<br>募集終了                                              | 1人 新規                                              | <b>让追加</b> 承認済         |                                                                                                    | 成 <b>績集計</b>                                                        |                                                                          | . 6           |
| 2017-06-23                    | 第11回あいブランカッ<br>ブ パークゴルフ大<br>会 予選会 えべつ<br>角山バークランド                       | 編集<br>募集終了                                              | 1人 新規                                              | <b>让追加</b> 承認済         | 金球/<br>  し<br>  <u></u> 紋 フ -                                                                                      | 大会一覧の「終」                                                            | 「人会衣示」をクリン<br>キオ                                                         | 17            |
| 「みんなのバークゴ」<br>ういしな<br>パークゴルフ場 | Nフ 1 J バークゴルフのSNS - 総合<br>の<br>でしていていていていていていていていていていていていていていていていていていてい | 情報サイト                                                   |                                                    |                        | ペクリッ<br>2<br>2<br>2<br>3<br>3<br>4<br>4<br>4<br>4<br>5<br>5<br>5<br>5<br>5<br>5<br>5<br>5<br>5<br>5<br>5<br>5<br>5 | クし、集計ページ<br>日集計を実施する<br>ロ名以上の参加者<br>了させてください。<br>参加者登録を行<br>日以降の集計作 | に<br>へ<br>進みます。<br>る<br>場合は、<br>音登録を大会当日ま。<br>う<br>わなかった場合、<br>業は一切出来なくな | Eで<br>た<br>より |
| 終了大会一                         | - <b>ğ</b>                                                              |                                                         |                                                    | 開催前                    | 大会表示                                                                                                    | パフロード交面                                                             |                                                                          |               |
|                               | 表示位置:<br>〈 前<br>::::::::::::::::::::::::::::::::::                      | 1~3 検索件数:3<br>5ページ 1 次ペー<br>表示件数: <u>10</u> 20 <u>3</u> | ページ数:1<br>-ジン<br><u>0</u>                          |                        |                                                                                                    | メール署名編集<br>規約編集                                                     |                                                                          |               |
| ▲開催日 ▼                        | ▲大会名称▼                                                                  | 関節参加                                                    | I人数 大会結果                                           | R                      |                                                                                                    | 登録件数                                                                |                                                                          |               |
| 2016-12-28                    | あいブラン<br>あい ブラン パークゴル フナ 今子                                             | 閲覧 22                                                   | 2人 結果語                                             | 表示 結果入力                |                                                                                                    | 登録顧客数:23名                                                           |                                                                          |               |
| 2016-12-24                    | 選えべつ角山大会                                                                | 閲覧 5,                                                   | んに結果す                                              | 表示 結果入力                |                                                                                                    | 顧客管理                                                                |                                                                          |               |
| 2016-12-21                    | 選 えべう角山大会迎目 4]<br>表示位置<br>く 新<br>・<br>・                                 | 関覧 1,<br>1~3 検索件数:3<br>パページ 1 次ペ~<br>表示件数:10 20 3       | <ul> <li>ページ数:1</li> <li>-ジン</li> <li>0</li> </ul> | <sub>&amp;不</sub> 話果人力 |                                                                                                    | 顧客管理<br>メール配信履歴<br>大会登録<br>大会一覧                                     |                                                                          |               |
| And the second                |                                                                         |                                                         |                                                    |                        | [                                                                                                    | ログアウト                                                               |                                                                          |               |

スコア集計

| -クゴルフ場        | 管理者 HOM    | <u>E &gt; 終了ナ</u> | 会一覧 | > 大会 | 結果入力 |     |    |    |    |    |     | パークゴルフ場編集          |
|---------------|------------|-------------------|-----|------|------|-----|----|----|----|----|-----|--------------------|
| <b>、</b> 会結果入 | . <b>力</b> |                   |     |      |      |     |    |    |    |    |     | 内容編集               |
|               |            |                   |     |      |      |     |    |    |    |    |     | コース編集              |
| あいプラン 参       | 加者一覧       |                   |     |      |      |     |    |    |    |    |     | パスワード変更            |
| *ア合計 ~フ       | トボール       |                   |     |      |      |     |    |    |    |    |     | メール署名編集            |
|               |            |                   |     | スタート | グループ | ブ1組 |    |    |    |    |     | 規約編集               |
| 名前            | 居住地        | スコア               |     |      |      |     |    |    |    |    |     |                    |
|               |            | 1R                | 2R  | ЗR   | 4R   | 5R  | 6R | 7R | 8R | 合計 | 決定戦 | 登録件数               |
| やわらぎ 斎<br>場   | 札幌市        |                   |     |      |      |     |    |    |    | 0  |     | 登録顧客数: <b>23</b> 名 |
| 牧野 るみ         |            |                   |     |      |      |     |    |    |    | 0  |     |                    |
| 石川 信男         |            |                   |     |      |      |     |    |    |    | 0  |     | 顧客管理               |
| 木村 慶子         |            |                   |     |      |      |     |    |    |    | 0  |     | 顧客管理               |

| 大会結果人            | . <b>刀</b>                   |     |    |                   |      |      |    |    |    |      |       | 大会成績入力                |
|------------------|------------------------------|-----|----|-------------------|------|------|----|----|----|------|-------|-----------------------|
| あいブラン 参          | 加者一覧                         |     |    |                   |      |      |    |    |    |      |       | 集計はパーティーごとに集計します。     |
| ア合計 べて           | トボール                         |     |    |                   |      |      |    |    |    |      |       | 里女別に集計する必要けありません      |
|                  |                              |     |    | フタート              | グルーフ | プ1組  |    |    |    |      |       |                       |
|                  |                              | 777 |    |                   |      |      |    |    |    |      |       | 全てのノレーヤーのスコア人力が終了した   |
| 名前               | 居住地                          | 1R  | 2R | 3R                | 4R   | 5R   | 6R | 7R | 8R | 合計   | 決定戦   | 6                     |
| やわらぎ 斎<br>場      | 札幌市                          | 24  | 25 | 26                | 27   |      |    |    |    | 0    |       | 「入力終了」をクリックします。       |
| 牧野 るみ            |                              | 27  | 26 | 25                | 24   |      |    |    |    | 0    |       |                       |
| 石川 信男            |                              | 25  | 26 | 27                | 27   |      |    |    |    | 0    |       | フラマは星切に設守したもらいしがいたで   |
| 木村 慶子            |                              | 27  | 27 | 25                | 26   |      |    |    |    | 0    |       | ヘーアは取物に設定したカウノトハックで   |
| 69 <del>34</del> | D Abits                      | スコア |    |                   |      |      |    |    |    |      |       | 集計され、順位が確定します。        |
| 60               | 居住地                          | 1R  | 2R | ЗR                | 4R   | 5R   | 6R | 7R | 8R | 合計   | 決定戦   |                       |
| 三浦 真由美           |                              | 28  | 27 | 27                | 27   |      |    |    |    | 0    |       |                       |
| 平野 吉和            |                              | 29  | 27 | 27                | 26   |      |    |    |    | 0    |       | 大会一覧                  |
| 三和 雅子            |                              | 28  | 28 | 29                | 29   |      |    |    |    | 0    |       |                       |
| 伊藤 徹             |                              | 27  | 26 | 25                | 25   |      |    |    |    | 0    |       | ログアウト                 |
|                  |                              |     |    | スタート              | グループ | プ2組  |    |    |    |      |       |                       |
| 名前               | 居住地                          | スコア | 1  |                   | 1    |      |    |    | 1  |      |       |                       |
|                  |                              | 1R  | 2R | 3R                | 4R   | 5R   | 6R | 7R | 8R | 合計   | 決定戦   |                       |
| 髙橋 吉晴            |                              | 29  | 29 | 27                | 27   |      |    |    |    | 0    |       |                       |
| 川向椿              |                              | 29  | 28 | 28                | 27   |      |    |    |    | 0    |       |                       |
| 工藤 正信            |                              | 25  | 25 | 25                | 28   |      |    |    |    | 0    |       |                       |
| 中村 聡志            |                              | 30  | 30 | 28                | 22   |      | ļ  | ļШ | ļШ | 0    | ļL,   |                       |
| 名前               | 居住地                          | スコア |    |                   |      |      |    |    |    | 0.51 | 10000 |                       |
| 酒酉 禾葱            |                              | 1R  | 2R | 3R                | 4R   | SR   | 6R | 7R | BR | 台計   | 决定戰   |                       |
| 次版 音木<br>あい ぶら男  | 旭川市東光<br>15条5丁目3-            | 25  | 20 | 30                | 28   |      |    |    |    | 0    |       |                       |
| <b>井地 王</b> 关    | 1                            | 27  | 20 | 20                | 20   |      |    |    |    |      |       |                       |
| 第地 里美            |                              | 27  | 28 | 28                | 30   |      | ╞  |    |    | 0    |       |                       |
| 竹村 裕次郎           |                              | 28  | 30 | 30                | 24   |      |    |    |    | 0    |       |                       |
|                  |                              | 777 |    | 것ઙ <sup>_</sup> ト | クルーフ | 738日 |    |    |    |      |       |                       |
| 名前               | 居住地                          | 1R  | 2R | 3R                | 4R   | 5R   | 6R | 7R | 8R | 合計   | 決定戦   |                       |
| あい ぶら子           | 旭川市東光<br>15条5丁目3-<br>1       | 28  | 30 | 29                | 24   |      |    |    |    | 0    |       |                       |
| 斎藤 和也            |                              | 26  | 27 | 28                | 29   |      |    |    |    | 0    |       |                       |
| 南原 民子            |                              | 30  | 25 | 25                | 29   |      |    |    |    | 0    |       | プリューナフ                |
|                  |                              |     |    | スタート              | グループ | 74組  | _  |    |    |      |       |                       |
| 2前               | 居住地                          | 727 |    |                   | _    |      |    |    |    |      |       | スコノ 果計後、 同点フレーオフで順位決策 |
|                  |                              | 1R  | 2R | 3R                | 4R   | 5R   | 6R | 7R | 8R | 合計   | 決定戦   | をする場合は、右端にある「決定戦」の欄   |
| 上原 秀一            |                              | 30  | 24 | 28                | 32   |      |    | H  | H  | 0    |       | 対象選手の最終順位を入力します。      |
| 都 辛子             | 土朝主中市                        | 33  | 32 | 29                | 29   |      |    |    |    | 0    |       |                       |
| あびる ゆう           | 11.98円甲央<br>区南2条西8<br>丁目12-1 | 28  | 29 | 30                | 33   |      |    |    |    | 0    |       |                       |
|                  |                              |     |    |                   |      |      |    |    |    |      |       |                       |

|                                                                                                    | 全件表示                                                                                                    |                                                                                                    |                                                                                                    |                                                                                                    |                                                                                                    |                                                                                                    |                                                                                                    |                                                                                                    |                                       |                                                                                                    |                                                                                                    |                                                                                                    | メール緊急損害                                                                                                    |
|----------------------------------------------------------------------------------------------------|----------------------------------------------------------------------------------------------------|----------------------------------------------------------------------------------------------------|----------------------------------------------------------------------------------------------------|----------------------------------------------------------------------------------------------------|----------------------------------------------------------------------------------------------------|----------------------------------------------------------------------------------------------------|----------------------------------------------------------------------------------------------------|----------------------------------------------------------------------------------------------------|---------------------------------------|----------------------------------------------------------------------------------------------------|----------------------------------------------------------------------------------------------------|----------------------------------------------------------------------------------------------------|----------------------------------------------------------------------------------------------------|
| 上位5件                                                                                                    | 上位10件                                                                                                    | 上位20件 上                                                                                                    | 位 30件                                                                                                    | 上位                                                                                                    | 40 件                                                                                                    | 上位50                                                                                                    | )件                                                                                                    | 上位100                                                                                                    | # L                                   | 位200件                                                                                                    | 全件                                                                                                    |                                                                                                    |                                                                                                    |
| 可スコア順                                                                                                    | 位決定法: 〕                                                                                                    | 単独力ウントバッ                                                                                                    | ク方式                                                                                                    | 合計                                                                                                    | カウン                                                                                                    | 小バッ                                                                                                    | ク方式                                                                                                    | に変更                                                                                                    | する                                    |                                                                                                    |                                                                                                    |                                                                                                    | 龙利福里                                                                                                    |
| 男女別:男                                                                                                    | 女混合 男                                                                                                    | 女別に変更す                                                                                                    | 3                                                                                                    |                                                                                                    |                                                                                                    |                                                                                                    |                                                                                                    |                                                                                                    |                                       |                                                                                                    |                                                                                                    |                                                                                                    | 登録件数                                                                                                    |
| 順位                                                                                                    | 名前                                                                                                    | 居住地                                                                                                    | スコ                                                                                                    | 7                                                                                                    |                                                                                                    |                                                                                                    |                                                                                                    |                                                                                                    |                                       |                                                                                                    |                                                                                                    | 240                                                                                                    | 登録顧客数:23名                                                                                                    |
|                                                                                                    |                                                                                                    |                                                                                                    | 1R                                                                                                    | 26                                                                                                    | 3                                                                                                    | R 44                                                                                                    | R                                                                                                    | SR 6                                                                                                    | R 7                                   | R 8                                                                                                    | R 合                                                                                                    | 計戦                                                                                                    | 顧客管理                                                                                                    |
| 1                                                                                                    | 牧野 るみ やわらぎ                                                                                                    | <u>م</u> الم                                                                                                    | 27                                                                                                    | 26                                                                                                    | 2                                                                                                    | 5 24                                                                                                    | 4                                                                                                    |                                                                                                    |                                       |                                                                                                    | 10                                                                                                    | 2                                                                                                    | 顧客管理                                                                                                    |
| 2                                                                                                    | 場                                                                                                    | ₩ 札幌市                                                                                                    | 24                                                                                                    | 25                                                                                                    | 2                                                                                                    | 5 2.                                                                                                    | -                                                                                                    |                                                                                                    |                                       |                                                                                                    | 10                                                                                                    | 2                                                                                                    |                                                                                                    |
| 3                                                                                                    | 17膝 徹<br>工藤 正信                                                                                                    | • • • • • • • • • • • • • • • • • • •                                                                                                    | 27                                                                                                    | 26                                                                                                    | 2                                                                                                    | > 2:<br>5 2:                                                                                                    | 3                                                                                                    |                                                                                                    |                                       |                                                                                                    | 10                                                                                                    | 。一大                                                                                                    | 会成績表の設定                                                                                                    |
| 5                                                                                                    | 木村 慶子                                                                                                    | 2                                                                                                    | 27                                                                                                    | 27                                                                                                    | 2                                                                                                    | 5 26                                                                                                    | 6                                                                                                    |                                                                                                    |                                       |                                                                                                    | 10                                                                                                    | ₅ 成                                                                                                    | 績順位は一度、男女混合で集計                                                                                                    |
| 6                                                                                                    | 石川 信男                                                                                                    | 5                                                                                                    | 25                                                                                                    | 26                                                                                                    | 2                                                                                                    | 7 2.                                                                                                    | 7                                                                                                    |                                                                                                    |                                       |                                                                                                    | 10                                                                                                    | ⁵ 成                                                                                                    | 績を男女別に分ける場合は、                                                                                                    |
| 7                                                                                                    | 平野 吉利                                                                                                    |                                                                                                    | 29                                                                                                    | 27                                                                                                    | 2                                                                                                    | 7 26                                                                                                    | 6                                                                                                    |                                                                                                    |                                       |                                                                                                    | 10                                                                                                    | <sup>₽</sup>   Γ ⊑                                                                                                    | 男女別に変更する」をクリックしま                                                                                                    |
| 8                                                                                                    | 美 <sup>/// 共口</sup>                                                                                                    |                                                                                                    | 28                                                                                                    | 27                                                                                                    | 2                                                                                                    | 7 2.                                                                                                    | 7                                                                                                    |                                                                                                    |                                       |                                                                                                    | 10                                                                                                    | ື                                                                                                    | ウントバックの方法をこの時点で                                                                                                    |
| 9                                                                                                    | 南原 民子                                                                                                    | =                                                                                                    | 30                                                                                                    | 25                                                                                                    | 2                                                                                                    | 5 29                                                                                                    | )<br>,                                                                                                    |                                                                                                    |                                       |                                                                                                    | 10                                                                                                    | 9<br> -                                                                                                    | シューシンシンスとこの時点で                                                                                                    |
| 11                                                                                                    | 斎藤 和世                                                                                                    | 2<br>1                                                                                                    | 26                                                                                                    | 27                                                                                                    | 2                                                                                                    | 3 2                                                                                                    | 3                                                                                                    |                                                                                                    |                                       |                                                                                                    | 11                                                                                                    | <u>،</u> ا                                                                                                    | こ こ り 己 に く う 。                                                                                                    |
| 12                                                                                                    | สมาณค                                                                                                    | →<br>15条51日                                                                                                    | ć _28                                                                                                    | an                                                                                                    |                                                                                                    | 3 /2                                                                                                    | 4                                                                                                    |                                                                                                    |                                       |                                                                                                    | 11                                                                                                    | 1                                                                                                    |                                                                                                    |
|                                                                                                    | (and the second                                                                                                    | 3-1                                                                                                    |                                                                                                    |                                                                                                    |                                                                                                    |                                                                                                    |                                                                                                    |                                                                                                    |                                       |                                                                                                    |                                                                                                    |                                                                                                    |                                                                                                    |
| 13                                                                                                    | 須藤 香芽<br>  竹村 裕?                                                                                                    | e  <br>र                                                                                                    | 27                                                                                                    | 26                                                                                                    | 2                                                                                                    | 3                                                                                                    |                                                                                                    |                                                                                                    |                                       |                                                                                                    | 11                                                                                                    | 1                                                                                                    |                                                                                                    |
| 14                                                                                                    | 郎                                                                                                    | •                                                                                                    | 28                                                                                                    | 30                                                                                                    | 3                                                                                                    | J 24                                                                                                    | +                                                                                                    |                                                                                                    |                                       |                                                                                                    | 11                                                                                                    | × L                                                                                                    |                                                                                                    |
| 15                                                                                                    | 局稿 吉明<br>川向 椿                                                                                                    | a                                                                                                    | 29                                                                                                    | 29                                                                                                    | 2                                                                                                    | 1 2.<br>3 2                                                                                                    | 7                                                                                                    |                                                                                                    |                                       |                                                                                                    | 11                                                                                                    | 2                                                                                                    |                                                                                                    |
| 17                                                                                                    | ±1.5 547                                                                                                    | ■ 旭川市東部                                                                                                    | t                                                                                                    |                                                                                                    |                                                                                                    |                                                                                                    | +                                                                                                    |                                                                                                    |                                       |                                                                                                    |                                                                                                    |                                                                                                    |                                                                                                    |
| 17                                                                                                    | ODLI STA                                                                                                    | チョ15楽5丁目<br>3-1                                                                                                    | 25                                                                                                    | 29                                                                                                    | 30                                                                                                    | 28                                                                                                    | 5                                                                                                    |                                                                                                    |                                       |                                                                                                    | 11                                                                                                    | z                                                                                                    |                                                                                                    |
| 18                                                                                                    | 菊地 亜美                                                                                                    | 1                                                                                                    | 27                                                                                                    | 28                                                                                                    | 2                                                                                                    | 3 30                                                                                                    |                                                                                                    |                                                                                                    |                                       |                                                                                                    | 11                                                                                                    | 3                                                                                                    | _                                                                                                    |
| 19<br>20                                                                                                    | 二和 雅 <br>  上原 秀-                                                                                                    | •                                                                                                    | 28                                                                                                    | 28                                                                                                    | 2                                                                                                    | ≠ 23<br>3 30                                                                                                    | 2                                                                                                    |                                                                                                    |                                       |                                                                                                    | 11                                                                                                    | 4                                                                                                    |                                                                                                    |
| 01                                                                                                    | あ7.52 14                                                                                                    | 、 札幌市中央                                                                                                    | 1 00                                                                                                    |                                                                                                    |                                                                                                    |                                                                                                    | , †                                                                                                    | $\rightarrow$                                                                                                    | +                                     | +                                                                                                    | 10                                                                                                    | ,  大                                                                                                    | 会成績表の設定                                                                                                    |
| ∠1                                                                                                    | ພູບຈູທີ                                                                                                    | → □○開2余四                                                                                                    | 28                                                                                                    | 29                                                                                                    | 30                                                                                                    | 3                                                                                                    | 2                                                                                                    |                                                                                                    |                                       |                                                                                                    | 12                                                                                                    | プ                                                                                                    | レーオフをする場合は「結果入れ                                                                                                    |
| *                                                                                                    | <u>(今一覧(</u>                                                                                                    | 戻る 結果                                                                                                    | λ ታι                                                                                                    | 」<br>正定る                                                                                                    |                                                                                                    | ,  2<br>:SV:H:                                                                                                    | ,<br><del>л</del>                                                                                                    | 公開語                                                                                                    | ∿ctr<br>VaF                           | ـــــر<br>ا                                                                                                    | 12<br><u>ブに反明</u>                                                                                                    | <sup>®</sup> を<br>しつ<br>対                                                                                                    | リックし大会結果入力画面に戻り<br>象の選手の <b>最終順位</b> を「決定戦<br>カレます                                                                                                    |
| 大<br>あいプラン<br>表示件数:                                                                                                    | <u>会一覧に</u><br>・大会結果・<br>上位10件                                                                                                    | 戻る 結果<br>一覧                                                                                                    | እታር                                                                                                    | <br>[戻る                                                                                                    |                                                                                                    | sv#:                                                                                                    | ,<br>Д                                                                                                    | 公開言                                                                                                    | 37F                                   | ن_ر_                                                                                                    | 12<br>ブ(こ反明                                                                                                    | <sup>®</sup> をク<br>ク<br>対入王                                                                                                    | リックし大会結果入力画面に戻り<br>象の選手の <b>最終順位</b> を「決定戦<br>力します。                                                                                                    |
| 大<br>あいプラン<br>表示件数:<br>上位5件                                                                                                    | <u>会一覧に</u><br>・大会結果<br>上位10件<br>上位10件                                                                                                    | <u>戻る</u><br><u>精</u><br>上位20件 上                                                                                                    | <u>入力(</u> 。                                                                                                    | 正<br>戻る<br>上位                                                                                                    |                                                                                                    | 。<br>SV出<br>上位50                                                                                                    | ,<br>力<br>[<br>0件                                                                                                    | <u>八開言</u><br>上位100                                                                                                    | 安定<br>件<br>上                          | 1J/<br>位200月                                                                                                    | 12<br> ブ(こ下回明<br> <br> <br> <br> <br> <br> <br> <br> <br> <br> <br> <br> <br> <br> <br> <br> <br> <br> <br>                                                                                                     | <sup>®</sup> をク対入再                                                                                                    | リックし大会結果入力画面に戻り<br>象の選手の <b>最終順位</b> を「決定戦<br>力します。<br>度、男女混合で集計されますの                                                                                             |
| 大<br>あいプラン<br>表示件数:<br>上位5件<br>司スコア順                                                                                                    | <u> 今一管に</u><br>、大会結果<br>上位10件<br>上位10件<br>止位10件                                                                                                    | <b>戻る</b><br><u> 第</u><br><u> 上位20件</u><br>上位20件<br>上<br>単独カウントバッ                                                                                                    | <u>入力(</u> 。<br><u> 広</u> 30件<br>ク方式                                                                                                    | 正<br>定<br>上<br>合<br>計                                                                                                    | :40件<br>:40件                                                                                                    | 9 28<br>:SV/出:<br>上位50<br>小バッ                                                                                                    | 。<br>カ<br>の件<br>ク方式                                                                                                    | <u>小開</u> 語<br>上位100<br>に変更                                                                                                    | <u>設定</u><br>件 上<br>する                | 0200月                                                                                                    | 12<br> <br> <br> <br> <br> <br> <br> <br> <br> <br> <br> <br> <br> <br> <br> <br> <br> <br>                                                                                                     | <sup>®</sup><br>をク対入再成                                                                                                    | リックし大会結果入力画面に戻り<br>象の選手の <b>最終順位</b> を「決定戦<br>力します。<br>度、男女混合で集計されますの<br>績を男女別に分ける場合は、                                                                            |
| 大<br>あいプラン<br>表示件数:<br>上位5件<br>司スコア順<br>思れ明: 思                                                                                                    | 会一覧に<br>、大会結果<br>上位10件<br>上位10件<br>位決定法:<br>・                                                                                                    | <b>戻る</b><br><b>新</b><br>上載20件<br>上載20件<br>上載20件<br>上載20件<br>上載20件<br>上載20件<br>上載20件<br>上載20件<br>上載20件<br>上載20件<br>上載20件<br>上載20件<br>上載20件<br>二<br>第<br>二<br>第<br>二<br>第<br>二<br>第<br>二<br>第<br>二<br>第<br>二<br>第<br>二<br>第<br>二<br>二<br>第<br>二<br>二<br>第<br>二<br>二<br>二<br>二<br>二<br>二<br>二<br>二<br>二<br>二<br>二<br>二<br>二                                                                                                    | 入力(i                                                                                                    | 正<br>定<br>上<br>合<br>計                                                                                                    | :40件<br>:40件                                                                                                    | 9 2<br>SV出<br>上位50<br>小バッ                                                                                                    | 。<br>カ<br>の件<br>ク方式                                                                                                    | <u>小開言</u><br>上位100<br>に変更                                                                                                    | 学定<br>単<br>上<br>:する                   | 位 200 件                                                                                                    | 12<br> <br>  「<br>  「<br>  12<br> <br>  12<br> <br>  12<br> <br>  12                                                                                                    | <sup>®</sup><br>をク対入再成<br>「                                                                                                    | リックし大会結果入力画面に戻り<br>象の選手の <b>最終順位</b> を「決定戦<br>力します。<br>度、男女混合で集計されますの<br>績を男女別に分ける場合は、<br>月女別に変更する」をクリックしま                                                        |
| 大<br>あいプラン<br>表示件数:<br>上位5件<br>司スコア順<br>男女別: 男                                                                                                    | <u>     今一覧に</u> 大会結果       上位10件       上位10件        住決定法:::       女別       男女                                                                                                    | <b>東</b> る 結果<br>- 覧<br>上位20件 上<br>単独カウントバッ<br>混合に変更す                                                                                                    | 入力(i                                                                                                    |                                                                                                    | 40件<br>わウン                                                                                                    | 9   2<br>:SV出:<br>上位5(<br>小バッ                                                                                                    | 。<br>カ<br>の件<br>ク方式                                                                                                    | 八開語<br>上位100<br>亡に変更                                                                                                    | <u>設定</u><br>件 上<br>する                | 位200件                                                                                                    | 12<br>万(二反时                                                                                                    | <sup>®</sup><br>をク対入再成「 <sup>」</sup><br>へ                                                                                                    | リックし大会結果入力画面に戻り<br>象の選手の <b>最終順位</b> を「決定戦<br>力します。<br>度、男女混合で集計されますの<br>績を男女別に分ける場合は、<br>月女別に変更する」をクリックしま                                                        |
| 大<br>あいプラン<br>表示件数:<br>上立5件<br>司スコア順<br>男女別: 男<br>順位                                                                                                    | <ul> <li>         、<u>へ</u>、<u>く</u>、<u>い</u>、<u>く</u>、<u>く</u>、<br/>、した(1)(4)<br/>上位10件<br/>上位10件<br/>名前         、         、         、</li></ul>                                                                                                    | <b>戻</b> る<br>-覧<br>上位20件<br>上位20件<br>上<br>単独カウントバッ<br>に混合に変更す<br>居住地                                                                                                    | <u>入力(</u><br><u>入力(</u><br><u>入</u> 30件<br>ク方式<br>スコア<br>1R                                                                                                    | L¢<br>Ail                                                                                                    | 40件<br>3R                                                                                                    | 3 28<br>SV出<br>上位50<br>小バッ                                                                                                    | 9<br>カ<br>の件<br>ク方式                                                                                                    | 八開言<br>上位100<br>〔I こ変更<br>6R                                                                                                    | 安定<br>件 上<br>する                       | 1]<br>在200月<br>BR                                                                                                    | 12<br>ブに 反明<br>手  全件<br>合計                                                                                                    | <sup>®</sup><br>を<br>ク<br>対<br>入<br>再<br>成<br>「<br>」<br>全<br>1                                                                                                | リックし大会結果入力画面に戻り<br>象の選手の最終順位を「決定戦<br>力します。<br>度、男女混合で集計されますの<br>績を男女別に分ける場合は、<br>月女別に変更する」をクリックしま                                                                 |
| 大<br>あいづうこ<br>表示件数:<br>直スコア順<br>男女別:男<br>順位<br>1                                                                                                    | <ul> <li>今一覧に</li> <li>ノ大会結果</li> <li>上位10件</li> <li>上位10件</li> <li>上位10件</li> <li>広次定法:</li> <li>公知</li> <li>男女</li> <li>名前</li> <li>         を払らぎ     </li> </ul>                                                                                                    | 戻る     結果       -覧     上位20件       上位20件     上       単独カウントバッ     正混合に変更す       居住地     札幌市                                                                                                    | <u>入力に</u><br>を30件<br>ク方式<br>スコア<br>1R<br>24                                                                                                    | 正 戻 る<br>上 做<br>合計<br>2R<br>25                                                                                                    | 240件<br>3R<br>26                                                                                                    | ■ 12<br>= 25<br>上位50<br>小 バッ・<br>4R<br>27                                                                                                    | 9<br>カ<br>の件<br>ク方式                                                                                                    | 小開言<br>上位100<br>に変更<br>6R                                                                                                    | 安定<br>件<br>上<br>する<br>7R              | U                                                                                                    | 12<br>万(二) 反明<br>注<br>全件<br>合計<br>102                                                                                                    | ◎<br>をク対入再成โ」<br>全を                                                                                                    | リックし大会結果入力画面に戻り<br>象の選手の最終順位を「決定戦<br>力します。<br>度、男女混合で集計されますの<br>績を男女別に分ける場合は、<br>月女別に変更する」をクリックしま<br>ての集計が完了したら、次に公開<br>行います。                                     |
| 大<br>あいプラン<br>表示件数:<br>上位5件<br>司スコア順<br>男女別:男<br>順位<br>1<br>2                                                                                                    | <ul> <li>会一覧に</li> <li>ノ大会結果</li> <li>上位10件</li> <li>上位10件</li> <li>位決定法:</li> <li>公別</li> <li>男女</li> <li>名前</li> <li>やわらぎ</li> <li>伊藤 徹</li> </ul>                                                                                                    | 定ろ     結果       -覧     上位20件       上位20件     上       単独カウントバッ     混合に変更す       居住地     札幌市                                                                                                    | <u>入力に</u><br>を 30件<br>ク方式<br>7<br>1R<br>24<br>27                                                                                                    | 正 戻 る<br>正 戻 る<br>上 敬<br>合 計<br>2<br>2<br>5<br>2<br>5                                                                                                    | 40ff<br>カウン<br>3R<br>26<br>25                                                                                                    | ・<br>上版50<br>小 バッ・<br>4R<br>27<br>25                                                                                                    | カ<br>カ<br>ク方式                                                                                                    | 小開意     上位100     に変更     GR     GR     GR     GR                                                                                                    | <u>設定</u><br>件 上<br>する<br>7R          | 位 200月<br>8R                                                                                                    | 12<br>万(二 ▽明<br>  全件<br>  102<br>  103                                                                                                    | <sup>®</sup><br>をク対入再成『<br>全を公                                                                                                    | リックし大会結果入力画面に戻り<br>象の選手の最終順位を「決定戦<br>力します。<br>度、男女混合で集計されますの<br>績を男女別に分ける場合は、<br>男女別に変更する」をクリックしま<br>ての集計が完了したら、次に公開<br>行います。<br>開設定は大会成績をみんパゴの                   |
| 大<br>あいプラン<br>表示件数:<br>上位5年<br>司スコア順<br>単位<br>1<br>2<br>3                                                                                                    | <ul> <li> <del>、</del> <del>、             く、             も、           </del></li></ul>                                                                                                    | <b>     定</b> 乙     結果     ・     ・     ・     ・     ・     ・     ・     ・     ・     ・     ・     ・     ・     ・     ・     ・     ・     ・     ・     ・     ・     ・     ・     ・     ・     ・     ・     ・     ・     ・     ・     ・     ・     ・     ・     ・     ・     ・     ・     ・     ・     ・     ・     ・     ・     ・     ・     ・     ・     ・     ・     ・     ・     ・     ・     ・     ・     ・     ・     ・     ・     ・     ・     ・     ・     ・     ・     ・     ・     ・     ・     ・     ・     ・     ・     ・     ・     ・     ・     ・     ・     ・     ・     ・     ・     ・     ・     ・     ・     ・     ・     ・     ・     ・     ・     ・     ・     ・     ・     ・     ・     ・     ・     ・     ・     ・     ・     ・     ・     ・     ・     ・     ・     ・     ・     ・     ・     ・     ・     ・     ・     ・     ・     ・     ・     ・     ・     ・     ・     ・     ・     ・     ・     ・     ・     ・     ・     ・     ・     ・     ・     ・     ・     ・     ・     ・     ・     ・     ・     ・     ・     ・     ・     ・     ・     ・     ・     ・     ・     ・     ・     ・     ・     ・     ・     ・     ・     ・     ・     ・     ・     ・     ・     ・     ・     ・     ・     ・     ・     ・     ・     ・     ・     ・     ・     ・     ・     ・     ・     ・     ・     ・     ・     ・     ・     ・     ・     ・     ・     ・     ・     ・     ・     ・     ・     ・     ・     ・     ・     ・     ・     ・     ・     ・     ・     ・     ・     ・     ・     ・     ・     ・     ・     ・     ・     ・     ・     ・     ・     ・     ・     ・     ・     ・     ・      ・     ・     ・     ・     ・     ・     ・     ・     ・     ・     ・     ・     ・     ・     ・     ・     ・     ・     ・     ・     ・     ・     ・     ・     ・     ・     ・     ・     ・     ・     ・     ・     ・     ・     ・     ・     ・     ・     ・     ・     ・     ・     ・     ・     ・     ・     ・     ・     ・     ・     ・     ・     ・     ・     ・     ・     ・     ・     ・     ・     ・     ・     ・     ・     ・     ・     ・     ・     ・     ・     ・     ・     ・     ・     ・     ・     ・     ・     ・     ・     ・     ・     ・     ・     ・     ・     ・     ・     ・     ・     ・     ・     ・     ・     ・     ・     ・     ・     ・     ・     ・     ・ | 入力は、<br>入力は、<br>な30件<br>ク方式<br>スコア<br>1R<br>24<br>27<br>25                                                                                                    | 2R<br>25<br>25<br>25                                                                                                    | 40#<br>28<br>25<br>25                                                                                                    | LE51                                                                                                    | 9<br>カー<br>の件<br>の件<br>の方式                                                                                                    | 上位 100<br>引 こ変更<br>GR<br>GR                                                                                                    | 登定<br>件 上<br>でする                      | 62200F                                                                                                    | 12<br>万(二) (○明)<br>(○一) (○一) (○一)<br>(○一) (○一) (○一) (○一)<br>(○一) (○一) (○一) (○一) (○一) (○一) (○一) (○一)                                                                                                    | ◎ ● ● ● ● ● ● ● ● ● ● ● ● ● ● ● ● ● ● ●                                                                                                    | リックし大会結果入力画面に戻り<br>象の選手の最終順位を「決定戦<br>力します。<br>度、男女混合で集計されますの<br>績を男女別に分ける場合は、<br>引女別に変更する」をクリックしま<br>ての集計が完了したら、次に公開<br>行います。<br>開設定は大会成績をみんパゴの<br>会結果一覧にて公表する機能で |
| 大<br>あいプラン<br>表示件数:<br>上立5件<br>司スコア順<br>順位<br>1<br>2<br>3<br>4<br>5                                                                                                    | <ul> <li>         今一覧に         ケス会結果         上位10件         上位10件         上位10件         広報10件         公式別男女         名前         やわらぎ         伊藤 電信         石川信葉         石川信葉         石川信         石川信         石川信         石川信         7         7         7         7         7         7         8         8         8         1         1         1         1         1         1         1         1         1         1         1         1         1         1         1         1         1         1         1         1         1         1         1         1         1         1         1         1         1         1         1         1         1         1         1         1         1         1         1         1         1         1         1         1         1         1         1         1         1         1         1         1         1         1         1         1         1         1         1         1         1         1         1         1         1         1         1         1         1         1         1         1         1         1         1         1         1         1         1         1         1         1         1         1         1         1         1         1         1         1         1         &lt;</li></ul>                                                                                                    | 定る     結果       -覧     上位20件       単独カウントバッ     正混合に変更す       居住地     札幌市                                                                                                    | <ul> <li>入力に</li> <li>な30件</li> <li>ク方式</li> <li>ろ</li> <li>スコア</li> <li>1R</li> <li>24</li> <li>27</li> <li>25</li> <li>25</li> <li>25</li> </ul>                                                                                                    | 2R<br>25<br>25<br>26<br>27                                                                                                    | 40ff<br>3R<br>26<br>25<br>27<br>27                                                                                                    | L€50<br>L€50<br>L€50<br>L€50<br>L€50<br>L€50<br>L<br>L€50<br>L<br>L<br>L<br>L<br>L<br>L<br>L<br>L<br>L<br>L<br>L<br>L<br>L                                                                                                    | ッ<br>カ<br>()<br>ク方式                                                                                                    | 上位1000<br>に変更<br>GR                                                                                                    | 安定<br>単<br>上<br>子る<br>アR              | <u>ل</u>                                                                                                    | 12<br>ジ(二) ▽明<br>全件<br>102<br>103<br>105<br>105                                                                                                    | <sup>®</sup><br>をク対入再成『<br>全を公大                                                                                                    | リックし大会結果入力画面に戻り<br>象の選手の最終順位を「決定戦<br>力します。<br>度、男女混合で集計されますの<br>績を男女別に分ける場合は、<br>月女別に変更する」をクリックしま<br>ての集計が完了したら、次に公開<br>行います。<br>開設定は大会成績をみんパゴの<br>会結果一覧にて公表する機能で |
| 大<br>あいフラン<br>表示件数:<br>上位5件<br>同スコア順<br>増位<br>1<br>2<br>3<br>4<br>5<br>6                                                                                                    | <ul> <li>会 暫に</li> <li>大会結果</li> <li>上位10件</li> <li>上位10件</li> <li>上位10件</li> <li>公前</li> <li>公前</li> <li>公方</li> <li>公前</li> <li>公方</li> <li>公前</li> <li>公方</li> <li>公前</li> <li>公方</li> <li>公前</li> <li>公方</li> <li>公前</li> <li>公方</li> <li>公前</li> <li>公方</li> <li>公前</li> <li>公方</li> <li>公前</li> <li>公方</li> <li>公前</li> <li>公前</li> <li>公</li></ul>                                                                                                    | 民会     結果     「     北     城市     山     山     山     山     山     山     山     山                                                                                                    | <ul> <li>入力に</li> <li>☆ 30件</li> <li>ク方式</li> <li>マカに</li> <li>マカ</li> <li>スコア</li> <li>1R</li> <li>24</li> <li>27</li> <li>25</li> <li>25</li> <li>29</li> <li>30</li> </ul>                                                                                                    | 2R<br>25<br>25<br>25<br>25<br>25<br>25<br>25<br>25<br>25<br>25<br>25<br>25<br>25                                                                                           | 240 ff<br>25<br>25<br>27<br>27<br>28                                                                                                    | ■ SNAH:<br>上位50<br>本<br>4R<br>27<br>25<br>28<br>27<br>26<br>22                                                                                                    | ッ<br>カー<br>の件<br>クカテゴ                                                                                                    | → 公開語<br>上 & 100<br>られ こ 変更<br>られ<br>られ<br>られ<br>こ 変更                                                                                                    | 学定<br>する<br>アR                        | ER<br>ER<br>ER<br>ER<br>ER<br>ER<br>ER<br>ER<br>ER<br>ER                                                                                                    | 12<br>7(二下明<br>全計<br>102<br>103<br>105<br>109<br>110                                                                                                    | <sup>®</sup><br>をク対入再成『<br>全を公大                                                                                                    | リックし大会結果入力画面に戻り<br>象の選手の最終順位を「決定戦<br>力します。<br>度、男女混合で集計されますの<br>績を男女別に分ける場合は、<br>引女別に変更する」をクリックしま<br>ての集計が完了したら、次に公開<br>行います。<br>開設定は大会成績をみんパゴの<br>会結果一覧にて公表する機能で |
| 大<br>あいづうご<br>表示件数:<br>上位5件<br>司スコア順<br>順位<br>1<br>2<br>3<br>4<br>5<br>6<br>7                                                                                                    | <ul> <li> <del>、</del> <del>、             (             )           </del></li></ul>                                                                                                    | 民     日本     日本        | 入力に<br>を30件<br>ク方式<br>マる<br>スコア<br>1R<br>24<br>27<br>25<br>29<br>30<br>28                                                                                                    | 2R<br>25<br>25<br>25<br>25<br>25<br>25<br>25<br>25<br>25<br>25<br>25<br>25<br>25                                                                                           | 240 <b>ff</b><br>1507<br>26<br>25<br>27<br>27<br>28<br>28                                                                                                    | ±€50/H<br>±€50/<br>4R<br>27<br>25<br>28<br>27<br>26<br>22<br>29                                                                                                    | 9<br>カ<br>カ<br>カ<br>ク<br>休<br>し<br>、<br>、<br>、<br>、<br>、<br>、<br>、<br>、<br>、<br>、<br>、<br>、<br>、                                                                                                    |                                                                                                    | 改定<br>件<br>上<br>了<br>て<br>不<br>ア<br>R | 62006                                                                                                    | 12<br>ブ(こ ▽明<br>合計<br>102<br>103<br>103<br>105<br>109<br>110<br>110                                                                                                    | <sup>®</sup><br>をク対入再成[ <sup>®</sup><br>全を公大                                                                                                    | リックし大会結果入力画面に戻り<br>象の選手の最終順位を「決定戦<br>力します。<br>度、男女混合で集計されますの<br>績を男女別に分ける場合は、<br>引女別に変更する」をクリックしま<br>ての集計が完了したら、次に公<br>行います。<br>開設定は大会成績をみんパゴの<br>会結果一覧にて公表する機能で  |
|                                                                                                    | <ul> <li>              会一覧に      </li> <li>             大会結果         </li> <li>             上位10件         </li> <li>             上位10件         </li> <li>             な)の         </li> <li>             な)の         </li> <li>             よ)         </li> <li>             な)の         </li> <li>             な)の         </li> <li>             な)の         </li> <li>             な)の         </li> <li>             な)の         </li> <li>             な)の         </li> <li>             な)の         </li> <li>             な)の         </li> <li>             な)</li></ul>                                                                                                    | <b>     民</b> 子     て         まま         まま         ままま                                                                                                    | <ul> <li>入力に</li> <li>☆ 30件</li> <li>ク方式</li> <li>ろ</li> <li>スコア</li> <li>1R</li> <li>24</li> <li>27</li> <li>25</li> <li>29</li> <li>30</li> <li>28</li> </ul>                                                                                                    | 2R<br>25<br>25<br>25<br>25<br>25<br>25<br>25<br>25<br>25<br>25<br>25<br>25<br>25                                                                                           | 240ff<br>25<br>25<br>27<br>27<br>28<br>28<br>30                                                                                                    | E 1 1 1 1 1 1 1 1 1 1 1 1 1 1 1 1 1                                                                                                    | 9<br>カー<br>の件<br>ク方式                                                                                                    | → 公開語<br>上位100<br>に変更<br>6R<br>                                                                                                    | 好定<br>理<br>上<br>する<br>7R              | 8R<br>8R                                                                                                    | 12<br>ブ(こ ▽明<br>合計<br>102<br>103<br>105<br>109<br>110<br>110<br>112                                                                                                    | <sup>®</sup><br>をク対入再成『<br>全を公大                                                                                                    | リックし大会結果入力画面に戻り<br>象の選手の最終順位を「決定戦<br>力します。<br>度、男女混合で集計されますの<br>績を男女別に分ける場合は、<br>男女別に変更する」をクリックしま<br>ての集計が完了したら、次に公<br>行います。<br>開設定は大会成績をみんパゴの<br>会結果一覧にて公表する機能で  |
|                                                                                                    | <ul> <li>         今一覧に         ノ 会結果         上位10件         上位10件         大会結果         日本         日本<td><b>     民</b>     日本     日本     日</td><td><ul> <li>入力(i)</li> <li>☆ 30件</li> <li>ク方式</li> <li>る</li> <li>スコア</li> <li>1R</li> <li>24</li> <li>27</li> <li>25</li> <li>29</li> <li>30</li> <li>26</li> <li>29</li> </ul></td><td>2R<br/>25<br/>25<br/>25<br/>26<br/>27<br/>30<br/>27<br/>30<br/>27<br/>30</td><td>20<br/>40<br/>40<br/>40<br/>40<br/>40<br/>40<br/>40<br/>40<br/>40<br/>4</td><td>Ettos(<br/>Ettos(<br/>Ettos)<br/>Ettos(<br/>Ettos)<br/>Ettos)<br/>Ettos(<br/>Ettos)<br/>Ettos)<br/>Ettos(<br/>Ettos)<br/>Ettos)<br/>Ettos(<br/>Ettos)<br/>Ettos)<br/>Ettos(<br/>Ettos)<br/>Ettos)<br/>Ettos(<br/>Ettos)<br/>Ettos)<br/>Ettos)<br/>Ettos)<br/>Ettos<br/>Ettos)<br/>Ettos<br/>Ettos)<br/>Ettos<br/>Ettos)<br/>Ettos<br/>Ettos)<br/>Ettos<br/>Ettos)<br/>Ettos<br/>Ettos)<br/>Ettos<br/>Ettos)<br/>Ettos<br/>Ettos)<br/>Ettos<br/>Ettos)<br/>Ettos<br/>Ettos)<br/>Ettos<br/>Ettos)<br/>Ettos<br/>Ettos)<br/>Ettos<br/>Ettos)<br/>Ettos)<br/>Ettos<br/>Ettos)<br/>Ettos<br/>Ettos)<br/>Ettos)<br/>Etto</td><td>9<br/>カー<br/>の件<br/>の件<br/>の件<br/>の件<br/>の<br/>ク<br/>方<br/>よ<br/>の件<br/>の<br/>ク<br/>ク<br/>方<br/>・<br/>の件</td><td>→ 公開語<br/>上位 100<br/>に変更<br/>6R<br/>6R<br/>1<br/>1<br/>1<br/>1<br/>1<br/>1<br/>1<br/>1<br/>1<br/>1<br/>1<br/>1<br/>1</td><td>好<br/>中<br/>上<br/>する<br/>7R</td><td>BR          </td><td>  12<br/>ブ(こ ▽明<br/>合計<br/>102<br/>103<br/>103<br/>105<br/>109<br/>110<br/>1112<br/>112</td><td><sup>®</sup><br/>をク対入再成『<br/>全を公大</td><td>リックし大会結果入力画面に戻り<br/>象の選手の最終順位を「決定戦<br/>力します。<br/>度、男女混合で集計されますの<br/>績を男女別に分ける場合は、<br/>男女別に変更する」をクリックしま<br/>ての集計が完了したら、次に公<br/>行います。<br/>開設定は大会成績をみんパゴの<br/>会結果一覧にて公表する機能で</td></li></ul> | <b>     民</b> 日本     日本     日 | <ul> <li>入力(i)</li> <li>☆ 30件</li> <li>ク方式</li> <li>る</li> <li>スコア</li> <li>1R</li> <li>24</li> <li>27</li> <li>25</li> <li>29</li> <li>30</li> <li>26</li> <li>29</li> </ul>                                                                                                    | 2R<br>25<br>25<br>25<br>26<br>27<br>30<br>27<br>30<br>27<br>30                                                                                                    | 20<br>40<br>40<br>40<br>40<br>40<br>40<br>40<br>40<br>40<br>4                                                                                                    | Ettos(<br>Ettos(<br>Ettos)<br>Ettos(<br>Ettos)<br>Ettos)<br>Ettos(<br>Ettos)<br>Ettos)<br>Ettos(<br>Ettos)<br>Ettos)<br>Ettos(<br>Ettos)<br>Ettos)<br>Ettos(<br>Ettos)<br>Ettos)<br>Ettos(<br>Ettos)<br>Ettos)<br>Ettos)<br>Ettos)<br>Ettos<br>Ettos)<br>Ettos<br>Ettos)<br>Ettos<br>Ettos)<br>Ettos<br>Ettos)<br>Ettos<br>Ettos)<br>Ettos<br>Ettos)<br>Ettos<br>Ettos)<br>Ettos<br>Ettos)<br>Ettos<br>Ettos)<br>Ettos<br>Ettos)<br>Ettos<br>Ettos)<br>Ettos<br>Ettos)<br>Ettos<br>Ettos)<br>Ettos)<br>Ettos<br>Ettos)<br>Ettos<br>Ettos)<br>Ettos)<br>Etto                                                                                                    | 9<br>カー<br>の件<br>の件<br>の件<br>の件<br>の<br>ク<br>方<br>よ<br>の件<br>の<br>ク<br>ク<br>方<br>・<br>の件                                                                                                    | → 公開語<br>上位 100<br>に変更<br>6R<br>6R<br>1<br>1<br>1<br>1<br>1<br>1<br>1<br>1<br>1<br>1<br>1<br>1<br>1                                                                                                    | 好<br>中<br>上<br>する<br>7R               | BR                                                                                                    | 12<br>ブ(こ ▽明<br>合計<br>102<br>103<br>103<br>105<br>109<br>110<br>1112<br>112                                                                                                    | <sup>®</sup><br>をク対入再成『<br>全を公大                                                                                                    | リックし大会結果入力画面に戻り<br>象の選手の最終順位を「決定戦<br>力します。<br>度、男女混合で集計されますの<br>績を男女別に分ける場合は、<br>男女別に変更する」をクリックしま<br>ての集計が完了したら、次に公<br>行います。<br>開設定は大会成績をみんパゴの<br>会結果一覧にて公表する機能で  |
|                                                                                                    | <ul> <li>会 皆に</li> <li>大会結果</li> <li>上位10件</li> <li>上位10件</li> <li>上位10件</li> <li>上位10件</li> <li>二</li> <li>二</li> <li< td=""><td>民会     任理     任理     任理     任理     任理     任理     任理     任理     化幌市     「     「     「     「     「     」     「     」     」     」     」     」     」     」     」     」     」     』     』     』     』     』     』     』     』     』     』     』     』     』     』     』     』     』     』     』     』     』     』     』     』     』     』     』     』     』     』     』     』     』     』     』     』     』     』     』     』     』     』     』     』     』     』     』     』     』     』     』     』     』     』     』     』     』     』     』     』     』     』     』     』     』     』     』     』     』     』     』     』     』     』     』     』     』     』     』     』     』     』     』     』     』     』     』     』     』     』     』     』     』     』     』     』     』     』     』     』     』     』     』     』     』     』     』     』     』     』     』     』     』     』     』     』     』     』     』     』     』     』     』     』     』     』     』     』     』     』     』     』     』     』     』     』     』     』     』     』     』     』     』     』     』     』     』     』     』     』     』     』     』     』     』     』     』     』     』     』     』     』     』     』     』     』     』     』     』     』     』     』     』     』     』     』     』     』     』     』     』     』     』     』     』     』     』     』     』     』     』     』     』     』     』     』     』     』     』     』     』     』     』     』     』     』     』     』     』     』     』     』     』     』     』     』     』     』     』     』     』     』     』     』     』     』     』     』     』     』     』     』     』     』     』     』     』     』     』     』     』     』     』     』     』     』     』     』     』     』     』     』     』     』     』     』     』     』     』     』     』     』     』     』     』     』     』     』     』     』     』     』     』     』     』     』     』     』     』     』     』     』     』     』     』     』     』     』     』     』     』     』     』     』     』     』     』     』     』     』     』     』     』     』     』     』     』     』     』     』     』</td><td><ul> <li>入力(i)</li> <li>☆ 30件</li> <li>ク方式</li> <li>マカズ</li> <li>スコア</li> <li>1R</li> <li>24</li> <li>27</li> <li>25</li> <li>29</li> <li>30</li> <li>26</li> <li>29</li> <li>25</li> </ul></td><td>2R<br/>25<br/>25<br/>25<br/>25<br/>25<br/>25<br/>25<br/>25<br/>25<br/>25<br/>25<br/>25<br/>25</td><td>240 ff<br/>177 2<br/>28<br/>25<br/>27<br/>27<br/>28<br/>28<br/>30<br/>27<br/>30</td><td><ul> <li>SVH:</li> <li>E€50</li> <li>SVH:</li> <li>E€50</li> <li>E€50</li> <li>E50</li> <li>E50&lt;</li></ul></td><td>ッ<br/>カ<br/>ク<br/>ク<br/>方<br/>マ<br/>ク<br/>方<br/>マ<br/>ク<br/>方<br/>マ<br/>ク<br/>フ<br/>テ<br/>マ<br/>ー</td><td>→ 公開語<br/>上位 1000<br/>に変更<br/>6R<br/>6R</td><td></td><td>BR          </td><td>12       j ( ]        j ( ]        j ( ]        j ( ]        j ( ]        j ( ]        j ( ]        j ( ]        j ( ]        j ( ]        j ( ]        j ( ]        j ( ]        j ( ]        j ( _ ]        j ( _</td><td><sup>®</sup><br/>をク対入再成『<br/>全を公大</td><td>リックし大会結果入力画面に戻り<br/>象の選手の最終順位を「決定戦<br/>力します。<br/>度、男女混合で集計されますの<br/>績を男女別に分ける場合は、<br/>男女別に変更する」をクリックしま<br/>ての集計が完了したら、次に公開<br/>行います。<br/>開設定は大会成績をみんパゴの<br/>会結果一覧にて公表する機能で</td></li<></ul>                                                                                                    | 民会     任理     任理     任理     任理     任理     任理     任理     任理     化幌市     「     「     「     「     「     」     「     」     」     」     」     」     」     」     」     」     」     』     』     』     』     』     』     』     』     』     』     』     』     』     』     』     』     』     』     』     』     』     』     』     』     』     』     』     』     』     』     』     』     』     』     』     』     』     』     』     』     』     』     』     』     』     』     』     』     』     』     』     』     』     』     』     』     』     』     』     』     』     』     』     』     』     』     』     』     』     』     』     』     』     』     』     』     』     』     』     』     』     』     』     』     』     』     』     』     』     』     』     』     』     』     』     』     』     』     』     』     』     』     』     』     』     』     』     』     』     』     』     』     』     』     』     』     』     』     』     』     』     』     』     』     』     』     』     』     』     』     』     』     』     』     』     』     』     』     』     』     』     』     』     』     』     』     』     』     』     』     』     』     』     』     』     』     』     』     』     』     』     』     』     』     』     』     』     』     』     』     』     』     』     』     』     』     』     』     』     』     』     』     』     』     』     』     』     』     』     』     』     』     』     』     』     』     』     』     』     』     』     』     』     』     』     』     』     』     』     』     』     』     』     』     』     』     』     』     』     』     』     』     』     』     』     』     』     』     』     』     』     』     』     』     』     』     』     』     』     』     』     』     』     』     』     』     』     』     』     』     』     』     』     』     』     』     』     』     』     』     』     』     』     』     』     』     』     』     』     』     』     』     』     』     』     』     』     』     』     』     』     』     』     』     』     』     』     』     』     』     』     』     』     』     』     』     』     』     』     』     』     』     』     』     』     』     』     』     』     』     』            | <ul> <li>入力(i)</li> <li>☆ 30件</li> <li>ク方式</li> <li>マカズ</li> <li>スコア</li> <li>1R</li> <li>24</li> <li>27</li> <li>25</li> <li>29</li> <li>30</li> <li>26</li> <li>29</li> <li>25</li> </ul>                                                                                                    | 2R<br>25<br>25<br>25<br>25<br>25<br>25<br>25<br>25<br>25<br>25<br>25<br>25<br>25                                                                                           | 240 ff<br>177 2<br>28<br>25<br>27<br>27<br>28<br>28<br>30<br>27<br>30                                                                                                    | <ul> <li>SVH:</li> <li>E€50</li> <li>SVH:</li> <li>E€50</li> <li>E€50</li> <li>E50</li> <li>E50&lt;</li></ul>                                                                                                    | ッ<br>カ<br>ク<br>ク<br>方<br>マ<br>ク<br>方<br>マ<br>ク<br>方<br>マ<br>ク<br>フ<br>テ<br>マ<br>ー                                                                                                    | → 公開語<br>上位 1000<br>に変更<br>6R<br>6R                                                                                                    |                                       | BR                                                                                                    | 12       j ( ]        j ( ]        j ( ]        j ( ]        j ( ]        j ( ]        j ( ]        j ( ]        j ( ]        j ( ]        j ( ]        j ( ]        j ( ]        j ( ]        j ( _ ]        j ( _                                                                                                    | <sup>®</sup><br>をク対入再成『<br>全を公大                                                                                                    | リックし大会結果入力画面に戻り<br>象の選手の最終順位を「決定戦<br>力します。<br>度、男女混合で集計されますの<br>績を男女別に分ける場合は、<br>男女別に変更する」をクリックしま<br>ての集計が完了したら、次に公開<br>行います。<br>開設定は大会成績をみんパゴの<br>会結果一覧にて公表する機能で |
|                                                                                                    | <ul> <li>         大会結果         上位10件         上位10件         上位10件         上位10件         上位10件         上位10件         五位決定法:         5         7         名前         <sup>6</sup>斎様         第         第         7         8         前         6         5         6         7         8         前         6         5         6         7         8         前         6         5         6         6         7         8         6         7         8         8         10         7         8         10         10         10         10         10         10         10         10         10         10         10         10         10         10         10         10         10         10         10         10         10         10         10         10         10         10         10         10         10         10         10         10         10         10         10         10         10         10         10         10         10         10         10         10         10         10         10         10         10         10         10         10         10         10         10         10         10         10         10         10         10         10         10         10         10         10         10         10         10         10         10</li></ul>                                                                                                    |                                                                                                    | 入力()<br>な30件<br>ク方式<br>マる<br>スコア<br>名<br>24<br>27<br>25<br>25<br>29<br>30<br>25<br>29<br>30<br>25<br>29<br>20<br>25<br>29<br>20<br>25                                                                                                    | 2R<br>25<br>25<br>25<br>25<br>25<br>25<br>25<br>25<br>25<br>25<br>25<br>25<br>25                                                                                           | 240 H<br>3R<br>25<br>25<br>27<br>27<br>28<br>30<br>27<br>30                                                                                                    | EE50<br>→ 15 × 15 × 15 × 15 × 15 × 15 × 15 × 15                                                                                                    | 9<br>カー<br>の件<br>し<br>の件<br>し<br>の件<br>し<br>の件<br>し<br>の<br>件<br>し<br>の<br>件<br>し<br>の<br>件<br>し<br>の<br>件<br>し<br>の<br>件<br>し<br>の<br>件<br>し<br>の<br>の<br>件<br>し<br>し<br>の<br>の<br>日<br>の<br>の<br>の<br>の<br>の<br>の<br>の<br>の<br>の<br>の<br>の<br>の<br>の                                                                                                    | → 上位 100<br>に変更<br>GR<br>GR<br>日<br>日<br>日<br>日<br>日<br>日<br>日<br>日<br>日<br>日<br>日<br>日<br>日                                                                                                    | サテ<br>中<br>上<br>する<br>ア<br>R          | 世<br>世<br>位<br>200月<br>日<br>日<br>一<br>一<br>一<br>一<br>一<br>一<br>一<br>一<br>一<br>一<br>一<br>一<br>一                                                                                                    | 12<br>ブ(こ 〒明<br>全計<br>102<br>103<br>103<br>105<br>109<br>110<br>1112<br>112<br>112                                                                                                    | <sup>®</sup><br>をク対入再成「」<br>全を公大                                                                                                    | リックし大会結果入力画面に戻り<br>象の選手の最終順位を「決定戦<br>力します。<br>度、男女混合で集計されますの<br>績を男女別に分ける場合は、<br>男女別に変更する」をクリックしま<br>ての集計が完了したら、次に公<br>行います。<br>開設定は大会成績をみんパゴの<br>会結果一覧にて公表する機能で  |
|                                                                                                    | 今一覧に         大会結果         上位10件         上位10件         上位10件         公女別         男子         名前         *         常藤         伊樓         東子         *         小町         市町         市町         市町         市町         市町         市町         市町         市町         市町         市町         高男         名前                                                                                                    | 定る     結果       ・     ・       ・     ・       ・     ・       ・     ・       ・     ・       ・     ・       ・     ・       ・     ・       ・     ・       ・     ・       ・     ・       ・     ・       ・     ・       ・     ・       ・     ・       ・     ・       ・     ・       ・     ・       ・     ・       ・     ・       ・     ・       ・     ・       ・     ・       ・     ・       ・     ・       ・     ・       ・     ・       ・     ・       ・     ・       ・     ・       ・     ・       ・     ・       ・     ・       ・     ・       ・     ・       ・     ・       ・     ・       ・     ・       ・     ・       ・     ・       ・     ・       ・     ・       ・     ・       ・     ・                                                                                                    | 入力()<br>な30件<br>ク方式<br>スコア<br>2<br>2<br>2<br>2<br>2<br>3<br>3<br>3<br>2<br>3<br>2<br>3<br>2<br>3<br>2<br>3<br>2<br>3<br>2                                                                                                    | 2R<br>25<br>25<br>25<br>25<br>25<br>25<br>25<br>25<br>25<br>25<br>25<br>25<br>25                                                                                           | 440 ff<br>1777 2<br>3<br>2<br>3<br>3<br>3<br>3<br>3<br>3<br>3<br>3<br>3<br>3<br>3<br>3<br>3<br>3<br>3<br>3<br>3                                                                                                    | <b>L</b> t25()<br><b>L</b> t25()<br><b>L</b> t2 | ッ<br>か<br>の件<br>の<br>方<br>ず<br>の<br>方<br>ず<br>の<br>方<br>ず<br>の<br>方<br>、<br>の<br>件<br>の<br>に<br>の<br>う<br>の<br>作<br>の<br>の<br>の<br>の<br>の<br>の<br>の<br>の<br>の<br>の<br>の<br>の<br>の<br>の<br>の<br>の                                                                                                    | → 公開語<br>上位 100<br>に変更<br>6R<br>6R<br>6R<br>6R<br>6R                                                                                                    |                                       | Control Control C | 12       ブ(こ ▽明)       合計       102       103       104       105       109       110       112       112       112       112       112                                                                                                    | <sup>®</sup><br>を<br>ク<br>対<br>入<br>再<br>成<br>『<br>全<br>を<br>公<br>大<br>※<br>※                                                                                 | リックし大会結果入力画面に戻り<br>象の選手の最終順位を「決定戦<br>力します。<br>度、男女混合で集計されますの<br>績を男女別に分ける場合は、<br>男女別に変更する」をクリックしま<br>ての集計が完了したら、次に公開<br>行います。<br>開設定は大会成績をみんパゴの<br>会結果一覧にて公表する機能で |
|                                                                                                    | <ul> <li>              会一覧に<br/>人会(10)(4年)      </li> <li>             からのでは、             からのでは、              からのでは、             からのでは、             からのでは、             からのでは、             からのでは、             からのでは、             からのでは、             からのでは、</li></ul>                                                                                                    | 定る     結果       ・     ・       ・     ・       ・     ・       ・     ・       ・     ・       ・     ・       ・     ・       ・     ・       ・     ・       ・     ・       ・     ・       ・     ・       ・     ・       ・     ・       ・     ・       ・     ・       ・     ・       ・     ・       ・     ・       ・     ・       ・     ・       ・     ・       ・     ・       ・     ・       ・     ・       ・     ・       ・     ・       ・     ・       ・     ・       ・     ・       ・     ・       ・     ・       ・     ・       ・     ・       ・     ・       ・     ・       ・     ・       ・     ・       ・     ・       ・     ・       ・     ・       ・     ・       ・     ・       ・     ・                                                                                                    | → 力(i) ◇ 30件 ◇ フカ式 ◇ スコア 1R 24 27 25 29 30 26 28 29 29 25 71R 27 127                                                                                                    | 2R<br>25<br>25<br>25<br>25<br>25<br>25<br>25<br>27<br>30<br>27<br>30<br>27<br>30<br>27<br>30<br>27<br>29<br>29<br>29                                                       | 240 FF<br>25<br>27<br>27<br>28<br>28<br>30<br>27<br>30<br>30<br>27<br>30                                                                                                    | J         22           27         25           28         27           26         22           29         24           27         26           22         29           24         27           28         24                                                                                                    | 9<br>カ<br>一<br>の件<br>「<br>の<br>件<br>「<br>の<br>件<br>「<br>の<br>件<br>「<br>の<br>件<br>「<br>の<br>作<br>、<br>の<br>作<br>、<br>の<br>の<br>方<br>あ<br>。<br>の<br>の<br>作<br>、<br>の<br>の<br>の<br>う<br>の<br>う<br>つ<br>う<br>う<br>う<br>う<br>う<br>つ<br>う<br>う<br>う<br>う<br>う<br>つ<br>う<br>う<br>う<br>う<br>う<br>う<br>う<br>う<br>う<br>う<br>う<br>う<br>う                                                                                     | →<br>上位 100<br>二<br>で変更                                                                                                    |                                       |                                                                                                    | 12       ブ(こ 〒明       合計       102       103       103       103       103       103       103       104       110       110       112       112       112       112       112       112       112       112       112       112                                                                                                    | <sup>3</sup><br>をク対入再成『<br>全を公大<br>縦。                                                                                                    | リックし大会結果入力画面に戻り<br>象の選手の最終順位を「決定戦<br>力します。<br>度、男女混合で集計されますの<br>績を男女別に分ける場合は、<br>男女別に変更する」をクリックしま<br>ての集計が完了したら、次に公開<br>行います。<br>開設定は大会成績をみんパゴの<br>会結果一覧にて公表する機能で |
|                                                                                                    | <ul> <li>会 皆に</li> <li>(大会福県</li> <li>上丘型10件</li> <li>上丘型10件</li> <li>上丘型10件</li> <li>二</li> <li>(力)</li> <li>(力)</li> <l< td=""><td></td><td>入力に<br/>な30件<br/>ク方式<br/>マンプ<br/>スコア<br/>1R<br/>24<br/>27<br/>25<br/>25<br/>29<br/>30<br/>26<br/>28<br/>29<br/>30<br/>26<br/>28<br/>29<br/>30<br/>26<br/>23<br/>20<br/>25<br/>23<br/>27<br/>7<br/>27</td><td>2R<br/>28<br/>28<br/>25<br/>26<br/>25<br/>26<br/>27<br/>30<br/>27<br/>30<br/>27<br/>30<br/>29<br/>28<br/>28<br/>28<br/>27</td><td>240 ff<br/>38 25<br/>25<br/>27<br/>27<br/>28<br/>28<br/>30<br/>27<br/>30<br/>30<br/>30<br/>30</td><td>E € 50/H<br/>E € 50/H<br/>E € 5</td><td>9<br/>カ<br/>日<br/>の件<br/>の<br/>日<br/>の<br/>日<br/>の<br/>の<br/>の<br/>の<br/>の<br/>日<br/>の<br/>の<br/>の<br/>の<br/>の<br/>の<br/>の<br/>の<br/>の<br/>の<br/>の<br/>の<br/>の</td><td>→ 公開語<br/>上位 1000<br/>に変更<br/>6R<br/>4<br/>5<br/>5<br/>5<br/>5<br/>5<br/>5<br/>5<br/>5<br/>5<br/>5<br/>5<br/>5<br/>5</td><td></td><td></td><td>12       ブ(こ下明)       金件       合計       102       103       104       105       109       110       112       112       112       112       112       112       112       112       112       112       112       112       112       112       115</td><td><sup>3</sup><br/>を<br/>ク<br/>対<br/>入<br/>再<br/>成<br/>『<br/>全<br/>を<br/>公<br/>大<br/>縦<br/>2</td><td>リックし大会結果入力画面に戻り<br/>象の選手の最終順位を「決定戦<br/>力します。<br/>度、男女混合で集計されますの<br/>績を男女別に分ける場合は、<br/>男女別に変更する」をクリックしま<br/>ての集計が完了したら、次に公開<br/>行います。<br/>開設定は大会成績をみんパゴの<br/>会結果一覧にて公表する機能で</td></l<></ul>                                                                                                    |                                                                                                    | 入力に<br>な30件<br>ク方式<br>マンプ<br>スコア<br>1R<br>24<br>27<br>25<br>25<br>29<br>30<br>26<br>28<br>29<br>30<br>26<br>28<br>29<br>30<br>26<br>23<br>20<br>25<br>23<br>27<br>7<br>27                                                                                                    | 2R<br>28<br>28<br>25<br>26<br>25<br>26<br>27<br>30<br>27<br>30<br>27<br>30<br>29<br>28<br>28<br>28<br>27                                                                   | 240 ff<br>38 25<br>25<br>27<br>27<br>28<br>28<br>30<br>27<br>30<br>30<br>30<br>30                                                                                                    | E € 50/H<br>E € 50/H<br>E € 5                                                                                                    | 9<br>カ<br>日<br>の件<br>の<br>日<br>の<br>日<br>の<br>日<br>の<br>日<br>の<br>日<br>の<br>日<br>の<br>日<br>の<br>日<br>の<br>日<br>の<br>日<br>の<br>日<br>の<br>日<br>の<br>日<br>の<br>日<br>の<br>日<br>の<br>日<br>の<br>日<br>の<br>日<br>の<br>日<br>の<br>日<br>の<br>日<br>の<br>日<br>の<br>日<br>の<br>日<br>の<br>日<br>の<br>日<br>の<br>日<br>の<br>の<br>の<br>の<br>の<br>日<br>の<br>の<br>の<br>の<br>の<br>の<br>の<br>の<br>の<br>の<br>の<br>の<br>の                                                                                                    | → 公開語<br>上位 1000<br>に変更<br>6R<br>4<br>5<br>5<br>5<br>5<br>5<br>5<br>5<br>5<br>5<br>5<br>5<br>5<br>5                                                                                                    |                                       |                                                                                                    | 12       ブ(こ下明)       金件       合計       102       103       104       105       109       110       112       112       112       112       112       112       112       112       112       112       112       112       112       112       115                                                                                                    | <sup>3</sup><br>を<br>ク<br>対<br>入<br>再<br>成<br>『<br>全<br>を<br>公<br>大<br>縦<br>2                                                                                 | リックし大会結果入力画面に戻り<br>象の選手の最終順位を「決定戦<br>力します。<br>度、男女混合で集計されますの<br>績を男女別に分ける場合は、<br>男女別に変更する」をクリックしま<br>ての集計が完了したら、次に公開<br>行います。<br>開設定は大会成績をみんパゴの<br>会結果一覧にて公表する機能で |
| あいフラン<br>あ、フラン<br>表示件数:<br>上位5件<br>同スコア順<br>増位<br>1<br>2<br>3<br>4<br>5<br>6<br>7<br>8<br>9<br>10<br>順位<br>1<br>2<br>3<br>4<br>5<br>6<br>7<br>8<br>9<br>10                                                                                                    | <ul> <li></li></ul>                                                                                                    |                                                                                                    | スコア<br>スコア<br>スコア<br>スコア<br>スコア<br>スコア<br>スコア<br>スコア<br>スコア<br>スコア                                                                                                    | 2R<br>25<br>25<br>25<br>25<br>25<br>25<br>25<br>25<br>25<br>27<br>30<br>27<br>30<br>29<br>29<br>29<br>29<br>29<br>29<br>29<br>29<br>29<br>29<br>29<br>29<br>29             | 22<br>240 #<br>3<br>2<br>2<br>3<br>2<br>2<br>2<br>2<br>2<br>2<br>2<br>3<br>3<br>3<br>3<br>3<br>3<br>3<br>3<br>3<br>3<br>3<br>3<br>3                                                                                                    | E € 50<br>E € 50<br>AR<br>AR<br>27<br>25<br>29<br>27<br>26<br>27<br>26<br>27<br>28<br>4R<br>27<br>28<br>4R<br>27<br>28<br>4R<br>27<br>28<br>27<br>28<br>27<br>27<br>28<br>27<br>27<br>28<br>27<br>27<br>28<br>27<br>27<br>28<br>27<br>27<br>28<br>27<br>27<br>28<br>27<br>27<br>28<br>27<br>27<br>28<br>27<br>27<br>28<br>27<br>27<br>28<br>27<br>27<br>28<br>27<br>27<br>28<br>27<br>27<br>28<br>27<br>27<br>28<br>27<br>27<br>27<br>27<br>28<br>27<br>27<br>27<br>27<br>27<br>27<br>27<br>27<br>27<br>27                                                                                                    | ッ<br>カ<br>レ<br>ク<br>方<br>ま<br>の<br>伴<br>し<br>の<br>子<br>、<br>、<br>、<br>、<br>、<br>、<br>、<br>、<br>、<br>、<br>、<br>、<br>、<br>、<br>、<br>、<br>、<br>、                                                                                                    | → 公開語<br>上 位 1000<br>に 変更<br>6R<br>4<br>5<br>5<br>5<br>5<br>5<br>5<br>5<br>5<br>5<br>5<br>5<br>5<br>5                                                                                                    |                                       | 世<br>日<br>日<br>日<br>日<br>日<br>日<br>日<br>日<br>日<br>日<br>日<br>日<br>日                                                                                                    | 12<br>7<br>7<br>7<br>7<br>7<br>7<br>7<br>7<br>7<br>7<br>7<br>7<br>7                                                                                                    | <sup>3</sup><br>をク対入再成「」<br>全を公大                                                                                                    | リックし大会結果入力画面に戻り<br>象の選手の最終順位を「決定戦<br>力します。<br>度、男女混合で集計されますの<br>績を男女別に分ける場合は、<br>男女別に変更する」をクリックしま<br>ての集計が完了したら、次に公開<br>行います。<br>開設定は大会成績をみんパゴの<br>会結果一覧にて公表する機能で |
|                                                                                                    | <ul> <li>         今一町に         大会(10)(件)         上位(10)(件)         上位(10)(件)         上位(10)(件)         上位(10)(件)         上位(10)(件)         上位(10)(件)         上位(10)(件)         公本(10)(10)(10)(10)(10)(10)(10)(10)(10)(10)</li></ul>                                                                                                    | 定る     結果       ・     ・       ・     ・       ・     ・       ・     ・       ・     ・       ・     ・       ・     ・       ・     ・       ・     ・       ・     ・       ・     ・       ・     ・       ・     ・       ・     ・       ・     ・       ・     ・       ・     ・       ・     ・       ・     ・       ・     ・       ・     ・       ・     ・       ・     ・       ・     ・       ・     ・       ・     ・       ・     ・       ・     ・       ・     ・       ・     ・       ・     ・       ・     ・       ・     ・       ・     ・       ・     ・       ・     ・       ・     ・       ・     ・       ・     ・       ・     ・       ・     ・       ・     ・       ・     ・       ・     ・                                                                                                    | 入力()<br>な30件<br>ク方式<br>そる<br>2コア<br>25<br>25<br>29<br>30<br>25<br>29<br>30<br>25<br>27<br>27<br>27<br>27<br>27<br>27<br>27<br>28<br>30<br>30<br>25<br>29<br>30<br>25<br>29<br>30<br>29<br>25<br>29<br>30<br>29<br>20<br>29<br>20<br>20<br>20<br>20<br>20<br>20<br>20<br>20<br>20<br>20                                                                                                    | 2R<br>25<br>25<br>25<br>25<br>25<br>25<br>25<br>27<br>30<br>27<br>30<br>27<br>30<br>27<br>30<br>29<br>29<br>29<br>29<br>29<br>29<br>29<br>29<br>29<br>29<br>29<br>29<br>29 | 22<br>240<br>40<br>40<br>40<br>40<br>40<br>40<br>40<br>40<br>40                                                                                                    | 3         24           L±€51         1           4R         27           25         28           27         25           28         27           29         24           27         28           24         27           28         27           29         24           27         28           27         28           27         29           24         27           28         27           29         24           27         28                                                                                                    | 9<br>か<br>か<br>の件<br>の<br>の<br>作<br>の<br>で<br>の<br>の<br>た<br>の<br>で<br>の<br>の<br>作<br>し<br>の<br>の<br>た<br>い<br>の<br>た<br>の<br>の<br>た<br>の<br>の<br>の<br>の<br>の<br>の<br>の<br>の<br>の<br>の<br>の<br>の<br>の                                                                                                    | → 小田<br>・ 上位 100<br>・ ご 変更<br>・ こ 変更<br>・ こ の<br>・ こ の<br>・ こ の<br>・ の<br>・ こ の<br>・ こ の<br>・ こ の<br>・ こ の<br>・ こ の<br>・ の<br>・ こ の<br>・ こ の<br>・ こ の<br>・ こ の<br>・ こ の<br>・ の<br>・ こ の<br>・ こ の<br>・ こ の<br>・ こ の<br>・ こ の<br>・ の<br>・ こ の<br>・ こ の<br>・ こ の<br>・ こ の<br>・ の<br>・ の<br>・<br>・ の<br>・ の<br>・ の<br>・ の<br>・ こ の<br>・ の<br>・<br>・ の<br>・<br>・ の<br>・<br>・<br>・<br>・<br>・<br>・<br>・<br>・<br>・<br>・<br>・<br>・<br>・ |                                       | I)         I)           I)         I)           I)         I)           II)         III           III)         IIII           IIIIIIIIIIIIIIIIIIIIIIIIIIIIIIIIIIII                                                                                                    | 12       ブ(こ マ明)       二 全井       合計       102       103       104       105       109       110       112       112       112       112       112       112       112       112       112       112       112       112       112       112       112       112       112       112       112       112       112       112       113       104       105       109       109       109                                                                                                    | <sup>3</sup><br>を<br>ク<br>対<br>入<br>再<br>成<br>『<br>全<br>を<br>公<br>大<br>瀧<br>2                                                                                 | リックし大会結果入力画面に戻り<br>象の選手の最終順位を「決定戦<br>力します。<br>度、男女混合で集計されますの<br>績を男女別に分ける場合は、<br>男女別に変更する」をクリックしま<br>ての集計が完了したら、次に公開<br>行います。<br>開設定は大会成績をみんパゴの<br>会結果一覧にて公表する機能で |
| あいプラン<br>表示件数:<br>上位5件<br>司スコア順<br>増位<br>1<br>2<br>3<br>4<br>5<br>6<br>7<br>8<br>9<br>10<br>順位<br>1<br>2<br>3<br>4<br>5<br>6<br>7<br>8<br>9<br>10<br>順位<br>1<br>2<br>3<br>4<br>5<br>6<br>7<br>8<br>9<br>10<br>10<br>10<br>10<br>10<br>10<br>10<br>10<br>10<br>10                                                                                                    | <ul> <li>              会一覧に         </li> <li>             大会(10)(4年)         </li> <li>             ともしの(4年)         </li> <li>             な)の一方面の「「「「「」」」」</li> <li>             な)の一方面の「「」」</li> </ul> <li>             そ名前の「「」」</li> <li>             な)の一方面の「」</li> <li>             な)の一方面の「」</li> <li>             な)の一方面の「」</li> <li>             そろうの一方面の「」</li> <li>             からの一方面の「」</li> <li>             からの一方面の「」</li> <ul> <li></li></ul>                                                                                                    | 定る     結果       ・     ・       ・     ・       ・     ・       ・     ・       ・     ・       ・     ・       ・     ・       ・     ・       ・     ・       ・     ・       ・     ・       ・     ・       ・     ・       ・     ・       ・     ・       ・     ・       ・     ・       ・     ・       ・     ・       ・     ・       ・     ・       ・     ・       ・     ・       ・     ・       ・     ・       ・     ・       ・     ・       ・     ・       ・     ・       ・     ・       ・     ・       ・     ・       ・     ・       ・     ・       ・     ・       ・     ・       ・     ・       ・     ・       ・     ・       ・     ・       ・     ・       ・     ・       ・     ・       ・     ・                                                                                                    | ▲ 30件<br>☆ 30件<br>ク方式<br>2コア<br>1R<br>24<br>27<br>25<br>29<br>30<br>25<br>29<br>30<br>25<br>29<br>30<br>25<br>27<br>1R<br>27<br>27<br>28<br>30<br>23<br>23<br>23<br>23<br>23<br>23<br>23<br>23<br>23<br>23                                                                                                    | 2R<br>25<br>25<br>25<br>25<br>25<br>25<br>25<br>25<br>25<br>25<br>25<br>27<br>20<br>29<br>29<br>29<br>29<br>29<br>29<br>29<br>29<br>29<br>29<br>29<br>29<br>29             | 240 ff<br>25<br>25<br>27<br>27<br>28<br>28<br>30<br>27<br>30<br>27<br>30<br>27<br>30<br>27<br>28<br>28<br>30<br>27<br>28<br>28<br>30<br>27<br>28<br>28<br>30<br>27<br>28<br>28<br>30<br>27<br>28<br>28<br>29<br>29                                                                                                    | J         25           L±€25(         4R           4R         27           25         28           27         25           28         27           29         24           27         25           28         27           29         24           27         25           28         27           29         24                                                                                                    | 9<br>カ<br>一<br>の<br>件<br>「<br>の<br>子<br>、<br>の<br>子<br>、<br>の<br>子<br>、<br>、<br>の<br>子<br>、<br>、<br>の<br>子<br>、<br>、<br>の<br>子<br>、<br>、<br>の<br>子<br>、<br>、<br>の<br>、<br>の<br>の<br>、<br>の<br>、<br>、<br>の<br>、<br>、<br>、<br>、<br>、<br>の<br>、<br>、<br>、<br>、<br>、<br>の<br>、<br>、<br>、<br>の<br>、<br>、<br>、<br>の<br>、<br>、<br>、<br>、<br>の<br>、<br>、<br>、<br>、<br>、<br>の<br>、<br>、<br>、<br>、<br>、<br>の<br>、<br>、<br>、<br>の<br>、<br>、<br>、<br>の<br>、<br>、<br>、<br>の<br>、<br>、<br>、<br>の<br>、<br>、<br>、<br>、<br>、<br>、<br>、<br>、<br>、<br>、<br>、<br>、<br>、 | → 公開語<br>上位 1000<br>二 空 更<br>6 R<br>6 R<br>6 R<br>6 R<br>6 R<br>6 R<br>6 R<br>6 R                                                                                                    |                                       |                                                                                                    | 12<br>ブ(こ マ形<br>ご マ形<br>二<br>マー<br>マー<br>マー<br>マー<br>マー<br>マー<br>マー<br>マー<br>マー<br>マー                                                                                                    | <sup>3</sup><br>をク対入再成『<br>全を公大<br>2<br>2                                                                                                    | リックし大会結果入力画面に戻り<br>象の選手の最終順位を「決定戦<br>力します。<br>度、男女混合で集計されますの<br>績を男女別に分ける場合は、<br>男女別に変更する」をクリックしま<br>ての集計が完了したら、次に公開<br>行います。<br>開設定は大会成績をみんパゴの<br>会結果一覧にて公表する機能で |
| 大<br>あいフラン<br>表示件数:<br>上位5件<br>司スコア順<br>増位<br>1<br>2<br>3<br>4<br>5<br>6<br>7<br>8<br>9<br>10<br>順位<br>1<br>2<br>3<br>4<br>5<br>6<br>7<br>8<br>9<br>10<br>順位<br>1<br>2<br>3<br>4<br>5<br>6<br>7<br>8<br>9<br>10<br>10<br>10<br>10<br>10<br>10<br>10<br>10<br>10<br>10                                                                                                    | 会       皆         上       上         上       上         上       日         日       日         日       日 <td< td=""><td></td><td><ul> <li>入力に</li> <li>大力に</li> <li>ク方式</li> <li>マる</li> <li>スコア</li> <li>1R</li> <li>24</li> <li>27</li> <li>25</li> <li>29</li> <li>28</li> <li>29</li> <li>25</li> <li>スコア</li> <li>1R</li> <li>27</li> <li>27</li> <li>28</li> <li>30</li> <li>29</li> <li>25</li> <li>29</li> <li>20</li> <li>20</li> <li>21</li> <li>22</li> <li>23</li> <li>24</li> <li>27</li> <li>27</li> <li>28</li> <li>30</li> <li>28</li> <li>29</li> <li>29</li> <li>25</li> <li>29</li> <li>20</li> <li>20</li> <li>21</li> <li>21</li> <li>21</li> <li>22</li> <li>23</li> <li>24</li> <li>25</li> <li>26</li> <li>27</li> <li>27</li> <li>28</li> <li>29</li> <li>21</li> </ul></td><td>2R<br/>28<br/>28<br/>25<br/>26<br/>27<br/>30<br/>27<br/>30<br/>27<br/>30<br/>29<br/>29<br/>29<br/>29<br/>29<br/>29<br/>29<br/>29<br/>29<br/>29<br/>29<br/>29<br/>29</td><td>240 ff<br/>3R<br/>25<br/>27<br/>27<br/>28<br/>28<br/>30<br/>27<br/>30<br/>30<br/>30<br/>30<br/>30<br/>30<br/>30<br/>30<br/>30<br/>30</td><td>J         22           22         23           27         25           28         27           26         27           28         27           28         27           28         27           29         24           27         28           27         29           24         27           28         27           29         24           27         29           24         26           27         29           24         26           27         29           24         20</td><td>タ<br/>カ<br/>レ<br/>ク<br/>方<br/>子<br/>マ<br/>ク<br/>方<br/>子<br/>マ<br/>の<br/>子<br/>マ<br/>の<br/>子<br/>マ<br/>の<br/>子<br/>マ<br/>の<br/>方<br/>マ<br/>の<br/>子<br/>マ<br/>の<br/>方<br/>マ<br/>の<br/>子<br/>マ<br/>の<br/>の<br/>で<br/>の<br/>ロ<br/>の<br/>ロ<br/>の<br/>ロ<br/>の<br/>ロ<br/>の<br/>ロ<br/>の<br/>ロ<br/>の<br/>の<br/>の<br/>の<br/>の</td><td>→ 公開語<br/>上位 1000<br/>注変更<br/>6R<br/>6R<br/>1<br/>2<br/>4<br/>5<br/>5<br/>5<br/>5<br/>5<br/>5<br/>5<br/>5<br/>5<br/>5<br/>5<br/>5<br/>5</td><td></td><td></td><td>12<br/>7<br/>(二下時)<br/>金件<br/>102<br/>103<br/>103<br/>103<br/>103<br/>103<br/>103<br/>103<br/>103</td><td><sup>3</sup> を<br/>ク<br/>対<br/>入<br/>再<br/>成<br/>『<br/>全<br/>を<br/>公<br/>大<br/>濯<br/>2</td><td>リックし大会結果入力画面に戻り<br/>象の選手の最終順位を「決定戦<br/>力します。<br/>度、男女混合で集計されますの<br/>績を男女別に分ける場合は、<br/>男女別に変更する」をクリックしま<br/>ての集計が完了したら、次に公開<br/>行います。<br/>開設定は大会成績をみんパゴの<br/>会結果一覧にて公表する機能で</td></td<>                                                                                                    |                                                                                                    | <ul> <li>入力に</li> <li>大力に</li> <li>ク方式</li> <li>マる</li> <li>スコア</li> <li>1R</li> <li>24</li> <li>27</li> <li>25</li> <li>29</li> <li>28</li> <li>29</li> <li>25</li> <li>スコア</li> <li>1R</li> <li>27</li> <li>27</li> <li>28</li> <li>30</li> <li>29</li> <li>25</li> <li>29</li> <li>20</li> <li>20</li> <li>21</li> <li>22</li> <li>23</li> <li>24</li> <li>27</li> <li>27</li> <li>28</li> <li>30</li> <li>28</li> <li>29</li> <li>29</li> <li>25</li> <li>29</li> <li>20</li> <li>20</li> <li>21</li> <li>21</li> <li>21</li> <li>22</li> <li>23</li> <li>24</li> <li>25</li> <li>26</li> <li>27</li> <li>27</li> <li>28</li> <li>29</li> <li>21</li> </ul> | 2R<br>28<br>28<br>25<br>26<br>27<br>30<br>27<br>30<br>27<br>30<br>29<br>29<br>29<br>29<br>29<br>29<br>29<br>29<br>29<br>29<br>29<br>29<br>29                               | 240 ff<br>3R<br>25<br>27<br>27<br>28<br>28<br>30<br>27<br>30<br>30<br>30<br>30<br>30<br>30<br>30<br>30<br>30<br>30                                                                                                    | J         22           22         23           27         25           28         27           26         27           28         27           28         27           28         27           29         24           27         28           27         29           24         27           28         27           29         24           27         29           24         26           27         29           24         26           27         29           24         20                                                                                                    | タ<br>カ<br>レ<br>ク<br>方<br>子<br>マ<br>ク<br>方<br>子<br>マ<br>の<br>子<br>マ<br>の<br>子<br>マ<br>の<br>子<br>マ<br>の<br>方<br>マ<br>の<br>子<br>マ<br>の<br>方<br>マ<br>の<br>子<br>マ<br>の<br>の<br>で<br>の<br>ロ<br>の<br>ロ<br>の<br>ロ<br>の<br>ロ<br>の<br>ロ<br>の<br>ロ<br>の<br>の<br>の<br>の<br>の                                                                                                    | → 公開語<br>上位 1000<br>注変更<br>6R<br>6R<br>1<br>2<br>4<br>5<br>5<br>5<br>5<br>5<br>5<br>5<br>5<br>5<br>5<br>5<br>5<br>5                                                                                                    |                                       |                                                                                                    | 12<br>7<br>(二下時)<br>金件<br>102<br>103<br>103<br>103<br>103<br>103<br>103<br>103<br>103                                                                                                    | <sup>3</sup> を<br>ク<br>対<br>入<br>再<br>成<br>『<br>全<br>を<br>公<br>大<br>濯<br>2                                                                                    | リックし大会結果入力画面に戻り<br>象の選手の最終順位を「決定戦<br>力します。<br>度、男女混合で集計されますの<br>績を男女別に分ける場合は、<br>男女別に変更する」をクリックしま<br>ての集計が完了したら、次に公開<br>行います。<br>開設定は大会成績をみんパゴの<br>会結果一覧にて公表する機能で |
| あいフラン<br>あ、フラン<br>表示件数:<br>上位5件<br>同スコア順<br>増位<br>1<br>2<br>3<br>4<br>5<br>6<br>7<br>8<br>9<br>10<br>順位<br>1<br>2<br>3<br>4<br>5<br>6<br>7<br>8<br>9<br>10<br>1<br>2<br>3<br>4<br>5<br>6<br>7<br>8<br>9<br>10<br>1<br>2<br>3<br>4<br>5<br>6<br>7<br>8<br>9<br>10<br>1<br>2<br>3<br>4<br>5<br>6<br>7<br>8<br>9<br>10<br>1<br>1<br>1<br>2<br>3<br>4<br>5<br>6<br>7<br>8<br>9<br>10<br>1<br>1<br>1<br>1<br>1<br>1<br>1<br>1<br>1<br>1<br>1<br>1<br>1 | <ul> <li>              会一覧に<br/>大会応の件             上位10件             上位10件             上位10件             上位10件             上位10件             上位10件             上位10件             上位10件             上位10件             上位10件             上位10件             上位10件             上位10件             上位10             か             若前</li></ul>                                                                                                    |                                                                                                    | 入力に<br>な30件<br>ク方式<br>マンプズ<br>2<br>2<br>2<br>3<br>2<br>3<br>2<br>3<br>3<br>3<br>2<br>3<br>3<br>3<br>2<br>3<br>3<br>3<br>3                                                                                                    | 2R<br>28<br>25<br>25<br>25<br>25<br>25<br>25<br>27<br>30<br>27<br>30<br>27<br>30<br>29<br>29<br>29<br>29<br>29<br>29<br>29<br>29<br>29<br>29<br>29<br>29<br>29             | 240 #<br>3 R<br>2 S<br>2 S<br>2 S<br>2 S<br>2 S<br>2 S<br>2 S<br>2 S                                                                                                    | E € 50<br>E € 50<br>A R<br>27<br>25<br>28<br>27<br>26<br>27<br>28<br>27<br>28<br>27<br>29<br>29<br>29<br>29<br>29<br>29<br>29<br>29<br>29<br>29                                                                                                    | タ<br>カ<br>レ<br>ク<br>方<br>ま<br>の<br>伴<br>し<br>の<br>子<br>、<br>、<br>、<br>、<br>、<br>、<br>、<br>、<br>、<br>、<br>、<br>、<br>、<br>、<br>、<br>、<br>、<br>、                                                                                                    | → 上位 1000<br>注 上位 1000<br>注 ご 変更<br>6R<br>6R<br>6<br>6<br>7<br>7<br>7<br>7<br>7<br>7<br>7<br>7<br>7<br>7<br>7<br>7<br>7                                                                                                    |                                       | BR           8R           9           9           9           9           9           9           9           9           9           9           9           9           9           9           9           9           9           9           9           9           9           9           9           9           9           9           9           9           9           9           9           9           9           9           9           9           9           9           9           9           9           9           9           9           9           9           9           9           9           9           9           9                                                                                                    | 12       グ(こ 下明)       金井       合計       102       103       103       104       105       109       110       112       112       112       112       112       112       112       112       112       112       112       112       113       114       111       111                                                                                                    | <sup>3</sup><br>をク対入再成「」<br>全を公大<br>2<br>4<br>4<br>4<br>4<br>4<br>4<br>4<br>4<br>4<br>4<br>4<br>4<br>4<br>4<br>4<br>4<br>4<br>4                               | リックし大会結果入力画面に戻り<br>象の選手の最終順位を「決定戦<br>力します。<br>度、男女混合で集計されますの<br>績を男女別に変更する」をクリックしま<br>ての集計が完了したら、次に公開<br>行います。<br>開設定は大会成績をみんパゴの<br>会結果一覧にて公表する機能で                |
|                                                                                                    | <ul> <li>会 皆に</li> <li>会 皆に</li> <li>人会(10)件</li> <li>上 位(10)件</li> <li>上 位(10)件</li> <li>上 位(10)件</li> <li>上 位(10)件</li> <li>上 位(10)件</li> <li>子 須 川</li> <li>子 斎 御</li> <li>子 湾 伊 正</li> <li>石 平 中</li> <li>斎 都</li> <li>小 感 (10)</li> <li>子 湾 (10)</li> <li>子 湾 (10)&lt;</li></ul>                                                                                                    |                                                                                                    | 入力に<br>な30件<br>ク方式<br>マン方式<br>2コア<br>25<br>20<br>30<br>25<br>25<br>20<br>30<br>25<br>25<br>27<br>27<br>27<br>27<br>27<br>28<br>30<br>25<br>27<br>27<br>27<br>27<br>27<br>28<br>30<br>28<br>27<br>27<br>27<br>27<br>27<br>28<br>30<br>28<br>27<br>27<br>27<br>27<br>27<br>27<br>27<br>27<br>27<br>27<br>27<br>27<br>27                                                                                                    | 2R<br>25<br>25<br>25<br>25<br>25<br>25<br>25<br>25<br>25<br>27<br>30<br>27<br>29<br>29<br>29<br>29<br>29<br>29<br>29<br>29<br>29<br>29<br>29<br>29<br>29                   | 240ff         38         25         27         28         30         27         30         27         30         27         30         27         30         27         30         27         30         27         30         27         30         27         30         27         30         28         29         28         28         29         28         28         29         28         28         29         28         28         28         29         28         28         28         29         28         28         28         29         28         29         29          29          29 | s SVH:<br>EESVH:<br>EESVH                                                                                                    | ッ<br>か<br>う<br>か<br>う<br>た<br>い<br>の<br>た<br>い<br>の<br>た<br>い<br>の<br>た<br>い<br>の<br>た<br>い<br>の<br>た<br>い<br>の<br>た<br>い<br>の<br>た<br>い<br>の<br>た<br>い<br>の<br>の<br>の<br>の                                                                                                    | 上位 100     「     」     「     で     ジェ     ・     ・     ・     ・     ・     ・     ・     ・     ・     ・     ・     ・     ・     ・     ・     ・     ・     ・     ・     ・     ・     ・     ・     ・     ・     ・     ・     ・     ・     ・     ・     ・     ・     ・     ・     ・     ・     ・     ・     ・     ・     ・     ・     ・     ・     ・     ・      ・     ・     ・      ・     ・      ・      ・      ・      ・      ・      ・      ・      ・      ・      ・      ・      ・      ・      ・      ・      ・      ・      ・      ・      ・      ・      ・      ・      ・      ・      ・      ・      ・      ・      ・      ・      ・      ・      ・      ・      ・      ・      ・      ・      ・      ・      ・      ・      ・      ・      ・      ・      ・      ・      ・      ・      ・      ・      ・      ・      ・      ・      ・      ・      ・      ・      ・      ・      ・      ・      ・      ・      ・      ・      ・      ・      ・      ・      ・      ・      ・      ・      ・      ・      ・      ・      ・      ・      ・      ・      ・      ・      ・      ・      ・      ・      ・      ・      ・      ・      ・      ・      ・      ・      ・      ・      ・      ・      ・      ・      ・      ・      ・      ・      ・      ・      ・      ・      ・      ・      ・      ・      ・      ・      ・      ・      ・      ・      ・      ・      ・      ・      ・      ・      ・      ・      ・      ・      ・      ・      ・      ・      ・      ・      ・      ・      ・      ・      ・      ・      ・      ・      ・      ・     ・      ・     ・     ・      ・      ・       ・       ・      ・      ・      ・        ・                                                                                                    |                                       |                                                                                                    | 12       ブ(こ マリ)       (二 マリ)       (二 マリ) <td< td=""><td><sup>3</sup><br/>を<br/>ク<br/>対<br/>入<br/>再<br/>成<br/>「<br/>・<br/>全<br/>を<br/>公<br/>大<br/>、<br/>、<br/>、<br/>、<br/>、<br/>、<br/>、<br/>、<br/>、<br/>、<br/>、<br/>、<br/>、<br/>、<br/>、<br/>、<br/>、</td><td>リックし大会結果入力画面に戻り<br/>象の選手の最終順位を「決定戦<br/>力します。<br/>度、男女混合で集計されますの<br/>績を男女別に分ける場合は、<br/>男女別に変更する」をクリックしま<br/>ての集計が完了したら、次に公開<br/>行います。<br/>開設定は大会成績をみんパゴの<br/>会結果一覧にて公表する機能で</td></td<> | <sup>3</sup><br>を<br>ク<br>対<br>入<br>再<br>成<br>「<br>・<br>全<br>を<br>公<br>大<br>、<br>、<br>、<br>、<br>、<br>、<br>、<br>、<br>、<br>、<br>、<br>、<br>、<br>、<br>、<br>、<br>、 | リックし大会結果入力画面に戻り<br>象の選手の最終順位を「決定戦<br>力します。<br>度、男女混合で集計されますの<br>績を男女別に分ける場合は、<br>男女別に変更する」をクリックしま<br>ての集計が完了したら、次に公開<br>行います。<br>開設定は大会成績をみんパゴの<br>会結果一覧にて公表する機能で |

公開設定

|                                                                 |                                                                                                    |                                                                                                    |       | 公開設定                                                                                                    |
|-----------------------------------------------------------------|----------------------------------------------------------------------------------------------------|----------------------------------------------------------------------------------------------------|-------|----------------------------------------------------------------------------------------------------|
| <u> </u>                                                        | 場管理者 HOME > 計<br>場管理者 HOME > 計<br>設定<br>女性をわけずに表<br>表示<br>の表示を行わない、<br>読示<br>の表示を行わない、<br>に参道病県を含める<br>解果を含めない<br>「<br>件数<br>の<br>結果を表示・「<br>需要素について展生上的<br>「<br>イン<br>の<br>、、<br>、<br>、<br>、<br>、<br>、<br>、<br>、<br>、<br>、<br>、<br>、<br>、                                                                                                    | A       A       A | 内<br> | <ul> <li>①成績表は「男女別」「男女混合」「男女混合と男女別」の表示方法があります。</li> <li>②成績表の表示内容を確定します。</li> <li>名前、地域、都道府県、の順で表示するかしないかを決定します。</li> <li>③順位の表示を決定します。</li> <li>④順位、上位100位・50名・30名、20名、10名、5名と何位まで公開するか決定させます。</li> <li>④レポート<br/>大会の様子や大会の模様など、大会報告記事を書き込むことができます。</li> <li>⑤画像<br/>大会の写真を大会結果に掲載することができます。</li> </ul> |
| 画(象<br>画(象)<br>画(象)<br>画(象)                                     | HR οtπ7π−₹ship                                                                                                    | we.afgave 画像サイズ-2.2.M EN程展录で)                                                                                                    |       | <ul> <li>⑥表示設定</li> <li>ここで、みんパゴへ公開するか、しないかの最終の</li> <li>決定をします。</li> <li>⑦最後に入力内容の確認を行い</li> <li>登録をすることで、大会成績がみんパゴに</li> <li>公開されます。</li> </ul>                                                                                                    |
| 正式の<br>画像<br>画像<br>画像<br>画像<br>画像<br>画像<br>画像<br>画像<br>画像<br>画像 | R 04677-マナ:0      R 04677-マナ:0      R 04677-      R 04677-      R 0477-      R 04677-      R 04677-      R 0477-     R 0477- |                                                                                                    |       |                                                                                                    |

#### 大会成績公開

#### 例:白老パークゴルフクラブ

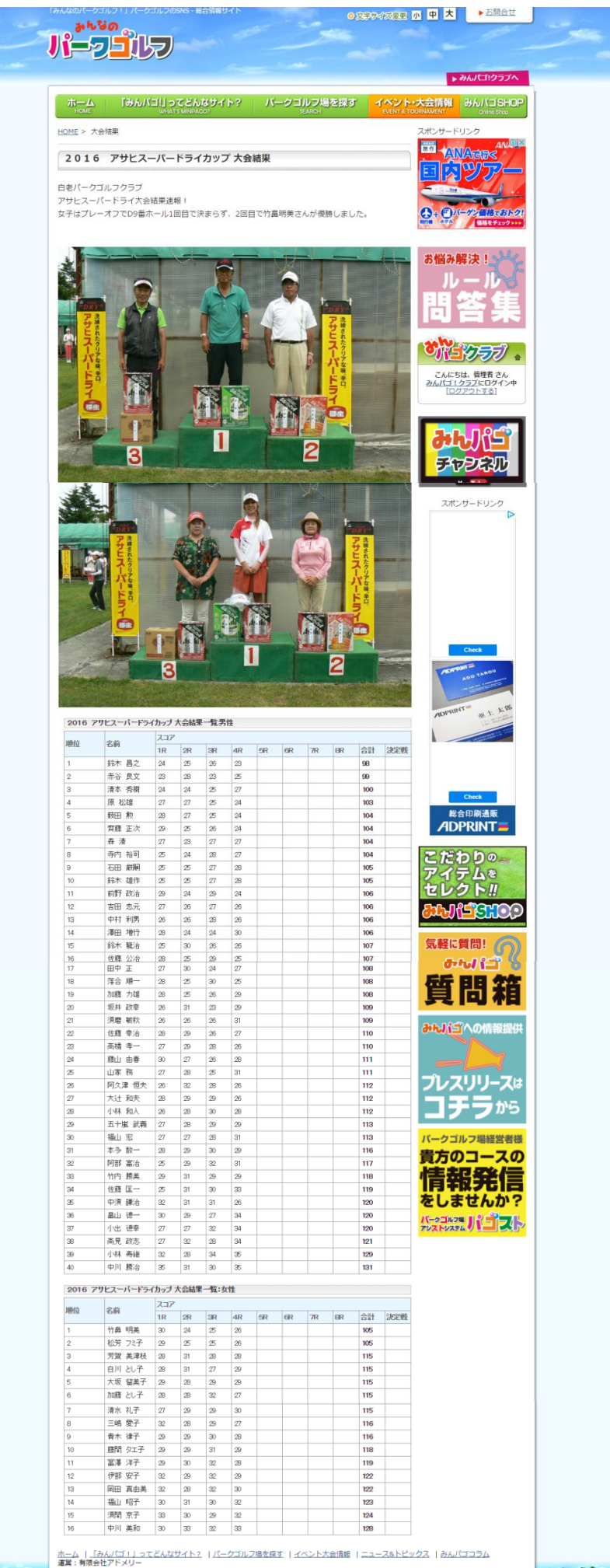